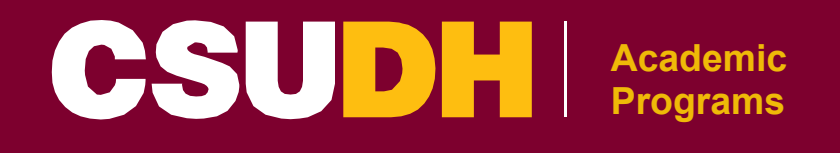

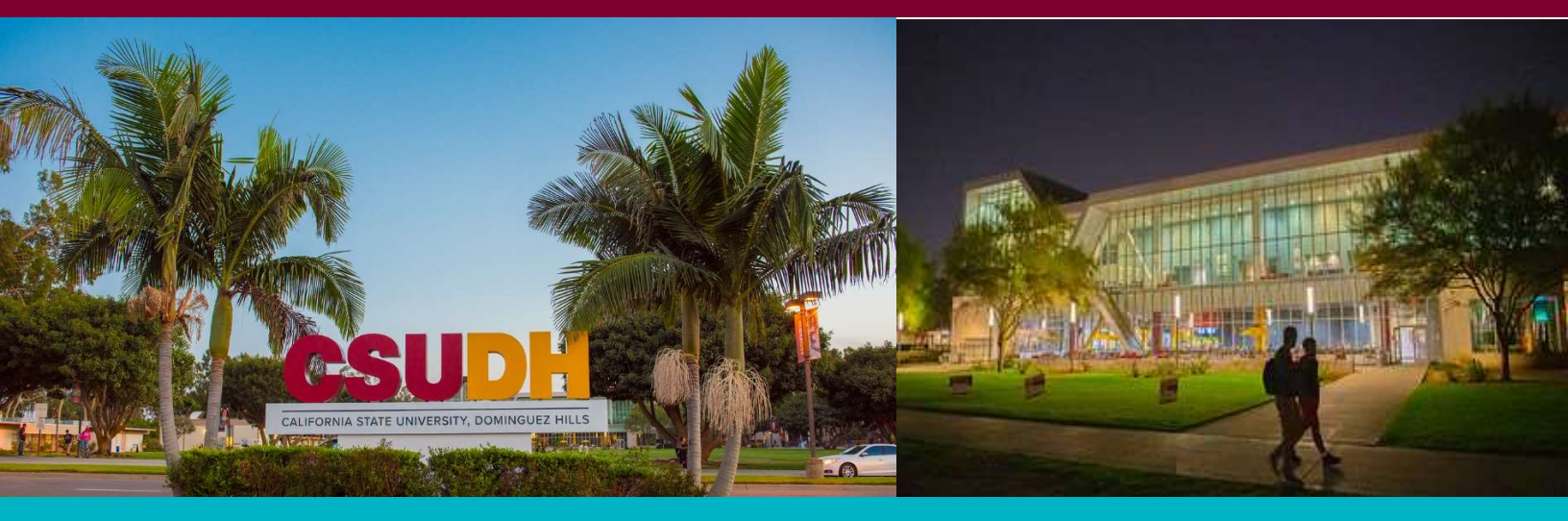

# Academic Programs Course Leaf Guide

# WHAT'S INSIDE >

How to access Course Leaf Curriculum Review Process & Workflows Curriculum Review samples

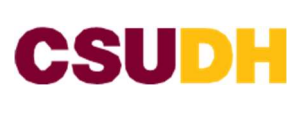

## Contents

| INTRODUCTION                                                                                     | . 4 |
|--------------------------------------------------------------------------------------------------|-----|
| What is Course Leaf?                                                                             | . 4 |
| Key Terms & Concepts for Course Leaf                                                             | . 5 |
| How to access the approve page IF you are $a(n)$                                                 | . 7 |
| Submitting Curriculum Proposals in the Course Leaf Curriculum Inventory Management (CIM) Modules | . 9 |
| How to submit a New Course proposal                                                              | . 9 |
| How to submit a Course Modification proposal                                                     | 16  |
| Special Designations Submissions                                                                 | 23  |
| GWAR                                                                                             | 23  |
| Hybrid/Online                                                                                    | 24  |
| Ethnic Studies Submission                                                                        | 25  |
| Proposing a course to meet a General Education requirement                                       | 30  |
| Submitting a New Program Proposal                                                                | 34  |
| Submitting a Program Modification                                                                | 51  |
| BUNDLING IN COURSELEAF                                                                           | 52  |
| What is Bundling?                                                                                | 52  |
| Why Bundle?                                                                                      | 52  |
| How do I Bundle?                                                                                 | 52  |
| When to Bundle?                                                                                  | 52  |
| Create a Bundle                                                                                  | 52  |
| Submitting Miscellaneous Request(s)                                                              | 55  |
| AMP PROJECTED DEGREE PROPOSAL                                                                    | 55  |
| DECISION APPEAL                                                                                  | 56  |
| NEW SUBJECT PREFIX                                                                               | 57  |
| OBJECTIONS                                                                                       | 58  |
| PILOT ONLINE/HYBRID REQUEST                                                                      | 59  |
| RESERVED COURSE REQUEST                                                                          | 60  |
| SPECIAL TOPICS REQUEST                                                                           | 63  |
| OTHER                                                                                            | 64  |
| PROPOSAL WORKFLOWS                                                                               | 65  |
| New Course Proposal                                                                              | 65  |
| Course Modification                                                                              | 65  |
| New Program                                                                                      | 66  |
| Program Modification                                                                             | 66  |

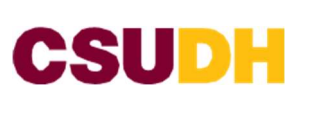

| New Concentration/Option /Emphasis                 | 67 |
|----------------------------------------------------|----|
| New Minor                                          | 67 |
| Program Discontinuation                            | 68 |
| MISCELLNEOUS REQUEST WORKFLOW                      | 69 |
| AMP Projected Degree Proposal                      | 69 |
| Decision Appeal (College & UCC)                    | 70 |
| New Subject Prefix                                 | 71 |
| Objection(s)                                       | 71 |
| Pilot Online/Hybrid Request                        | 72 |
| Request To Activate/Update a Reserved Course       | 72 |
| Special Topic Request                              | 73 |
| UNV Class Request                                  | 73 |
| CURRICULUM REVIEW COMMITTEES                       | 74 |
| To access Curriculum Committee courses for review: | 74 |

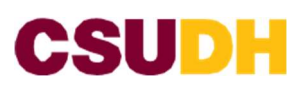

## INTRODUCTION What is Course Leaf?

The Curriculum Review Process is the procedure by which curriculum proposals are reviewed in contexts beyond the individual program. The process involves the coordination of CSU system-wide goals and the CSUDH Strategic Plan with existing and proposed programs within the university. The Curriculum Review Process plays a key role in upholding and disseminating the core values fundamental to our success: accountability, collaboration, continuous learning, rigorous standards, proactive partnerships, respect, and responsiveness. Through the Curriculum Review Process, we build the excellent academic programs that reinforce our position as a comprehensive model urban university and continue to build on our academic excellence by offering programs that respond to the needs and demands of our communities' employers, that prepare our graduates with skills and knowledge needed to compete in a globalized 21st century, and by innovating our academic offerings and the way we deliver them. Specifically, we pursue new academic programs and concentrations relevant to student interest reflecting current workforce trends and demands and provide access through diverse instructional modalities (online/hybrid) to increase student access, flexibility and retention.

Curriculum review in Course Leaf follows the same path of consultations and approvals as in the previous system, only now all documentation is collected and stored in Course Leaf. Once "workflow" is started, courses and programs move through the Course Leaf system for approval. Proposals are reviewed in the order they are received and typically take about two weeks for review at each step. Proposers can check the status of their proposal, as well as see any comments related to proposals, at any time in Course Leaf. As in the previous system, documentation of necessary consultations is required for proposals to be posted in the Curriculum Register. Once proposals clear the Curriculum Register moratorium phase, they will move to the College Curriculum Committee and/or University Curriculum Committee for review. Please see the "Curriculum Review Process & Workflows" section below for more details on proposing and modifying programs and courses.

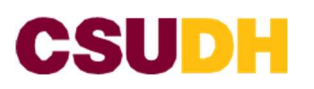

Academic Programs

## Key Terms & Concepts for Course Leaf

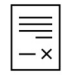

#### Chair Impact Statement

The Department Chair will need to answer questions that are in Course Leaf form in order for the proposal to the next steps in the Curriculum Review Process.

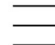

Dean Impact Statement

The Deans will need to answer questions that are in Course Leaf form in order for the proposal to the next steps in the Curriculum Review Process.

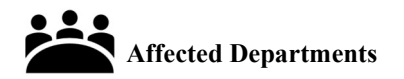

An affected department is when they are impacted by a course or program change (i.e., a course from one department-APP used in a program outside of their department- BA woman studies. CL will trigger the affected departments step if any changes are made to courses/programs identified in the ecosystem.

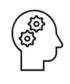

#### 99-EE- Dean

The 99-EE Dean role is assigned to the College of Continuing & Professional Education (CCPE) Dean. This role will become active in CourseLeaf if a proposal requires "Self- Support"

# Ţ,

Chair

The 3-digit chair role in Course Leaf indicates that the College Chair needs to log into Course Leaf and review the proposal.

#### (##) Dean

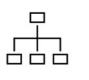

The 2-digit Dean role in Course Leaf indicates that the College Dean needs to log into Course Leaf and review the proposal.

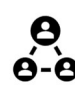

#### (###) Voting Faculty

The 3-digit Voting Faculty role in Course Leaf indicated that the Department Voting Faculty need to log into Course Leaf and review the proposal and cast their votes in order for the proposal to move forward in the Curriculum Review process.

**ġ**Ţ**į** 

# Curriculum Committees & Voting

There are a total of 7 Curriculum Committees that review and support the Curriculum Review process to ensure that the curriculum meet high standards and align with educational goals. For detailed information about these committees go to the curriculum review website.

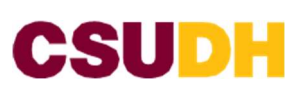

Academic Programs

#### **Curriculum Register**

During the Curriculum Review process, all curriculum proposals are shared with the campus community via the Curriculum Register. The Curriculum Register (CR) is posted on the Curriculum Review website on the third Monday of the month during the academic year. After each CR is posted, the campus community has 10-working days If you have any questions related to the Curriculum Register, please contact the Office of Academic Programs via email or at (310) 243-3308.

# Moratorium

After a proposal has been approved by a curriculum review committee it then moves to the Curriculum Register step, here the proposal will stay on a "hold' for a period of 10 working days where anyone in the campus can review and make objections to the proposal that was approved by the curriculum review committee.

#### ኯ፝፟፟፟፟፝፞፞ ကို ዀ፟ዀ፟ዀ፟ዀ፟

## <sup>ຂໍ້ຖືລື້ຖືລື້</sup> Curriculum Review Committees

There are seven Curriculum Review Committees responsible for overseeing and supporting the review process. Each proposal will be allocated to a specific

# Academic Programs

Academic Programs team are the last in Curriculum Review workflow. Where the team finalizes all submitted proposals to ensure they are accurate in the Catalog.

# Undergraduate Dean

The Undergraduate Deans review and approval is required if the proposal is a bachelor's degree, minor, or Undergraduate level course.

# Graduate Dean

The Graduate Deans review and approval is required if the proposal is a post baccalaureate course, Program, or Certificate

#### O Provost

The provost's review and approval is required when a new program was submitted to Course Leaf

# O President

The President's review and approval is required for Program Modification, New Programs, Certificates prior to the proposal being routed to the Chancellors office.

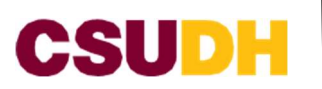

#### How to access the approve page IF you are a(n) .....

#### 1. Affected Department

How to review as an Affected Department:

- 1. Go to: https://nextcatalog.csudh.edu/courseleaf/approve
- 2. In the "your role" box, using the drop-down menu, select "Affected Department Consultation: 2098"
- 3. You will then see the proposals in review.
- 4. Click on the proposal to review.
- 5. Click the green "add comment" button to include any comments you have for this proposal and click save.
- 6. Click the green "approve" button (top right-hand side) to move the proposal to the next step in the workflow.

# Please note if no action is taken after 14 working days, the proposal(s) will automatically move to the next step in the workflow.

#### 2. Department Chair/Program Coordinator

To provide the Chair Impact Statement:

- 7. Go to: <u>https://nextcatalog.csudh.edu/courseleaf/approve</u>
- 8. In the Your Role, search for your role (i.e., 145 Chair)
- 9. Click the proposal
- 10. In the fields below, click the blue "edit" button
- 11. Scroll down until you get to the "Chair Impact Statement" section.
- 12. Answer the questions (the text boxes are rimmed in red)
- 13. Click "Save Changes"
- 14. Click the green "approve" button on the top right to move the proposal to the next step in the workflow.

#### 3. Dean

To provide the Dean Impact Statement:

- 1. Go to: <u>https://nextcatalog.csudh.edu/courseleaf/approve</u>
- 2. In the Your Role, search for your role (i.e., ## Dean)
- 3. Click the proposal
- 4. In the fields below, click the blue "edit" button
- 5. Scroll down until you get to the "Impact Statement" section
- 6. Answer the questions (the text boxes are rimmed in red)
- 7. Click "Save Changes"
- 8. Click the green "approve" button on the top right to move the proposal to the next step in the workflow.

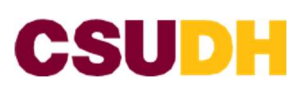

Academic Programs

#### 4. 99-EE Dean (CCPE)

How to provide the 99-EE (CCPE) Dean:

- 1. Go to: https://nextcatalog.csudh.edu/courseleaf/approve
- 2. In the "your role" box, using the drop-down menu, select "99-EE Dean"
- 3. You will then see your proposals. Click on the first one. This will show you all of the proposals that are in the bundle. You will go down the line and click on each proposal to review each one.
- 4. Once you have reviewed all of the proposals, find the program proposal (342: MS in Orthotics and Prosthetics) and click the green "add comment" button. This is where you will provide any feedback and comments regarding the proposals.
- 5. Go to the blue line and click the green "approve" button to move the proposals to the next step in the workflow.

#### 5. Department Chairs

How to review proposals as a Department Chair:

- 1. Go to: <u>https://nextcatalog.csudh.edu/courseleaf/approve</u>
- 2. In the "your role" box, using the drop down menu, select "337 Chair"
- 3. You will then see your proposals. Click on the first one.
- 4. Click the blue "edit" button. This will open another window.
- 5. Scroll down to the Chair's Impact Statement section, near the bottom.
- 6. Answer the questions and click "save." This will close the window and return you to the previous page.
- 7. Click the **green** "approve" button to move the proposal to the next step in the workflow

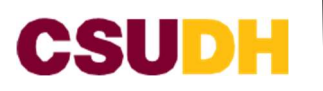

## Submitting Curriculum Proposals in the Course Leaf Curriculum Inventory Management (CIM) Modules

#### How to submit a New Course proposal

1. Go to <u>https://nextcatalog.csudh.edu/courseadmin/</u> this link will take you to the Course Inventory Management Page. Click on the **green** button titled "Propose New Course"

| Course Inver                                                                         | tory                               |                                                                                                    |
|--------------------------------------------------------------------------------------|------------------------------------|----------------------------------------------------------------------------------------------------|
| New Course Propo                                                                     | al                                 |                                                                                                    |
| Proposer Name:<br>Email:<br>Phone Extension<br>Faculty Department<br>Faculty College | 1<br>2<br>5elect v 4<br>5elect v 5 | <ol> <li>Type in your name</li> <li>Type in your email</li> <li>Type in your office phone<br/>extension</li> <li>click on the drop down and find<br/>your department</li> <li>Click on the drop down and find<br/>your college.</li> </ol> |
| Affected I<br>Affected<br>Department(s)                                              | Departments                        | <ul> <li>Insert the Affected Department(s)liciting on the drop down.</li> <li>Use the (+) to add</li> <li>Use the (X) to delete</li> </ul>                                                                                                 |

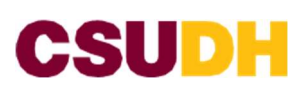

| Course Catalog Information                                      | *** RED BOXES are a REQUIRED S   | 8. Use the drop dov<br>Effective Term | vn to select the                                          |
|-----------------------------------------------------------------|----------------------------------|---------------------------------------|-----------------------------------------------------------|
| Proposed Effective Select V                                     |                                  | 9. Use the drop dov<br>Subject code   | vn to select the                                          |
| Note most courses take effect at least one year after approval. |                                  | 10. Insert Couse n                    | amber                                                     |
| Subject Code Select                                             | ~ •                              |                                       |                                                           |
| Course Number 10                                                |                                  | Department                            | iwn to select the                                         |
| Department Select Department                                    | <u> </u>                         | 12. Use the drop do                   | own to select the                                         |
| Select College                                                  | <u> </u>                         | 12 Looph Comment                      |                                                           |
| course little 📦                                                 | 13                               | 13. Insert Course 1                   | itle                                                      |
| Abbreviated Title                                               | 14                               | 14. Insert Abbrevia                   | ated Title                                                |
| Units Input variable unit courses v                             | vith a dash (e.g., 2-4) 15       | 15. Insert # of Uni                   | ts                                                        |
| Academic Level Select                                           | <u> </u>                         | 16. Use the drop d<br>the Academic    | own and select<br>Level                                   |
| Grading Basis Select V                                          | 17                               |                                       |                                                           |
| Repeat for Credit? O Yes No 18                                  |                                  | 17. Use the drop do<br>the Grading Ba | own and select<br>Isis                                    |
| Cross-Listed with Code Title                                    | 5 19                             | 18. Select YES or N                   | 0 for Repeat for                                          |
| CSHs can be viewed <u>berry</u> Components CS #                 | Component Graded Un<br>Component | as 20. Inser<br>HEG                   | t your department                                         |
| Striect, V                                                      | Select V                         | <b>21</b> 21. Inser                   | t CS #, Component,                                        |
| Course Description                                              | 22                               | Grad<br>Unit                          | led Component, # of                                       |
| •                                                               |                                  | To ADD<br>To DELE                     | click on the (+) sign<br>TE click on the <mark>(x)</mark> |
|                                                                 |                                  | 23 22. Usin<br>"yes<br>Con            | g the drop down sele<br>or no" to Add<br>sent.            |
| Prerequisite(s):                                                |                                  | 23. Inser                             | t your Course                                             |
|                                                                 |                                  | 24 Desc                               | ription                                                   |
| Recommended Prerequisite(s):                                    |                                  | 24. Inser<br>any]                     | t Prerequisite(s) (if                                     |
|                                                                 |                                  | 25 Inco                               | + Recommended                                             |
| Co-requisite(s):                                                |                                  | Prer                                  | equisite(s) (if any)                                      |
|                                                                 |                                  | 26 Inser                              | t Co- requisite(s) (if                                    |
| Recommended Co-requisite(s):                                    |                                  | any]                                  | · · · · · · · · · · · · · · · · · · ·                     |
| ·                                                               |                                  | 27 27. Inser                          | t Recommended Co-                                         |

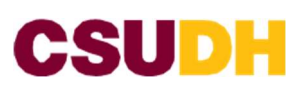

#### **Course Content Information**

| Enter each Student Learn<br>Click the green '+' to add e | ing Outcome in the left column and the Program Learning O<br>each Student Learning Outcome."                                                                                                    | utcome(s) that align with it in the right column. |                                                                                                    |
|----------------------------------------------------------|----------------------------------------------------------------------------------------------------|---------------------------------------------------|----------------------------------------------------------------------------------------------------|
| Student Learning Out                                     | comes                                                                                                    |                                                   |                                                                                                    |
|                                                          | Student Learning Outcomes                                                                                                    | Program Learning Outcomes                         | 0                                                                                                    |
|                                                          | 1                                                                                                    |                                                   | 28                                                                                                    |
| Potential Text(s)                                        |                                                                                                    |                                                   |                                                                                                    |
| 0                                                        | $\begin{array}{ c c c c c c } \hline \hline X & & \Rightarrow \\ \hline Styles & - \hline \hline I_0 & \Leftrightarrow & \Rightarrow & \Omega \\ \hline \end{array} \begin{array}{ c c c c } \hline E & \equiv & = & = \\ \hline \hline I_0 & \Leftrightarrow & \Rightarrow & \Omega \\ \hline \end{array}$ |                                                   |                                                                                                    |
|                                                          |                                                                                                    |                                                   | 28. Enter Student<br>Learning Outcome<br>and Program<br>Learning Outcome<br>Using the (+) to add<br>more rows.<br>Use the (X) to delete<br>rows |
| Include samples of course<br>List sample assignmen       | assignments that may be required for students and used to as<br>nts / assessment tools                                                                                                    | ssess learning objectives.                        | 29. Insert Potential<br>Text(s) for the                                                                                                    |
|                                                          | ×     ★       B     I       U     x*       Styles     •       Ib     ∞       Ib     ∞                                                                                                    |                                                   | 30. Enter list of sample<br>assignments/<br>assessment tools                                                                                    |
|                                                          |                                                                                                    |                                                   | 30                                                                                                    |

Academic Programs I 2024 COURSELEAF GUIDE

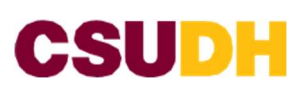

| Select all requested<br>online and/or hybri | methods of delivery in which the course may be offered. If proposing the delivery method as<br>d, complete the Special Designations portion of the form below. | 31                              |
|---------------------------------------------|----------------------------------------------------------------------------------------------------|---------------------------------|
| Delivery Method                             | Face-To-Face                                                                                                    | [                               |
|                                             | Hybrid/Online                                                                                                    |                                 |
|                                             | Off-Campus                                                                                                    |                                 |
|                                             | Television                                                                                                    |                                 |
| GWAR                                        | 32                                                                                                    | method for your<br>course.      |
| Are you proposing a                         | GWAR-certifying course?                                                                                                    | 32 Select either VFS or         |
| 0                                           | Yes No                                                                                                    | NO if you're<br>proposing GWAR- |
| Hybrid/Online                               | 33                                                                                                    | Certified course                |
|                                             |                                                                                                    |                                 |
| Are you proposing a                         | hybrid course?                                                                                                    | 33. Select YES or No if         |

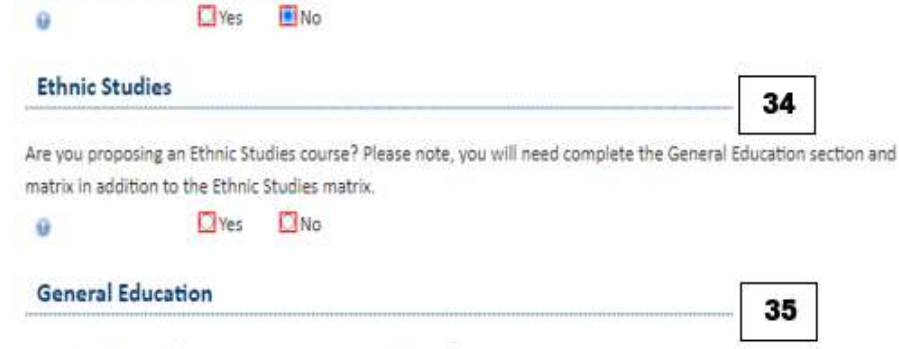

Are you proposing this course to meet a GE requirement? O Yes O No

Are you proposing an online course?

35. Select YES or NO if you are proposing a course to meet GE requirement.

Select YES or NO if

you are proposing an ONLINE course

34. Select YES or NO if

course.

you are proposing an Ethnic Studies

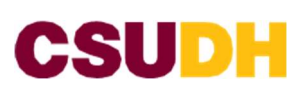

|                  |                             |                                       | 00              |                                              |
|------------------|-----------------------------|---------------------------------------|-----------------|----------------------------------------------|
| Enrollment Res   | trictions                   |                                       |                 | -                                            |
| 9                | Doctoral standing require   | d                                     |                 |                                              |
|                  | Freshman standing require   | red                                   |                 |                                              |
|                  | Graduate standing requir    | ed.                                   |                 |                                              |
|                  | Junior or Senior standing   | required                              |                 |                                              |
|                  | Must have departmental      | approval in order to drop or withdrav | from the class. | 36. Select from the list                     |
|                  | Restricted to Majors        |                                       |                 | IF your course has                           |
|                  | Senior standing required.   |                                       |                 | enrollment<br>restrictions.                  |
| Predicted        | d Enrollment                |                                       | _               | 37. Enter a number in                        |
| Fall             | Predicted Enrollment        | Number of Sect                        | ns              | 37 predicting                                |
| pring            | Predicted Enrollment        | Number of Sect                        | ns              | enronments.                                  |
| Summer           | Predicted Enrollment        | Number of Sect                        | ns              | 38 Select all that apply<br>when your course |
| Typically        | Offered                     |                                       |                 | will be typically<br>offered.                |
| Typically offere | d (check all that apply):   |                                       | 38              | 39. Select YES of NO if                      |
|                  | As needed                   | Fall                                  |                 | the course is                                |
|                  | Fall even                   | Fall odd                              |                 | replacing any other                          |
|                  | Fall, Spring                | Fall, Spring, Summer                  |                 | course.                                      |
|                  | Fall, Summer                |                                       |                 |                                              |
|                  | Spring                      | Spring even                           |                 |                                              |
|                  | Spring odd                  | Spring, Summer                        |                 |                                              |
|                  | Summer                      |                                       |                 |                                              |
| Replacen         | nent Course                 |                                       |                 |                                              |
| Does this cours  | e replace any other course? |                                       | 39              |                                              |

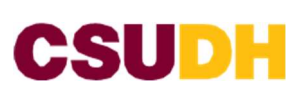

| Justification                                                  |                                                                                                    |                                                                                                    |
|----------------------------------------------------------------|----------------------------------------------------------------------------------------------------|----------------------------------------------------------------------------------------------------|
| Justification for the course                                   | that addresses the following:                                                                                                    | 40                                                                                                    |
| a. The need for the course, in<br>accreditation recommendation | cluding whether being proposed in response to academic program review or<br>ins and any other relevant data and/or documentation |                                                                                                    |
| b. The level of course and pre                                 | requisites, including having NO prerequisites for a 300, 400, or 500 level courses                                               |                                                                                                    |
| c. CR/NC only grading<br>Justification                         |                                                                                                    | <ul> <li>40. Enter Justification<br/>for the course that<br/>addresses: a, b, c.</li> <li>41. Select YES or NO<br/>does the course<br/>require a fee?</li> </ul> |
| Course Fees                                                    | ?<br>∑No                                                                                                    | 42. Enter a summary of<br>changes AND a<br>summary of the<br>rationale to be<br>published in the                                                                 |
| Curriculum Regist                                              | and a summary of the rationale to be published in the Curriculum Register for campus-                                            | 42<br>Curriculum<br>Register for<br>campus wide<br>sharing                                                                                                    |
| wide snaring                                                   |                                                                                                    |                                                                                                    |

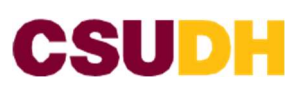

| Lection to be completed by department chair and college dean in workflaw. No response needed from proposer.                                                                                                    |                                                        |
|----------------------------------------------------------------------------------------------------|--------------------------------------------------------|
| Department Chair Impact Statements 43. Dep                                                                                                    | partment Chair will select                             |
| is the required expertise available among existing faculty to teach the course?                                                                                                    | S or NO to the 3 questions<br>partment Chair will also |
| nee                                                                                                    | ed to enter information in                             |
| the                                                                                                    | last 2 boxes                                           |
|                                                                                                    |                                                        |
| s additional equipment (computers, server allocation, laboratory equipment, etc.)                                                                                                    |                                                        |
| teed to support the course                                                                                                    |                                                        |
| LIYes LINo                                                                                                    |                                                        |
| Please list and fully explain any additional resources needed for the course                                                                                                    |                                                        |
|                                                                                                    |                                                        |
|                                                                                                    |                                                        |
| Department Program Coordinator Comments                                                                                                    |                                                        |
|                                                                                                    |                                                        |
|                                                                                                    |                                                        |
| College Dean Impact Statements                                                                                                    |                                                        |
| 44                                                                                                    |                                                        |
| Explain the course's alignment with the University's mission                                                                                                    | 44. College Dean will need to                          |
|                                                                                                    | answer the following                                   |
|                                                                                                    | questions.                                             |
| xplain the course's alignment with the College's goals and objectives                                                                                                    |                                                        |
|                                                                                                    | 45. CANCEL button if you                               |
| <u> </u>                                                                                                    | do not want to continue                                |
| s the required expertise available among existing faculty to teach the course?                                                                                                    | modification                                           |
| Yes No                                                                                                    | mounication.                                           |
| Are additional facilities required for the course?                                                                                                    | 46 Save Changes button                                 |
| Yes No                                                                                                    | will allow you to save                                 |
|                                                                                                    | changes made to the                                    |
| s additional equipment (computers, server allocation, laboratory equipment, etc.) needed to support the course?                                                                                                    | proposal and come                                      |
| Lives Lino                                                                                                    | back where you left off.                               |
| Please discuss the College's support for any additional resources needed for the course.                                                                                                    | PLEASE NOTE "Save Changes                              |
|                                                                                                    | DOES NOT mean that the                                 |
|                                                                                                    | proposal was submitted for                             |
| Curriculum review in CourseLeaf follows the same path of consultations and aparavals as in the previous system, only now all                                                                                                    | curriculum review.                                     |
| dacumentation is collected and stared in CourseLeaf. Once "warkflow" is started, courses and programs move through the CourseLeaf                                                                                                    | 47. Start Workflow button                              |
| system for approval. Proposals are reviewed in the order they are received and typically take about two weeks for review at each step.                                                                                                    | will move the course                                   |
| rroposers can cneck the status of their proposal, as well as see any comments related to proposals, at any time in CourseLeaf. As in the<br>previous system, documentation of necessary consultations is required for proposals to be posted in the Curriculum Register. Once | into the CourseLeaf                                    |
| proposals clear the Curriculum Register maratarium phase, they will mave to the Callege Curriculum Committee and/or University                                                                                                    | queue and begin                                        |
| Zurriculum Committee for review.                                                                                                    | Ċurriculum review                                      |
|                                                                                                    |                                                        |
|                                                                                                    | process.                                               |

46

47

45

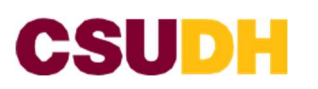

#### How to submit a Course Modification proposal

- 1. Go to <u>https://nextcatalog.csudh.edu/courseadmin/</u> this link will take you to the Course Inventory Management Page.
- 2. Log into CSUDH website using your credential
- 3. Enter the course code (i.e., COM 348) in the search bar and select the 'Archive' and 'History' boxes
- 4. Click 'Modify Course'

| Course In                                                                         | ventory Management                                                                                                    | You and I                                                                                           | eccond k 4 🛔<br>Help 🖗              | you would like to sea<br>for REMEMBER AI                                                                         |
|-----------------------------------------------------------------------------------|----------------------------------------------------------------------------------------------------|----------------------------------------------------------------------------------------------------|-------------------------------------|----------------------------------------------------------------------------------------------------|
| Search, edit, add,<br>Use an asterisk (*<br>with "MATH", and<br>Quick Searches pr | and inactivate courses.<br>) In the search box as a wild card. For example, MATH* will find even<br>*MATH* everything that contains "MATH". The system searches the<br>ovides a list of predefined search categories to use.<br>Search - OR - | thing that starts with "MATH", *MATH<br>Course Code, Title, Workflow step and<br>Propose New Course | everything that ends<br>CIM Status. | <ul> <li>(*) after and click<br/>Search (ie. * COM)</li> <li>3a. OR scroll using the grey box to find</li> </ul> |
| Course Code                                                                       | Title                                                                                                    | Workflow                                                                                            | Status                              | course                                                                                                    |
| COM 316                                                                           | Broadcast News Production                                                                                                    | Affected Department                                                                                 | t Proposed New 🔺                    | •                                                                                                    |
| COM 318                                                                           | Event Planning                                                                                                    |                                                                                                    | Proposed New                        | 2.                                                                                                    |
| COM 333                                                                           | Digital and Mobile Journalism Production                                                                                                    | Affected Department                                                                                 | t., Modifying                       | Ja                                                                                                    |
| COM 339                                                                           | Catinx sulture and the news motio in the USA                                                                                                    | PeopleSoft                                                                                          | Proposed New                        |                                                                                                    |
| COM 148                                                                           | News Editing And Design                                                                                                    |                                                                                                    | Modifying                           |                                                                                                    |
| COM 358                                                                           | Storytelling With Data and Design                                                                                                    | Affected Department                                                                                 | t Modifying                         |                                                                                                    |
| 0044363                                                                           | Encial Marila Gratanias                                                                                                    |                                                                                                    | Mulhins                             | <u>, au</u>                                                                                                    |
| Export to PDF                                                                     | Changes saved but not                                                                                                    | submitted                                                                                           | Modify Course<br>Preview Workflow   | 4                                                                                                    |
| Viewing: CO                                                                       | M 348 : News Editing And Design                                                                                                    |                                                                                                    | 4. C                                | lick on "Modify<br>Course" and the Course                                                                        |
| Catalog Pages<br>referencing this                                                 | Communications<br>Communications (COM)<br>Film, Television, and Media                                                                                                    |                                                                                                    |                                     | Inventory page will<br>populate                                                                                  |

When clicking on "Modify Course" the Course Inventory page will populate, proposer will make edits to (if needed) the red boxes.

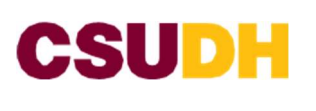

| Course Inver                                                                                                    | tory                                                                                                    | 5 Make Edits to the course a                        |
|----------------------------------------------------------------------------------------------------|----------------------------------------------------------------------------------------------------|-----------------------------------------------------|
| Editing: COM 3                                                                                                    | 48: News Editing And Design                                                                                                    | needed. All <b>RED</b> boxes an<br>required filled. |
| Proposer Name:                                                                                                    | JOHN DDE                                                                                                    |                                                     |
| Email:                                                                                                    | John DDE                                                                                                    |                                                     |
| Phone Extension                                                                                                    | 330#                                                                                                    |                                                     |
| Paculty Department                                                                                                    | Communications Dept (186)                                                                                                    |                                                     |
| Faculty College                                                                                                    | College of Arts & HumarVites (25)                                                                                                    |                                                     |
| Affected Dep                                                                                                    | artments                                                                                                    |                                                     |
| Affected                                                                                                    | Department                                                                                                    | 2                                                   |
| Department(s)                                                                                                    | Select                                                                                                    | 0                                                   |
| Note most courses take e                                                                                                    | fect at least one year ofter opproval.                                                                                                    |                                                     |
| Note most courses take e                                                                                                    | fect at least one year ofter opproval.                                                                                                    |                                                     |
| Subject Code                                                                                                    | Communications (COM)                                                                                                    |                                                     |
| Course Number                                                                                                    | 348 Course Numbers in Lise                                                                                                    |                                                     |
|                                                                                                    |                                                                                                    |                                                     |
| Department                                                                                                    | Communications Dept (156)                                                                                                    |                                                     |
| Department<br>College                                                                                                    | Communications Dept (156)                                                                                                    |                                                     |
| Department<br>College<br>Course Title 😱                                                                                      | Communications Dept (186)  College of Arts & Humanities (28) News Editing And Design                                                                                                    |                                                     |
| Department<br>College<br>Course Title 😦<br>Abbreviated Title                                                                 | Communications Dept (186)  College of Arts & Humanities (28)  News Editing And Design News Editing And Design                                                                                                    |                                                     |
| Department<br>College<br>Course Title 😦<br>Abbreviated Title                                                                 | Communications Dept (186)  College of Arts & Humanities (28) News Editing And Design News Editing And Design 7 characters remaining                                                                                                    |                                                     |
| Department<br>College<br>Course Title @<br>Abbreviated Title<br>@<br>Units                                                   | Communications Dept (186)         College of Arts & Humanities (28)         College of Arts & Humanities (28)         News Editing And Design         News Editing And Design         7 characters remaining         3       input variable unit courses with a dash (e.g., 2-4)                                                          |                                                     |
| Department<br>College<br>Course Title 😦<br>Abbreviated Title<br>Vinits<br>Academic Level                                     | Communications Dept (186)         College of Arts & Humanities (28)         News Editing And Design         News Editing And Design         7 characters remaining         3       input variable unit courses with a dash (e.g., 2-4)         Undergrad and Ext Ed Credit                                                                |                                                     |
| Department<br>College<br>Course Title 😦<br>Abbreviated Title<br>Vinits<br>Academic Level<br>Grading Basis                    | Communications Dept (186)         College of Arts & Humanities (28)         College of Arts & Humanities (28)         News Editing And Design         News Editing And Design         7 characters remaining         3       input variable unit courses with a dash (e.g., 2-4)         Undergrad and Ext Ed Credit         Graded (A-F) |                                                     |
| Department<br>College<br>Course Title<br>Abbreviated Title<br>Units<br>Academic Level<br>Grading Basis<br>Repeat for Credit? | Communications Dept (156)         College of Arts & Humanities (28)         News Editing And Design         News Editing And Design         7 characters remaining         3       input variable unit courses with a dash (e.g., 3-4)         Undergrad and Ext Ed Credit         Graded (A-F)         Yes                               |                                                     |
| Department<br>College<br>Course Title<br>Abbreviated Title<br>Units<br>Academic Level<br>Grading Basis<br>Repeat for Credit? | Communications Dept (186)         College of Arts & Humanities (28)         News Editing And Design         News Editing And Design         7 characters remaining         3       input variable unit courses with a dash (e.g., 2-4)         Undergrad and Ext Ed Credit         Graded (A-F)         Yes                               |                                                     |

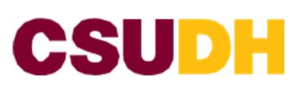

Academic Programs

| Components                                                                | CS #                                                                                                    | Component                                                                                                    | Graded<br>Component                                                                       | Units                                                                  | 0 |
|---------------------------------------------------------------------------|----------------------------------------------------------------------------------------------------|----------------------------------------------------------------------------------------------------|-------------------------------------------------------------------------------------------|------------------------------------------------------------------------|---|
|                                                                           | C-02: Lecture Discussion                                                                                                   | Lecture V                                                                                                    | Yes 🗸                                                                                     | 3                                                                      |   |
| Add Consent 😡                                                             | No Consent                                                                                                    | ~                                                                                                    |                                                                                           |                                                                        |   |
| Course Description                                                        | n                                                                                                    |                                                                                                    |                                                                                           |                                                                        |   |
| 8                                                                         | Principles, practice in copy<br>use, organization, word flov<br>story forms; writing headlin<br>editorial judgment. One ho | editing, including review<br>w, sentences, information<br>nes, photo cropping and<br>ur lecture, two hours ac | v of grammar, spellin<br>n verification, applic<br>sizing, computer de<br>dvity per week. | ng, punctuation, word<br>ation of appropriate<br>sktop page design and |   |
|                                                                           |                                                                                                    |                                                                                                    |                                                                                           | 7                                                                      |   |
| Prerequisite(s):                                                          |                                                                                                    |                                                                                                    |                                                                                           | 1                                                                      |   |
| Prerequisite(s):                                                          | COM 250                                                                                                    |                                                                                                    |                                                                                           |                                                                        |   |
| Prerequisite(s):                                                          | COM 250<br>erequisite(s):                                                                                                  |                                                                                                    |                                                                                           |                                                                        |   |
| Prerequisite(s):<br>Recommended Pre                                       | COM 250<br>erequisite(s):                                                                                                  |                                                                                                    |                                                                                           |                                                                        |   |
| Prerequisite(s):<br>Precommended Pre<br>Co-requisite(s):                  | COM 250<br>erequisite(s):                                                                                                  |                                                                                                    |                                                                                           |                                                                        |   |
| Prerequisite(s):<br>Recommended Pre<br>Co-requisite(s):                   | COM 250<br>erequisite(s):                                                                                                  |                                                                                                    |                                                                                           |                                                                        |   |
| Prerequisite(s):<br>Recommended Pre<br>Co-requisite(s):<br>Recommended Co | COM 250 erequisite(s):requisite(s):                                                                                        |                                                                                                    |                                                                                           |                                                                        |   |

#### **Course Content Information**

Enter each Student Learning Outcome in the left column and the Program Learning Outcome(s) that align with it in the right column. Click the green '+' to add each Student Learning Outcome."

#### Student Learning Outcomes

| 1 |       | 011 |
|---|-------|-----|
|   | <br>1 |     |

Potential Text(s)

| Styles - |      |   |  |  |
|----------|------|---|--|--|
| any las  | Pe e | Ω |  |  |
|          |      |   |  |  |
|          |      |   |  |  |
|          |      |   |  |  |
|          |      |   |  |  |
|          |      |   |  |  |
|          |      |   |  |  |
|          |      |   |  |  |

include samples of course assignments that may be required for students and used to assess learning objectives.

 X + A
 B I U x\* x, E ± ± Ξ

 Styles
 Io = <</td>

List sample assignments / assessment tools

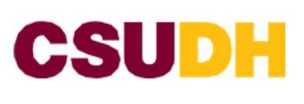

|                                                                                                    | inou                                                                                                    |                                                                                                    |
|----------------------------------------------------------------------------------------------------|----------------------------------------------------------------------------------------------------|----------------------------------------------------------------------------------------------------|
| Select all requested online and/or hybrid                                                                                                    | methods of<br>d, complete                                                                                                    | f delivery in which the course may be offered. If proposing the delivery method as<br>the Special Designations portion of the form below.                                                                                                    |
| Delivery Method                                                                                                    | G Face-                                                                                                    | To-Face                                                                                                    |
|                                                                                                    | 🗆 Hybri                                                                                                    | d/Online                                                                                                    |
|                                                                                                    | 🗆 Off-Ca                                                                                                    | ampus                                                                                                    |
|                                                                                                    | 🗆 Televi                                                                                                    | sion                                                                                                    |
| Special Desig                                                                                                    | gnation                                                                                                    | S                                                                                                    |
| GWAR                                                                                                    |                                                                                                    |                                                                                                    |
| f this course is alrea<br>Designation/Graduation                                                                                                    | ndy opprove<br>Requirement                                                                                                    | d as a GWAR-certifying course, click no and complete the 'Previously Approved Special<br>t'section.                                                                                                    |
| Are you proposing a                                                                                                    | GWAR-cert                                                                                                    | ifying course?                                                                                                    |
| 0                                                                                                    | () Yes                                                                                                    | No                                                                                                    |
| Hybrid/Online                                                                                                    |                                                                                                    |                                                                                                    |
| f this course is alre<br>Designation/Graduation<br>Are you proposing a                                                                                                    | ody opprov<br>Requirement<br>hybrid cour                                                                                                    | ed for hybrid/online modality, click no and complete the 'Previously Approved Special<br>t'section.<br>rse?                                                                                                    |
|                                                                                                    |                                                                                                    |                                                                                                    |
| 0                                                                                                    | O Yes                                                                                                    | No                                                                                                    |
| 😡<br>Are you proposing ar                                                                                                    | O Yes<br>n o <mark>nli</mark> ne cou                                                                                                    | Inse?                                                                                                    |
| •<br>Are you proposing ar<br>•                                                                                                    | O Yes<br>n online cou<br>O Yes                                                                                                    | No Inse? No                                                                                                    |
| Are you proposing ar     o     Ethnic Studies                                                                                                    | O Yes                                                                                                    | <ul> <li>No</li> <li>Jirse?</li> <li>No</li> </ul>                                                                                                    |
| Are you proposing ar                                                                                                    | ○ Yes<br>⊃ online cou<br>○ Yes<br>→ opproved to<br>Requirement                                                                                                    | <ul> <li>No</li> <li>Irse?</li> <li>No</li> <li>o meet the Ethnic Studies requirement, click no and complete the 'Previously Approved Special t'section.</li> </ul>                                                                                                    |
| Are you proposing ar                                                                                                    | ○ Yes<br>online cou<br>○ Yes<br>opproved to<br>Requirement<br>o Ethnic Stu<br>the Ethnic                                                                                                    | No     Irse?     No     meet the Ethnic Studies requirement, click no and complete the 'Previously Approved Special t'section. dies course? Please note, you will need complete the General Education section and Studies matrix.                                                                                                    |
| Are you proposing ar   Ethnic Studies  f this course is already  pesignation/Graduation  Are you proposing ar  natrix in addition to                                                                    | Yes online cou Yes opproved to Requirement the Ethnic Stu the Ethnic Yes                                                                                                    | No     In the Ethnic Studies requirement, click no and complete the "Previously Approved Special t"section. Idies course? Please note, you will need complete the General Education section and Studies matrix.     O No                                                                                                    |
| Are you proposing ar                                                                                                    | ○ Yes<br>o online cou<br>○ Yes<br>o opproved to<br>Requirement<br>o Ethnic Stu<br>the Ethnic<br>○ Yes                                                                                                    | No No No neet the Ethnic Studies requirement, click no and complete the 'Previously Approved Special t'section. Idies course? Please note, you will need complete the General Education section and Studies matrix. No No                                                                                                    |
| Are you proposing an  Ethnic Studies  f this course is already Designation/Graduation  Are you proposing ar matrix in addition to  General Educat                                                       | O Yes<br>online cou<br>yes<br>opproved to<br>Requirement<br>the Ethnic Stu<br>the Ethnic<br>Yes<br>o Yes                                                                                                    | No No No neet the Ethnic Studies requirement, click no and complete the 'Previously Approved Special t'section. Idies course? Please note, you will need complete the General Education section and Studies matrix. No No                                                                                                    |
| Are you proposing ar    Ethnic Studies  f this course is already  Designation/Graduation  Are you proposing ar  matrix in addition to  General Educat  f this course is already  Designation/Graduation | Yes online cou Yes opproved to Requirement Ethnic Stu the Ethnic Yes ion                                                                                                    | No  Inves?  No  Invest the Ethnic Studies requirement, click no and complete the 'Previously Approved Special t'section.  Indies course? Please note, you will need complete the General Education section and Studies matrix.  No  to meet a General Education requirement, click no and complete the 'Previously Approved Special t'section.                |
| Are you proposing an                                                                                                    | <ul> <li>Yes</li> <li>Yes</li> <li>Yes</li> <li>Yes</li> <li>opproved to<br/>Requirement</li> <li>Ethnic Stutthe Ethnic</li> <li>Yes</li> <li>Yes</li> <li>ion</li> <li>approved for<br/>Requirement</li> <li>is course to</li> </ul> | No  Invest the Ethnic Studies requirement, click no and complete the 'Previously Approved Special t'section. Idies course? Please note, you will need complete the General Education section and Studies matrix.  No  No  to meet a General Education requirement, click no and complete the 'Previously Approved Special t'section. > meet a GE requirement? |

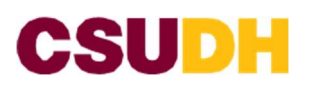

#### Previously Approved Special Designation/Graduation Requirements

Has the course previously been approved as a GWAR-certifying course?

O Yes O No

Has the course previously been approved for online modality?

O Yes O No

Has the course previously been approved for hybrid modality?

O Yes O No

Has the course previously been approved for to meet the Ethnic Studies requirement?

O Yes O No

Has this course previously been approved to meet a General Education requirement?

O Yes O No

#### **Enrollment Restrictions**

Enrollment Restrictions

0

Doctoral standing required

E Freshman standing required

Graduate standing required.

U Junior or Senior standing required

Must have departmental approval in order to drop or withdraw from the class.

Restricted to Majors

Senior standing required.

Current enrollment restrictions

Indicate if there are any changes to enrollment restrictions for the course (i.e., restricted to majors only, etc.)

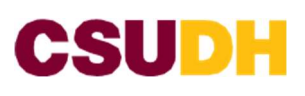

| Pred | dicted | Enrol  | Iment        |
|------|--------|--------|--------------|
|      |        | FUI OI | in the first |

| SANCES STREET                                                                                                    |                                                                                                    |                                                                                                    |                                    |
|----------------------------------------------------------------------------------------------------|----------------------------------------------------------------------------------------------------|----------------------------------------------------------------------------------------------------|------------------------------------|
| Fall                                                                                                    | Predicted Enrollment                                                                                                    | Number of Sections                                                                                                    |                                    |
|                                                                                                    | Deadland Freedbace                                                                                                    | Number of Continue                                                                                                    |                                    |
| pring                                                                                                    | Predicted Enrollment                                                                                                    | Number of Sections                                                                                                    |                                    |
| Summer                                                                                                    | Predicted Enrollment                                                                                                    | Number of Sections                                                                                                    |                                    |
| Typically                                                                                                    | Offered                                                                                                    |                                                                                                    |                                    |
| Typically offered                                                                                                    | l (check all that apply):                                                                                                    |                                                                                                    |                                    |
|                                                                                                    | As needed                                                                                                    | 🗆 Fall                                                                                                    |                                    |
|                                                                                                    | Fall even                                                                                                    | Fall odd                                                                                                    |                                    |
|                                                                                                    | Fall, Spring                                                                                                    | Fall, Spring, Summer                                                                                                    |                                    |
|                                                                                                    | 🗆 Fall, Summer                                                                                                    | Infrequent                                                                                                    |                                    |
|                                                                                                    | Spring                                                                                                    | □ Spring even                                                                                                    |                                    |
|                                                                                                    | Spring odd                                                                                                    | Spring, Summer                                                                                                    |                                    |
|                                                                                                    | 🗆 Summer                                                                                                    |                                                                                                    |                                    |
| Justification for<br>a. The need for t<br>accreditation re<br>b. The level of co<br>c. CR/NC only gr<br>Justification | or the course that addresses the for<br>the course, including whether being<br>commendations and any other rele<br>ourse and prerequisites, including h<br>rading | llowing:<br>g proposed in response to academic prog<br>vant data and/or documentation<br>naving NO prerequisites for a 300, 400, or | ram review or<br>500 level courses |
| Course F<br>Does the cours                                                                                            | ees<br>e require a fee?                                                                                                    |                                                                                                    |                                    |
| Cuminul                                                                                                    | m Degister Supersis                                                                                                    |                                                                                                    |                                    |
| Curricult                                                                                                    | am Register Synopsis                                                                                                    |                                                                                                    |                                    |
| Include summa                                                                                                    | ary of changes and a summary of the                                                                                                    | rationale to be published in the Curriculu                                                                                          | m Register for campus-             |

wide sharing

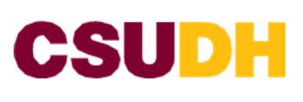

| Is the required experts available among existing faculty to teach the course?                                                                                                    |                                   |
|----------------------------------------------------------------------------------------------------|-----------------------------------|
| Image: Image:                                                                                                    |                                   |
| Are additional equipment (computers, server allocation, laboratory equipment, etc.)<br>need to support the course<br>Press into and fully explain any additional resources needed for the course<br>College Dean Impact Statements<br>Explain the course's alignment with the University's mission<br>Explain the course's alignment with the University's mission<br>Explain the course's alignment with the College's goals and objectives<br>State equired expertise available among existing faculty to teach the course?<br>Press into<br>Are additional equipment (computers, server allocation, laboratory equipment, etc.) needed to support the course?<br>State distional equipment (computers, server allocation, laboratory equipment, etc.) needed to support the course?<br>Press into<br>Conclege Dean Impact Statements<br>Explain the course's alignment with the College's goals and objectives<br>() Yes into<br>() Yes into<br>() Yes |                                   |
| I'res in No  Is additional equipment (computers, server allocation, laboratory equipment, etc.) need to support the course      I'res in No  Please list and fully explain any additional resources needed for the course      College Dean Impact Statements  Explain the course's alignment with the University's mission  Explain the course's alignment with the College's goals and objectives  Explain the course's alignment with the College's goals and objectives  Explain the course's alignment with the College's goals and objectives  Is the required expertise available among existing faculty to teach the course?  I'res iNo  Please diditional equipment (computers, server allocation, laboratory equipment, etc.) needed to support the course?  I'res iNo  Please diditional equipment (computers, server allocation, laboratory equipment, etc.) needed to support the course?  I'res iNo  Please discuss the College's support for any additional resources needed for the course.  Curriculum raview in Coursested follows the some poth of consultations and approvals as in the previous strapp, only now all documents in the strate of their proposal, as well ess are ony comments related to proposal, or any time in Coursester previous system, documentation in goard and proporties as ourse meaded for the course?  Supposes can check the strate of their proposal, as well ess are ony comments related to proposal, or any time in Coursester previous system, documentation of necessary consultations in the gravitation and proposal to any time in Coursester previous system, documentation of necessary consultations in the actuation may inter in the course of proposal to any time in Coursester previous system, documentation of necessary consultations in the college Curiculum Committee ondor's university curiculum Committee for reviews                                                                                                    |                                   |
| Is additional equipment (computers, server allocation, laboratory equipment, etc.)<br>need to support the course                                                                                                    |                                   |
| need to support the course   Please list and fully explain any additional resources needed for the course   Department Program Coordinator Comments   Department Program Coordinator Comments   Department Program Coordinator Comments   Department Program Coordinator Comments   Department Program Coordinator Comments   Department Program Coordinator Comments   Department Program Coordinator Comments   Department Program Coordinator Comments   Department Program Coordinator Comments   Department Program Coordinator Comments   Department Program Coordinator Comments   Department Program Coordinator Comments   Department Vith the University's mission   Explain the course's alignment with the University's mission   Explain the course's alignment with the College's goals and objectives   Program Computers, service aliocation, laboratory equipment, etc.) needed to support the course?   Pres No   Please discuss the College's support for any additional resources needed for the course.   Curriculum review in CourseLeaf follows the same poth of consultations and approval, as in the previous system, only now ali documentation is collected and stored in CourseLeaf Once Tworifter" is stored, sources and approval uses in the curiculum Register meries of in the ourseLeaf for proposal, as well as see on commence and and the downleaf for review areas of their aropasal, as well as see on commence and and the curiculum Committee and and on University curiculum Committee and and on University curiculum Committee on Approval to the courseLeaf on Approval to the courseLeaf on Approval to the courseLeaf on Approval to the courseLeaf on Approval to the courseLeaf on Approva                                                                                                    |                                   |
| Image: Instant of ully explain any additional resources needed for the course         Department Program Coordinator Comments         College Dean Impact Statements         Explain the course's alignment with the University's mission         Explain the course's alignment with the College's goals and objectives         Explain the course's alignment with the College's goals and objectives         Image: Image: Ima                                                                                                    |                                   |
| Please list and fully explain any additional resources needed for the course         Department Program Coordinator Comments         College Dean Impact Statements         Explain the course's alignment with the University's mission         Explain the course's alignment with the College's goals and objectives         Explain the course's alignment with the College's goals and objectives         Is the required expertise available among existing faculty to teach the course?         Iyes       No         Are additional facilities required for the course?       Ives         Iyes       No         Please discuss the College's support for any additional resources needed for the course?       7.         Corriculum review in Coursexed follows the same posth of consultations and approvals as in the previous system, only now sill socumentation is collected and stored in Courseled for they ore received and paperovals as in the previous system, only now sill socumentation is collected and stored in Courseled for they ore received and paperovals as in the previous system, only now sill socumentation is collected and stored in Courseled for they ore received and paperoval as and programs move through the Coursel of socumentation is collected and stored in Courseled for they ore received and paperoval as and programs move through the Coursel of socumentation is collected and stored in Courseled for they ore received and programs move than only the Courseled for university the in courseled for ensities of programs move through the Courseled in the order they are needed of programs to be posted in the courseled for university curriculum Register. One                                                                                                    |                                   |
| Department Program Coordinator Comments                                                                                                    |                                   |
| Department Program Coordinator Comments         College Dean Impact Statements         Explain the course's alignment with the University's mission                                                                                                    |                                   |
| Department Program Coordinator Comments         college Dean Impact Statements         Explain the course's alignment with the University's mission         explain the course's alignment with the University's mission         explain the course's alignment with the College's goals and objectives         explain the course's alignment with the College's goals and objectives         explain the course's alignment with the College's goals and objectives         explain the course's alignment with the College's goals and objectives         explain the course's alignment with the College's goals and objectives         explain the course's alignment with the College's goals and objectives         explain the course's alignment with the College's goals and objectives         explain the course's alignment with the College's goals and objectives         explain the course's alignment with the College's goals and objectives         explain the course's alignment with the College's goals and objectives         explain the course's alignment with the College's goals and objectives         explain the required for the course?         eves       No         state required expertises available among existing faculty to teach the course.         explain the required for any additional resources needed for the course.         explain review in CourseLeaf follows the some poth of consultations and approvals as in the previous system, only now all focourenetwore andity or any additional resources and progra                                                                                                    |                                   |
| college Dean Impact Statements         Explain the course's alignment with the University's mission         characterization         characterizaticharacterization         chara                                                                                                    |                                   |
| College Dean Impact Statements         Explain the course's alignment with the University's mission         Explain the course's alignment with the College's goals and objectives         Explain the course's alignment with the College's goals and objectives         Is the required expertise available among existing faculty to teach the course?         Is the required expertise available among existing faculty to teach the course?         Is the required expertise available among existing faculty to teach the course?         Is the required expertise available among existing faculty to teach the course?         Is the required expertise available among existing faculty to teach the course?         Is the required expertise available among existing faculty to teach the course?         Is the required expertise available among existing faculty to teach the course?         Is the required expertise available among existing faculty to teach the course?         Is the required faculty of the course?         Is the required expertise available among existing faculty to teach the course?         Is the required faculty of the ander they are received and paperovis os in the previous system, only now all focumentation is collected and stored in CourseLeaf for the course they and paperoval. Proposition are reviewed in the order they are received and paperovis os in the previous system, only now all focumentation of necessory consultations is required for proposity, the about two weeks for review of each store treview of the order they are received and paperovis, or univective for neview of each store treview of the order they are rece                                                                                                    |                                   |
| College Dean Impact Statements         Explain the course's alignment with the University's mission                                                                                                    |                                   |
| Explain the course's alignment with the University's mission  Explain the course's alignment with the College's goals and objectives  Explain the course's alignment with the College's goals and objectives  Is the required expertise available among existing faculty to teach the course?  Is the required expertise required for the course?  Ives No  Is additional equipment (computers, server allocation, laboratory equipment, etc.) needed to support the course?  Ves No  Please discuss the College's support for any additional resources needed for the course.  Curriculum review in CourseLeaf follows the same path of consultations and approvals as in the previous system, only now all focumentation is collected and stored in CourseLeaf. Once "workflow" is stored, courses and programs move through the CourseLeaf typepasts are not exist the and the order they are received and typically take doout two west for review each step, responses are creck the status of their propool, as well as use any comments stated to propools, at any stem in CourseLeaf. Once "workflow" is stored, courses to be posted in the curriculum Register. Once trappater are the curriculum Register morestorium phase, they will move to the College Curriculum Committee and/or university curriculum Committee for review.                                                                                                    |                                   |
| Explain the course's alignment with the College's goals and objectives  Explain the course's alignment with the College's goals and objectives  Is the required expertise available among existing faculty to teach the course?  Is the required expertise available among existing faculty to teach the course? Is additional facilities required for the course? Is additional equipment (computers, server allocation, laboratory equipment, etc.) needed to support the course? Is additional equipment (computers, server allocation, laboratory equipment, etc.) needed to support the course? Is additional equipment (computers, server allocation, laboratory equipment, etc.) needed to support the course? Is additional equipment (computers, server allocation, laboratory equipment, etc.) needed to support the course? Is additional equipment (computers, server allocation, laboratory equipment, etc.) needed to support the course? Is additional equipment (computers, computers), as any additional resources needed for the course. Curriculum review in CourseLeaf follows the some post of consultations and approvals as in the previous system, only now all focumentation is collected and stored in the order tay are reviewed and typically take about two weeks for review at each step, proposal, or any stem of necessary consultations is required and typically take about two weeks for each step, proposal, es well as see any camments related to proposal, at any time in CourseLeaf A in the previous system, documentation of necessary consultations is required for proposals, at any time in CourseLeaf A in the previous system, documentation of necessary consultations is required for proposals, at any time in CourseLeaf A in the previous system, documentation of necessary consultations is required for proposals to be posted in the Curriculum Register. Once array addite curriculum Committee and/or university curriculum Committee for review.                                                                                                    |                                   |
| Explain the course's alignment with the College's goals and objectives         Is the required expertise available among existing faculty to teach the course?         Is the required expertise available among existing faculty to teach the course?         Is a construction of the course?         Is additional facilities required for the course?         Is additional equipment (computers, server allocation, laboratory equipment, etc.) needed to support the course?         Is additional equipment (computers, server allocation, laboratory equipment, etc.) needed to support the course?         Is additional equipment (computers, server allocation, laboratory equipment, etc.) needed to support the course?         Is additional equipment (computers, server allocation, laboratory equipment, etc.) needed to support the course?         Is additional equipment (computers, server allocation, laboratory equipment, etc.) needed to support the course?         Is additional equipment (computers, server allocation, laboratory equipment, etc.) needed to support the course?         Is additional equipment (computers, server allocation, laboratory equipment, etc.) needed to support the course?         Is a construction of courseled?         Curriculum review in Courseled?         Curriculum review in Courseled?         Addocumentation is collected and stored in Courseled?         Proposels can check the status of their proposal, as well as see any comments related to proposal, at any time in Courseled? As in the previous system, documentator of necessary consultations is required for proposal                                                                                                    |                                   |
| Explain the course's alignment with the College's goals and objectives          Is the required expertise available among existing faculty to teach the course?       Is the required expertise available among existing faculty to teach the course?         Is the required expertise available among existing faculty to teach the course?       Is additional facilities required for the course?         Is additional equipment (computers, server allocation, laboratory equipment, etc.) needed to support the course?       6.         Is additional equipment (computers, server allocation, laboratory equipment, etc.) needed to support the course?       7.         Please discuss the College's support for any additional resources needed for the course.       7.         Curriculum review in CourseLeaf follows the same poth of consultations and approvials as in the previous system, only now all documentation is collected and stored in CourseLeaf Once "workflow" is stored, courses and programs move through the CourseLeaf proposals are reviewed in the order they are received and typically take about two weeks for review at each step. Proposals care reviewed in the order they are received and typically take about two weeks for review at each step. Proposals care thek the status of their proposal, as well as use any comments related to proposals, at any time in CourseLeaf As in the previous system, documentation Register moratorium phase, they will move to the College Curriculum Committee and/or University Curriculum Committee ond/or University Curriculum Committee for review.                                                                                                    |                                   |
| Is the required expertise available among existing faculty to teach the course?          Is the required expertise available among existing faculty to teach the course?       Is a course?         Is additional facilities required for the course?       Is additional equipment (computers, server allocation, laboratory equipment, etc.) needed to support the course?       6.         Is additional equipment (computers, server allocation, laboratory equipment, etc.) needed to support the course?       7.         Is additional equipment (computers, server allocation is courses needed for the course.       7.         Curriculum review in CourseLeaf follows the same path of consultations and approvals as in the previous system, only now all documentation is collected and stored in CourseLeaf. More "workflow" is stored, courses and programs more through the CourseLeaf system for approval. Proposal are reviewed in the order they are received and typically take about two weeks for review et each step, previous system, documentation of necessary consultations is required for proposals, at any time in CourseLeaf. As in the previous system, documentation of necessary consultations is required for proposals to be posted in the Curriculum Register. Once previous system, documentation of necessary consultations is required for proposals to be posted in the Curriculum Register. Once providue clear the Curriculum Register moratorium phase, they will move to the College Curriculum Committee and/or University Curriculum Committee for review.                                                                                                    |                                   |
| Is the required expertise available among existing faculty to teach the course?   Ives No   Are additional facilities required for the course?   Ives No   Is additional equipment (computers, server allocation, laboratory equipment, etc.) needed to support the course?    Ives No   Please discuss the College's support for any additional resources needed for the course.    Curriculum review in CourseLeof follows the same path of consultations and approvids as in the previous system, only now all documentation is collected and stored in CourseLeof Once "workflam" is storted, courses and programs move through the CourseLeof proposals cat any time in CourseLeof As in the order they are received and typicolity take about two weeks for review at each step proposals cat any time in CourseLeof As in the previous system, documentation of necessory consultations is required for proposals to be pasted in the Curriculum Register. Once arrows by a consultations is required for proposals to be pasted in the Curriculum Register. Once arrows by a consultations is required for proposals to be pasted in the Curriculum Register moratorium phase, they will move to the College Curriculum Committee and/or university Curriculum Committee for review.                                                                                                    |                                   |
| Is the required expertise available among existing faculty to teach the course?           Image: Image: Imag                                                                                                    |                                   |
| Yes       No         Are additional facilities required for the course?       No         Is additional equipment (computers, server allocation, laboratory equipment, etc.) needed to support the course?       6.         Yes       No         Please discuss the College's support for any additional resources needed for the course.       7.         Curriculum review in CourseLeaf follows the same path of consultations and approvals as in the previous system, only now all documentation is collected and stared in CourseLeaf. Once "workflow" is started, courses and programs more through the CourseLeaf system for approval. Araposab are reviewed in the order they are received and typically take about two weeks for review at each step.       P         Proposers can check the status of their sproposal, as well as see any comments related to proposal, at any time in CourseLeaf. As in the previous system, documentation of necessory consultations is required for proposals to be posted in the curriculum Replister. Once araposals to the college Curriculum Committee and/or University Curriculum Committee for review.       8.                                                                                                    |                                   |
| Are additional facilities required for the course?       Ives       No         Is additional equipment (computers, server allocation, laboratory equipment, etc.) needed to support the course?       6.         Ives       No       Please discuss the College's support for any additional resources needed for the course.       7.         Curriculum review in CourseLeaf follows the same path of consultations and approvals as in the previous system, only now all focumentation is collected and stared in CourseLeaf. Once "workflaw" is started, courses and programs move through the CourseLeaf tystem for approval. Proposits are reviewed in the order they are received and typically take about two weeks for review at each step. Proposers can check the status of their stopasals, as well as see any comments related to proposals, at any time in CourseLeaf. A in the previous system, documentation deprevals, they will mave to the College Curriculum Committee and/or university Curriculum Committee for review.       8.                                                                                                    |                                   |
| In the second sequence of the second second seco                                                                                                    |                                   |
| Sadditional equipment (computers, server allocation, laboratory equipment, etc.) needed to support the course?   Yes No   Please discuss the College's support for any additional resources needed for the course.   Curriculum review in Course.eaf follows the same path of consultations and approvals as in the previous system, only now all focumentation is collected and stored in Course.eaf Once "workflow" is stored, courses and programs more through the CourseLeaf system for opproval. Proposals are reviewed in the order they are received and typically take obout two weeks for review at each step, happasers can check the status of their proposal, as well as see any camments related to proposals, at any time in CourseLeaf. As in the revious system, documentation for consultations is required for proposals to be posted in the Curriculum Register. Once traposals (clear the Curriculum Register moretarium phase, they will move to the College Curriculum Committee and/or University 'urriculum Committee for review.                                                                                                    |                                   |
| Yes       No         Please discuss the College's support for any additional resources needed for the course.       7.         Curriculum review in CourseLeaf follows the same path of consultations and approvals as in the previous system, only now all socurentation is collected and stored in CourseLeaf. Once "workflow" is stored, courses and programs more through the CourseLeaf tystem for approval. Proposels are reviewed in the order they are received and typically take about two weeks for review at each step. Trapasers can check the status of their proposal, as well as see any camments related to proposals, at any time in CourseLeaf. As in the strainous system, documentation of necessary consultations is required for proposals to be posted in the Curriculum Register. Once trapasels clear the Curriculum Register moratorium phase, they will mave to the College Curriculum Committee and/or University curriculum Committee for review.         8.                                                                                                    | "CANCEL" button if you do not     |
| Please discuss the College's support for any additional resources needed for the course. 7. Curriculum review in CourseLeaf follows the same path of consultations and approvals as in the previous system, only now all focumentation is collected and stored in CourseLeaf. Once "workflow" is started, courses and programs move through the CourseLeaf yitem for approval. Proposali are reviewed in the order they are received and typically take about two weeks for review at each step. Stoppaers can check the status of their proposal, as well as see any comments related to proposal, at any time in CourseLeaf. A in the previous system, documentation of necessary consultations is required for proposals to be pasted in the Curriculum Register. Once raposals clear the Curriculum Register moratorium phase, they will move to the College Curriculum Committee and/or university Curriculum Committee for review. 8.                                                                                                    | want to continue with the         |
| Curriculum review in CourseLeaf follows the same path of consultations and approvals as in the previous system, only now all<br>facumentation is collected and stared in CourseLeaf. Once "workflow" is started, courses and programs move through the CourseLeaf<br>system for approval. Proposals are reviewed in the order they are received and typically take about two weeks for review at each step.<br>trapasers can check the status of their proposal, as well as see any comments related to proposals, at any time in CourseLeaf. As in the<br>onevious system, documentation of necessary consultations is required for proposals to be pasted in the Curriculum Register. Once<br>proposals clear the Curriculum Register moratorium phase, they will move to the College Curriculum Committee and/or University<br>curriculum Committee for review.                                                                                                    | course modification.              |
| Curriculum review in Courseceof follows the same poth of consultations and approvals as in the previous system, only now all<br>documentation is collected and stared in CourseLeaf. Once "workflow" is started, courses and programs move through the CourseLeaf<br>system for opproval. Proposals are reviewed in the order they are received and typically take about two weeks for review at each step.<br>Proposers can check the status of their proposal, as well as see any comments related to proposals, at any time in CourseLeaf. As in the<br>proposals system, documentation of necessory consultations is required for proposals to be posted in the Curriculum Register. Once<br>proposals clear the Curriculum Register moratorium phase, they will move to the College Curriculum Committee and/or University<br>curriculum Committee for review.                                                                                                    | "Save Changes" button will allow  |
| Curriculum review in CourseLeaf follows the same path of consultations and approvals as in the previous system, only now all<br>documentation is collected and stored in CourseLeaf. Once "workflaw" is storted, courses and programs move through the CourseLeaf<br>tystem for approval. Proposals are reviewed in the order they are received and typically take about two weeks for review at each step.<br>Proparers can check the status of their proposal, as well as see any comments related to proposals, at any time in CourseLeaf. As in the<br>previous system, documentation of necessary consultations is required for proposals to be posted in the Curriculum Register. Once<br>troposals clear the Curriculum Register moratorium phase, they will move to the College Curriculum Committee and/or University<br>Curriculum Committee for review.                                                                                                    | the proposal and come back        |
| documentation is collected and stared in Caurseleaf. Once "workflaw" is started, courses and programs more through the Courseleaf<br>system for opproral. Proposals are reviewed in the order they are received and typically take about two weeks for review at each step.<br>Proposers can check the status of their proposal, as well as see any comments related to proposals, at any time in Courseleaf. As in the<br>previous system, documentation of necessary consultations is required for proposals to be pasted in the Curriculum Register. Once<br>proposals clear the Curriculum Register moratorium phase, they will move to the College Curriculum Committee and/or University<br>Curriculum Committee for review.<br>8.                                                                                                    | where you left off.               |
| system for opproval. Proposals are reviewed in the order they are received and typically take about two weeks for review at each step.<br>Proposers can check the status of their proposal, as well as see any comments related to proposals, at any time in CourseLeaf. As in the<br>previous system, documentation of necessory consultations is required for proposals to be posted in the Curriculum Register. Once<br>proposals clear the Curriculum Register moratorium phase, they will move to the College Curriculum Committee and/or University<br>Curriculum Committee for review.<br>8.                                                                                                    |                                   |
| previous system, documentation of necessory consultations is required for proposals to be posted in the Curriculum Register. Once<br>proposals clear the Curriculum Register moratorium phase, they will move to the College Curriculum Committee and/or University<br>Curriculum Committee for review.                                                                                                    | PLEASE NOTE "Save Changes         |
| proposals clear the Curriculum Register moratorium phase, they will move to the College Curriculum Committee and/or University<br>Curriculum Committee for review.<br>8.                                                                                                    | DOES NOT mean that the            |
| Curriculum Committee Jor review.<br>8.                                                                                                    | curriculum review                 |
| 8.                                                                                                    | Contraction (Contraction)         |
|                                                                                                    | "Start Workflow" button will move |
| Cancel Save Changes Start Workflow                                                                                                    | the course into the CourseLeaf    |
|                                                                                                    | review process                    |
| 6 7 8                                                                                                    | to not process.                   |
|                                                                                                    |                                   |

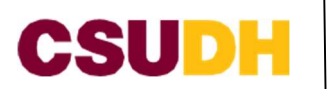

# Special Designations Submissions <u>GWAR</u>

All GWAR-certifying courses must emphasize writing in disciplinary academic discourse(s), with ample writing activity and instructor feedback and must be reviewed by the University Writing Committee (UWC) for approval. GWAR-certifying courses shall address these requirements per the GWAR Policy (AA):

- Student enrollment cap of 25 per section.
- Ten to twelve pages of informal writing that scaffold and build toward the required pages of formal writing.
- Ten to twelve pages of formal writing in the genres and forms that constitute the activities and discourse of defined disciplines.
- All GWAR-certifying courses or course sequences shall total a minimum of 3 credit units OR a minimum of 2 ½ hours of weekly instruction
- Students shall pass GWAR-certifying courses with a grade of C or better to satisfy GWAR.

| Student Learning Out                                                                                                    | ttomes                                                                                                    |                                                             |
|----------------------------------------------------------------------------------------------------|----------------------------------------------------------------------------------------------------|-------------------------------------------------------------|
| Students who successfu                                                                                                    | ully complete a GWAR-Certifying course will.                                                                                                    |                                                             |
| <ol> <li>List all course studen<br/>discourse communities,<br/>the discourse's practice</li> </ol>                                                                                         | It learning outcomes that align to GWAR PLO #1. Engage in writing related to disciplinary<br>, including identifying the norms, goals, and the historically and socially constructed features of<br>$p_3$ and artifacts.                                                                                                    | Please answer questions 1-8 for<br>a GWAR course submission |
| - 2010/00/00/00/00/00/00/00/00/00/00/00/00/                                                                                                    |                                                                                                    |                                                             |
| <ol> <li>List all course studen<br/>throughout the course,<br/>learn activities that allo<br/>vocabulary, and discipli<br/>feedback; d) ample opp<br/>writing, e) reflective wr</li> </ol> | It learning outcomes (SLOs) that align to GWAR PLO #2: Participate in a robust writing process<br>which shall include: a) pre-writing/generating and developing ideas; b) low-stakes write-to-<br>ow students to discover and develop their own ideas and understanding of concepts, new<br>inary theories; c) reading and research, drafting, peer feedback/collaboration, and instructor<br>portunity for revision in light of the iterative process prior to summative assessment of their<br>riting focused on their own processes as well as on reader responses; | Red boxes are a required field                              |
|                                                                                                    | 1                                                                                                    |                                                             |
| <ol> <li>Ust all course studen<br/>discourse's practices an<br/>conversations.</li> </ol>                                                                                                  | nt learning outcomes that align to GWAR PLO #3. Demonstrate critical understanding of the<br>id artifacts and situate themselves as writers, readers, and students within broader disciplinary                                                                                                    |                                                             |
|                                                                                                    | 11                                                                                                    |                                                             |
| <ol> <li>List all course studen<br/>writers as they negotiat<br/>discourse communities.</li> </ol>                                                                                         | It learning outcomes that align to GWAR PLO #4: Increase rhetorical flexibility and agency as<br>the their own writerly goals and identities with the expectations and conventions of disciplinary<br>t                                                                                                    |                                                             |
| 5. List sample writing in<br>etc.)                                                                                                    | the discipline's instructional materials (e.g., readings, activities, instructor feedback, resources,                                                                                                    |                                                             |
|                                                                                                    |                                                                                                    |                                                             |
| 6. List assessments and<br>outcomes.                                                                                                    | assignments relafted to the writing-relevant student learning outcomes and program learning                                                                                                    |                                                             |
|                                                                                                    | 4                                                                                                    |                                                             |
| 7. Outline the course's i                                                                                                    | informal writing assignments/activities including the required number of pages.                                                                                                    |                                                             |
|                                                                                                    | 1                                                                                                    |                                                             |
| 8. Outline the course's                                                                                                    | formal writing assignments/activities including the required number of pages.                                                                                                    |                                                             |
|                                                                                                    |                                                                                                    |                                                             |
|                                                                                                    |                                                                                                    |                                                             |

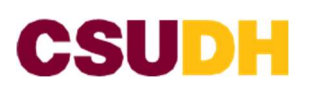

#### Hybrid/Online

If currently approved for hybrid delivery, please respond "no." If currently approved for online delivery, please respond "no." To view the OHLC Criteria and Rubric click<u>https://www.csudh.edu/academic-programs/curriculum-review/ohlc</u>

| Hybrid/Online                                                            |                                            | Please answer the following    |
|--------------------------------------------------------------------------|--------------------------------------------|--------------------------------|
| Are you proposing a hybrid course?                                       |                                            | questions                      |
| 😧 💽 Yes 🖸 No                                                             |                                            | Red boxes are a required field |
| Are you proposing an online course?                                      |                                            | Red boxes are a required field |
| Yes No                                                                   |                                            |                                |
| % online % face-to-face                                                  | ]                                          |                                |
| Course Integrity: the course's adherence to online teaching best pract   | tices. Explanations of plans or statement  | ls                             |
| relevant information that they may be provided throughout the course     | e. Please provide examples of activities,  |                                |
| assessments, and/or practices that may be used throughout the court      | se.                                        |                                |
|                                                                          |                                            |                                |
|                                                                          |                                            | 11                             |
| Assessment: Alignment of assessment tools, course objectives, and d      | elivery mode as well as Evidence of a rol  | bust                           |
| assessment plan that includes a balance of formative and summative       | assessment. Explanations of plans or sta   | atements                       |
| relevant information that they may be provided throughout the cours      | se. Please provide examples of activities, |                                |
| assessments, and/or practices that may be used throughout the court      | se.                                        |                                |
|                                                                          |                                            |                                |
|                                                                          |                                            | 11                             |
| Course Equity Minded & Diversity Practices: Course adherence to a cl     | ear understanding of the population it s   | erves                          |
| with evidence of equity minded and inclusive pedagogical practices.      | explanations of plans or statements relev  | vant                           |
| information that they may be provided throughout the course. Please      | provide examples of activities, assessm    | ents.                          |
| and/or practices that may be used throughout the course.                 |                                            | ,                              |
|                                                                          |                                            |                                |
|                                                                          |                                            | le                             |
| Availability of technology resources and assistance for instructor and   | student success and adherence to camp      | us                             |
| guidelines for accessibility and universal design. Explanations of plans | or statements relevant information that    | t they                         |
| may be provided throughout the course. Please provide examples of        | activities, assessments, and/or practices  | that may                       |
| be used throughout the course.                                           |                                            |                                |
|                                                                          |                                            |                                |
|                                                                          |                                            | 11                             |
| Evidence of Department/Program plan for vetting/training online inst     | ructors. Explanations of plans or statem   | ents                           |
| relevant information that they may be provided throughout the cours      | e. Please provide examples of activities,  |                                |
| assessments, and/or practices that may be used throughout the court      | se.                                        |                                |
|                                                                          |                                            |                                |
|                                                                          |                                            | <u></u>                        |
| Evidence of robust active learning opportunities. Explanations of plan   | s or statements relevant information the   | at they                        |
| may be provided throughout the course. Please provide examples of        | activities, assessments, and/or practices  | that may                       |
| be used throughout the course.                                           |                                            |                                |
|                                                                          |                                            |                                |
|                                                                          |                                            | 11                             |
|                                                                          |                                            |                                |
|                                                                          |                                            |                                |
|                                                                          |                                            |                                |

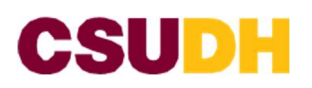

#### **Ethnic Studies Submission**

#### **Ethnic Studies**

Are you proposing an Ethnic Studies course? Please note, you will need complete the General Education section and matrix in addition to the Ethnic Studies matrix.

🚱 💽 Yes 🖸 No

#### Area F: Ethnic Studies (3 units)

Courses in Area F explore the interrelatedness and intersection of race and ethnicity with class, gender and sexuality and other forms of difference, hierarchy and oppression. Courses are grounded and centered in the cultures, concrete-lived conditions, and living histories of peoples of color in the United States. Courses have an explicit commitment to linking scholarship, teaching and learning to intellectual traditions and scholarly contributions of ethnic studies, social engagement (service and struggle), social change, and social justice.

To be approved for Area F, courses must fulfill at least 3 of the 5 learning outcomes listed below:

□ 1. Analyze and articulate concepts such as race and racism, racialization, ethnicity, equity, ethno-centrism, eurocentrism, white supremacy, self-determination, liberation, decolonization, sovereignty, imperialism, settler colonialism, and anti-racism as analyzed in any of the following disciplines: Africana Studies, Asian Pacific Studies, Chicana and Chicano Studies and Indigenous Peoples of the Americas.

2. Apply theory and knowledge produced by Native American, African American, Asian American and Pacific Islander, Chicana and Chicano, and/or Latina and Latino communities to describe the critical events, histories, cultures, intellectual traditions, contributions, livedexperiences and social struggles of those groups with a particular emphasis on agency and group-affirmation.

3. Critically analyze the intersection of race and racism as they relate to class, gender, sexuality, religion, spirituality, national origin, immigration status, ability, tribal citizenship, sovereignty, language, and/or age in Native American, African American, Asian American and Pacific Islander, Chicana and Chicano, and/or Latina and Latino communities.

4. Critically review how struggle, resistance, racial and social justice, solidarity, and liberation as experienced, promoted, and enacted by Native American, African American, Asian American and Pacific Islander, Chicana and Chicano, and/or Latina and Latino communities are relevant to current and structural issues such as communal, national, international, and transnational politics as, for example, in immigration, reparations, settler-colonialism, multiculturalism, and language policies.

5. Describe and actively engage with anti-racist and anti-colonial issues and the practices and movements that empower Native American, African American, Asian American and Pacific Islander, Chicana and Chicano, and/or Latina and Latino communities to build a just and equitable society.

Please answer question 1-5 by clicking on the red check boxes. When you selected the check box scroll down to locate the corresponding question to that checked box.

#### Red boxes are a required field

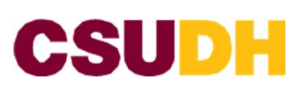

#### **Ethnic Studies**

Are you proposing an Ethnic Studies course? Please note, you will need complete the General Education section and matrix in addition to the Ethnic Studies matrix.

Yes No

#### Area F: Ethnic Studies (3 units)

Courses in Area P explore the interrelatedness and intersection of race and ethnicity with cluss, gender and sexuality and other forms of difference, hierarchy and appression. Courses are grounded and centered in the cultures, concrete-lived conditions, and living histories of geoples of color in the curited States. Courses have an explicit commitment to linking scholarship, teaching and learning to intellectual traditions and scholarly contributions of ethnic studies, social engagement (service and struggle), social change, and social justice.

To be approved for Area F, courses must fulfill at least 3 of the 5 learning outcomes listed below

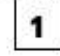

1 Analyze and articulate concepts such as race and racism, racialization, ethnicity, equity, ethno-centrism, eurocentrism, white supremacy, self-determination, liberation, decolonization, sovereignty, imperialism, settler coionialism, and anti-racism as analyzed in any of the following disciplines: Africana Studies, Asian Pacific Studies, Chicana and Chicano Studies and Indigenous Peoples of the Americas.

2. Apply theory and knowledge produced by Native American, African American, Asian American and Pacific Islander, Chicana and Chicano, and/or Latina and Latino communities to describe the critical events, histories, cultures, intellectual traditions, contributions, lived-experiences and social struggles of those groups with a particular emphasis on agency and group-affirmation.

3. Critically analyze the intersection of race and racism as they relate to class, gender, sexuality, religion, spirituality, national origin, immigration status, ability, tribal citizenship, sovereignty, language, and/or age in Native American, African American, Asian American and Pacific Islander, Chicana and Chicano, and/or Latina and Latino communities.

4. Criticelly review how struggle, resistance, racial and social justice, solidarity, and liberation as experienced, promoted, and enacted by Native American, African American, Asian American and Pacific Islander, Chicana and Chicano, and/or Latina and Latino communities are relevant to current and structural issues such as communal, national, international, and transnational politics as, for example, in immigration, reparations, settler-colonialism, multiculturalism, and language policies.

5. Describe and actively engage with anti-racist and anti-colonial issues and the practices and movements that empower Native American, African American, Asian American and Pacific Islander, Chicana and Chicano, and/or Latina and Latino communities to build a just and equitable society.

| What instructional materials (e.g. r                      | eadings, activities, resources, etc.) will support the learning of this outcome?                                |
|-----------------------------------------------------------|----------------------------------------------------------------------------------------------------|
| lease provide specific examples.                          |                                                                                                    |
| 1                                                         |                                                                                                    |
|                                                           | 1                                                                                                    |
| What related assessments or assig                         | ments will support the learning and/or demonstration of this outcome? Please                                    |
| rovide specific examples.                                 | and a management of a real mag and a second a second of the second second second second second second second se |
| iat related assessments or assig<br>de specific examples. | iments will support the learning and/or demonstration of this outcome? Please                                   |

#### When checking box 1 the Analyze & Articulate question will populate towards the bottom

1:1. Analyze and Articulate

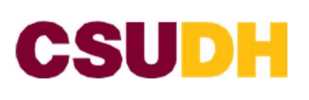

21. Analyze and articulate concepts such as race and racism, racialization, ethnicity, equity, ethno-centrism, eurocentrism, white supremacy, self-determination, liberation, decoionization,

To be approved for Area E courses must fulfill at least 3 of the 5 learning outcomes listed below:

|                                                                  | sovereighty, Imperialism, settler colonialism, and anti-racism as analyzed in any of the following<br>disciplines: Africana Studies, Asian Pacific Studies, Chicana and Chicano Studies and Indigenous<br>Peoples of the Americas.                                                                                                    |                                                                                       |
|------------------------------------------------------------------|----------------------------------------------------------------------------------------------------|---------------------------------------------------------------------------------------|
| 2                                                                | 2. Apply theory and knowledge produced by Native American, African American, Asian American and Paolific Islander, Chicana and Chicano, and/or Latina and Latino communities to describe the critical events, histories, cultures, intellectual traditions, contributions, lived-experiences and social struggles of those groups with a particular emphasis on agency and group-affirmation.                                                                                                    | When checking box 2 the<br>Analyze & Articulate question<br>will populate towards the |
|                                                                  | 3. Critically analyze the intersection of race and racism as they relate to class, gender, sexuality, relation, spirituality, national origin, immigration status, ability, tribal citizenthip, sovereignty, language, and/or age in Native American, African American, Asian American and Pacific Islander, Chicana and Chicano, and/or Latins and Latino communities.                                                                                                    | 2.2 Theory and Knowledge                                                              |
|                                                                  | 4. Critically review how struggle, resistance, racial and social justice, solidarity, and liberation<br>as experiences, promoted, and enacted by Native American, African American, Asian American<br>and Pacific Islander, Chicana and Chicano, and/or Latina and Latino communities are relevant to<br>current and structural issues such as communal, national, international, and transmational<br>politics as, for example, in immigration, reparations, settler-colonialism, multiculturalism, and<br>language policies. | 2.2 moory and recorded                                                                |
|                                                                  | 5. Describe and actively engage with anti-racist and anti-colonial issues and the practices and<br>movements that empower Native American, African American, Asian American and Pacific<br>Islander, Chicana and Chicano, and/or Latina and Latino communities to build a just and<br>equitable society.                                                                                                    |                                                                                       |
| Analyze & Articu                                                 | late:                                                                                                    |                                                                                       |
| <ol> <li>What instruction</li> <li>Please provide spe</li> </ol> | nal materials (e.g. readings, activities, resources, esc.) will support the learning of this outcome?<br>cific examples.                                                                                                    |                                                                                       |
| 2. What related as provide specific ex                           | sessments or assignments will support the learning and/or demonstration of two outcome? Please amples.                                                                                                    |                                                                                       |
| Apply theory & I                                                 | inowledge .                                                                                                    |                                                                                       |
| 1. What instruction<br>Please provide spe                        | nal materials (e.g. readings, activities, resources, etc.) will support the learning of this outcome?<br>citic examples,                                                                                                    |                                                                                       |
| 2. What related as<br>provide specific ex                        | sessments or assignments will support the learning and/or demonstration of this outcome? Please amples.                                                                                                    | 2                                                                                     |
|                                                                  |                                                                                                    |                                                                                       |
|                                                                  |                                                                                                    |                                                                                       |

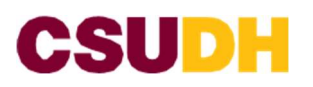

S. Critically analyze the intersection of race and racism as they relate to class, gender, sexuality, religion, spirituality, national origin, immigration status, ability, tribal citizenship, sovereignty, language, and/or age in Native American, African American, Asian American and Pacific Islander, Chicana and Chicano, and/or Latina and Latino communities.

4. Critically review how struggle, resistance, racial and social justice, solidarity, and liberation as experienced, promoted, and enacted by Native American, African American, Asian American and Pacific Islander, Chicana and Chicano, and/or Latina and Latino communities are relevant to current and structural issues such as communal, national, international, and transnational politics as, for example, in immigration, reparations, settler-colonialism, multiculturalism, and language policies.

| 5. Describe and actively engage with anti-racist and anti-colonial issues and the practices and |
|-------------------------------------------------------------------------------------------------|
| movements that empower Native American, African American, Asian American and Pacific            |
| Islander, Chicana and Chicano, and/or Latina and Latino communities to build a just and         |
| equitable society.                                                                              |

#### Analyze & Articulate:

3

 What instructional materials (e.g. readings, activities, resources, etc.) will support the learning of this outcome? Please provide specific examples.

What related assessments or assignments will support the learning and/or demonstration of this outcome? Please
provide specific examples.

#### Apply theory & knowledge

1. What instructional materials (e.g. readings, activities, resources, etc.) will support the learning of this outcome? Please provide specific examples.

 What related assessments or assignments will support the learning and/or demonstration of this outcome? Please provide specific examples.

#### Critically analyze intersection of race and racism

 What instructional materials (e.g. readings, activities, resources, etc.) will support the learning of this outcome? Please provide specific examples.

2. What related assessments or assignments will support the learning and/or demonstration of this outcome? Please provide specific examples.

#### When checking box 3 the Analyze & Articulate question will populate towards the bottom

3:3 Critically Analyze Intersections of Race and Racism

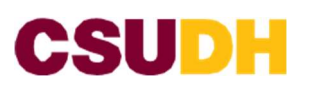

| <ul> <li>4. Critically review how struggle, resistance, racial and social justice, solidarity, and liberation as experienced, promoted, and enacted by Native American, African American, Asian American and Pacific Islander, Chicana and Chicano, and/or Latina and Latice communities are relevant to current and structural issues such as communal, national, international and transational politics as, for example, in immigration, reparations, settler-colonialism, multiculturalism, and language policies.</li> </ul> |                                                                                                    |
|----------------------------------------------------------------------------------------------------|----------------------------------------------------------------------------------------------------|
| <ul> <li>5. Describe and actively engage with anti-racist and anti-colonial issues and the practices and movements that empower Native American, African American, Adian American and Patific Islander, Chicana and Chicano, and/or Latina and Latino communities to build a just and equilable society.</li> </ul>                                                                                                    |                                                                                                    |
| Critically review relevance of struggles/resistance/racial/social justice/solidarity           What instructional materials (e.g. readings, activities, resources, etc.) will support the learning of this outcome?           Please provide specific examples.           What related assessments or assignments will support the learning anti/or demonstration of this outcome? Please provide specific examples.                                                                                                    | <ul> <li>When checking box 4 the Analyze &amp; Articulate question will populate towards the bottom</li> <li>4:4 Critically review relevance of struggles/resistance/ social justice/ solidarity</li> <li>5:5 Describe and actively engage with anti-racist/ anti colonial</li> </ul> |
| Describe and actively engage with anti-racist/anti-colonial issues/practices 1. What instructional materials (e.g. readings, activities, resources, etc.) will support the learning of this outcome?                                                                                                    | issues/practices                                                                                                    |
| Please provide specific examples.  2. What related assessments or assignments will support the learning and/or demonstration of this outcome? Please provide specific examples.                                                                                                    | 5                                                                                                    |

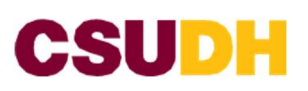

Course Student Learning ... GE Area Criteria

#### Proposing a course to meet a General Education requirement

| General Education                                                |                                                      | 1. Answer YES or NO if you                                                                            |
|------------------------------------------------------------------|------------------------------------------------------|----------------------------------------------------------------------------------------------------|
| Are you proposing this course to meet a GE requirement?          | 1                                                    | are requesting a GE course.                                                                           |
| CSUDH General Education Program Learning Ou                      | tcome (GELO)                                         | 2. Using the check boxes<br>select General Education<br>Program Learning<br>Outcomes, select all that |
| Select the CSUDH General Education Program Learning Outcom       | e (GELO) that this course addresses. Choose all that | APPLY                                                                                                 |
| Metacognition                                                    | Critical Inquiry                                     | 3. NUMBERING<br>CONVENTION WILL                                                                       |
| Race Equity and Social Justice                                   | Integrative Learning and Problem Solving             | CHANGE                                                                                                |
| Global Perspectives                                              | Community Engagement                                 | 4.Using the Green (+) sign add the General                                                            |
| General Education Area                                           | 3                                                    | Education Learning<br>Outcome Matrix                                                                  |
| Select the General Education Area you believe this course fulfil | Is (you may only select one):                        | 4a Million collecting the groop                                                                       |
| A1: Oral Communication                                           | C1: Arts Courses                                     | + sign a window will                                                                                  |
| A2: Written Communication                                        | C2: Letters Courses                                  | populate insert the                                                                                   |
| A3: Logic / Critical Reasoning                                   | C3: Integrative Studies: Humanities                  | necessary information.                                                                                |
| B1: Physical Sciences                                            | D1: Perspectives on Individuals, Groups & Society    | For help please click on the                                                                          |
| B2: Life Sciences                                                | D2: Global and Historical Perspectives               | HELP (?) Bubble located                                                                               |
| B3: Science Laboratory                                           | D3: Integrative Studies in Social Sciences           | under the question                                                                                    |
| B4: Quantitative Reasoning and Problem Solving                   | E: Lifelong Learning and Self-Development            |                                                                                                    |
| BS: Integrative Studies: Natural Sciences                        | F: Ethnic Studies                                    |                                                                                                    |
| General Education Learning Outcome M                             | atrix                                                | 0                                                                                                    |

Examples of madings and ... Examples of assessments, ... Level of achi...

4

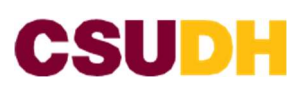

| Course Student I                                                                                                    | earning Outcome (SLO)                                              |                                 |                |                     |                  |            |
|----------------------------------------------------------------------------------------------------|--------------------------------------------------------------------|---------------------------------|----------------|---------------------|------------------|------------|
| 0                                                                                                    |                                                                    |                                 |                |                     |                  | 1          |
| GE Area Criteria                                                                                                    |                                                                    |                                 |                |                     |                  |            |
| 0                                                                                                    |                                                                    |                                 |                |                     |                  | 4a         |
| Examples of read                                                                                                    | lings and other information                                        | in aut that may be              |                |                     |                  |            |
|                                                                                                    | ings and other information                                         | input that may be               | e used.        |                     |                  |            |
| 0                                                                                                    |                                                                    | input that may be               | used.          |                     |                  |            |
| θ                                                                                                    |                                                                    | input that may be               | used.          |                     |                  | 11         |
| examples of asse                                                                                                    | ssments, rubrics, and/or de                                        | scriptions of assig             | nments or prom | ipts that allow stu | dents to demonst | //         |
| Examples of assesses the extent to whose the extent to whose th | ssments, rubrics, and/or de                                        | scriptions of assig             | nments or prom | ipts that allow stu | dents to demonst | //<br>rate |
| <ul> <li>Examples of asset</li> <li>the extent to wh</li> <li>O</li> </ul>                                                                                                    | ssments, rubrics, and/or de                                        | scriptions of assig             | nments or prom | pts that allow stu  | dents to demonst | rate       |
| <ul> <li>Examples of asserted</li> <li>Examples of asserted</li> <li>Examples of asserted</li> </ul>                                                                                                    | ssments, rubrics, and/or de                                        | scriptions of assig             | nments or prom | opts that allow stu | dents to demonst | rate       |
| Examples of asset<br>the extent to wh     O     Level of achiever                                                                                                    | ssments, rubrics, and/or de<br>ich they have achieved this         | scriptions of assig             | nments or prom | pts that allow stu  | dents to demonst | rate       |
| Examples of asset<br>the extent to wh                                                                                                    | ssments, rubrics, and/or de<br>ich they have achieved this<br>nent | scriptions of assig             | nments or prom | opts that allow stu | dents to demonst | rate       |
| Examples of asset<br>the extent to wh     Solution     Level of achiever                                                                                                    | ssments, rubrics, and/or de<br>ich they have achieved this<br>nent | scriptions of assig             | nments or prom | pts that allow stu  | dents to demonst | rate       |
| Examples of asse<br>the extent to wh     O     Evel of achiever                                                                                                    | ssments, rubrics, and/or de<br>ich they have achieved this<br>nent | scriptions of assig<br>outcome. | nments or prom | pts that allow stu  | dents to demonst | rate       |

- 5. Save changes button to save your work
- 6. Cancel button to cancel your request

PLEASE NOTE THIS SECTION POPULATES IN LIST FORM SEE EXAMPLE BELOW. This list will populate when you submit to Workflow

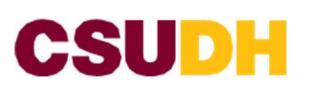

| General Education Le<br>Course Student Learni<br>GE Area Criteria<br>Examples of readings<br>Examples of assessme<br>the extent to which th<br>Q<br>Level of achievement | arming Outcome (SLO) TEST_01 TEST_01 TEST_01 and other information ing TEST_01 ents, rubrics, and/or descrively have achieved this ou TEST_01 Developed Developed | out that may be used.<br>liptions of assignments of<br>toome.                                                                                                 | or prompts that allow stude                                                                                                    | 4t                                                                   | <ul> <li>4b. once you completed<br/>entering you<br/>information for the<br/>GE course</li> <li>5. Save changes button<br/>to save your work</li> <li>6. Cancel button to<br/>cancel your request</li> </ul> |
|----------------------------------------------------------------------------------------------------|----------------------------------------------------------------------------------------------------|----------------------------------------------------------------------------------------------------|----------------------------------------------------------------------------------------------------|----------------------------------------------------------------------|----------------------------------------------------------------------------------------------------|
| <ul> <li>4c. once yo<br/>entering<br/>informa<br/>GE cou</li> <li>5. Save cha<br/>to save</li> <li>6. Cancel b<br/>cancel y</li> </ul>                                   | 4c<br>bu completed<br>g you<br>tion for the<br>rse<br>anges button<br>your work<br>button to<br>your request                                                      | General Education L<br>Course Student Lear<br>GE Area Criteria<br>Examples of reading<br>Examples of assessm<br>the extent to which to<br>Level of achievemen | earning Outcome Matrix<br>ning Outcome (SLO)<br>TEST_02<br>TEST_02<br>s and other information inp<br>TEST_02<br>bents, rubrics, and/or descr<br>they have achieved this out<br>TEST_02<br>t<br>Proficient | out that may be used.<br>iptions of assignments or prompts<br>toome. | that allow students to demonstrate                                                                                                    |
| General Educ<br>Course Student Lear<br>TEST_01<br>TEST_02                                                                                                    | cation Learning C<br>ning GE Area Criteria<br>TEST_01<br>TEST_02                                                                                                  | Dutcome Matrix<br>Examples of read<br>TEST_01<br>TEST_02                                                                                                    | ings and Examples of asses<br>TEST_01<br>TEST_02                                                                                                    | 4d<br>ssments, Level of achi<br>Developed 20 2<br>Proficient 2 X     | <ul> <li>4d. once you completed entering you information for the GE course this table will populate</li> <li>the could to add (x) to delete</li> </ul>                                                       |

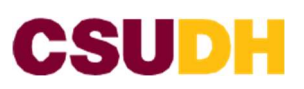

Academic Programs

#### **General Education Area**

SAMPLE

Select the General Education Area you believe this course fulfills (you may only select one):

A1: Oral Communication

#### **General Education Learning Outcome Matrix**

Course Student Learning Outcome (SLO)

TEST 01

GE Area Criteria

TEST 01

Examples of readings and other information input that may be used.

TEST 01

Examples of assessments, rubrics, and/or descriptions of assignments or prompts that allow students to demonstrate the extent to which they have achieved this outcome.

TEST 01

Level of achievement

Developed

Course Student Learning Outcome (SLO)

TEST 02

GE Area Criteria

TEST 02

Examples of readings and other information input that may be used.

#### TEST 02

Examples of assessments, rubrics, and/or descriptions of assignments or prompts that allow students to demonstrate the extent to which they have achieved this outcome.

#### TEST 02

Level of achievement

Introduced

This list will populate when you submit to Workflow. If you need further assistance, contact Academic Programs at extension 3308 OR visit the website for office hours schedule

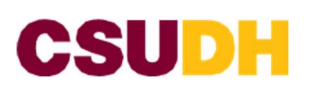

#### Submitting a New Program Proposal

- 1. Go to <u>https://nextcatalog.csudh.edu/programadmin/</u> It will take you to "Program Management Inventory" page
- 2. Log into to Course Leaf using your CSUDH credentials

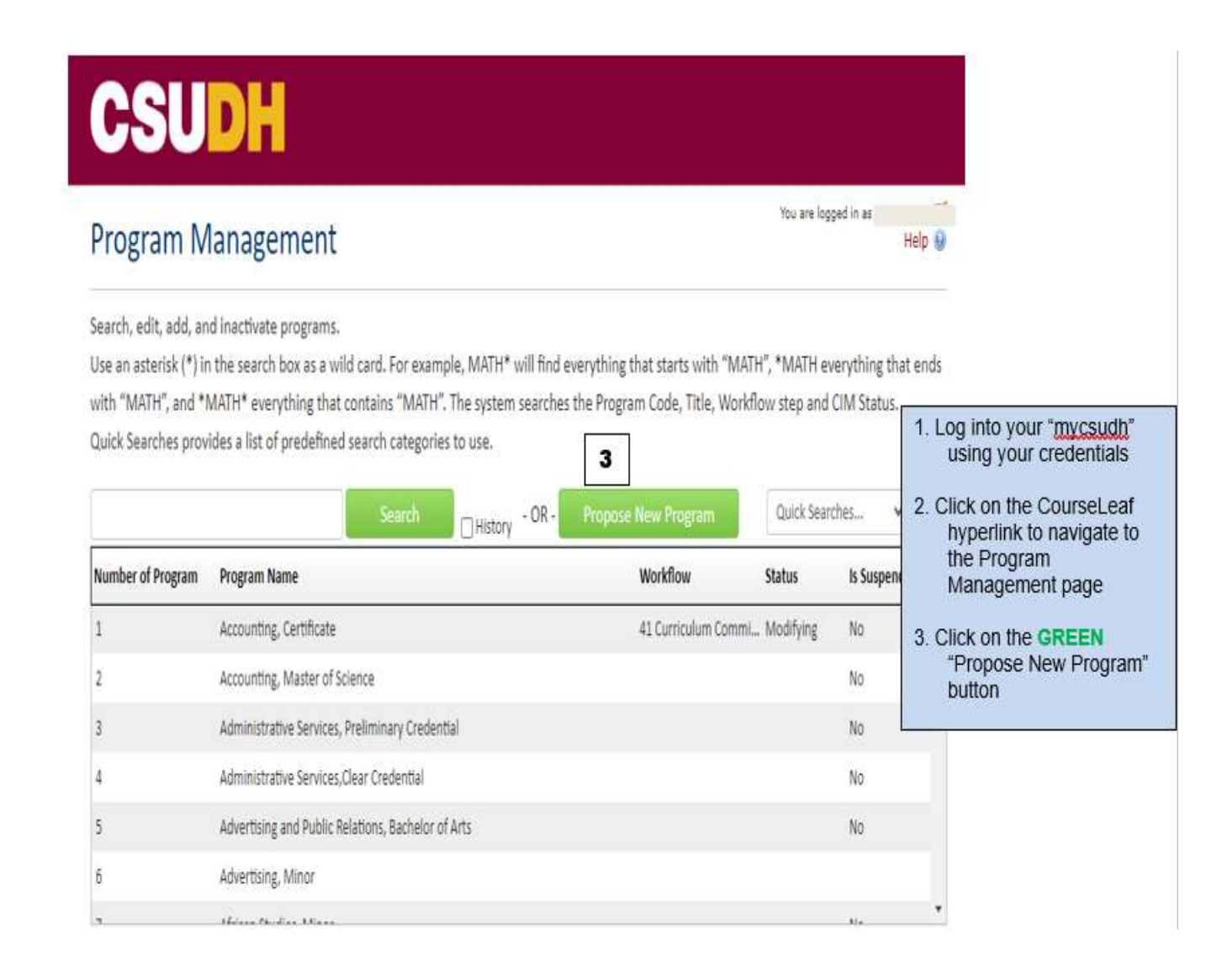

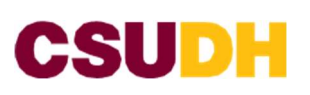

## Program Management

| Proposer Name:                                         |                                                     |       | 4              |    |
|--------------------------------------------------------|-----------------------------------------------------|-------|----------------|----|
|                                                        |                                                     |       |                |    |
| Email:                                                 |                                                     |       | 5              |    |
| Phone extension                                        | 6                                                   |       |                |    |
| Proposer                                               | Select V                                            | 1     |                |    |
| Department.                                            |                                                     | 18    |                |    |
| Proposer college                                       | 5elect                                              |       |                |    |
| Program Info                                           | ormation                                            |       |                |    |
| Effective Catalog                                      | select                                              | 9     |                |    |
| Term and Academic<br>Year of Planned<br>Implementation | Select                                              | 10    |                |    |
| The selections above an                                | subject to change based on the final approval date. | 12121 | 1 <sup>0</sup> |    |
| Department                                             | select                                              | 11    | ]              |    |
| College                                                | Select College 🛩                                    | 12    |                | -  |
| Full & Exact Degree                                    |                                                     |       | -              | 13 |
| Acadamic Louid                                         | ( Table                                             | 14    |                |    |
|                                                        | 3690                                                | 45    | าี่ 1          |    |
| Program Type                                           | Select                                              | 15    | 8              |    |
| Degree                                                 | Select Degree                                       | 16    | L              |    |
| Support                                                | Select                                              | 17    |                |    |
| Delivery Mode                                          | Select                                              | 18    | 1              |    |
| CIP Code 😡                                             | End //                                              | 10    | ľ              |    |
| Program Code 😦                                         | <ul> <li>Elliter</li> </ul>                         | 10    | 1              |    |
| Proposed CSU                                           | Salert w                                            | 20    | 1              |    |
| Degree Code: 🥹                                         |                                                     | 21    |                |    |
| is this a program ele                                  | vation? 22                                          | 57    |                |    |
| Were there any obje                                    | ction to the Projected Degree Proposal?             |       |                |    |
|                                                        | L'INTE L'INTE                                       |       |                |    |

## 4. Insert your Name 5. Insert your Email 6. Insert your Phone extension 7.Using the dropdown select the department 8. Using the dropdown select the college 9. Use the dropdown to select Effective Catalog 10. Using the dropdown select a Term and Academic Year of Planned Implementation 11.Using the dropdown select Program Department 12.Using the dropdown select program college 13. Insert Full & Exact Degree Designation & Title 14. Using the dropdown select Academic Level. 15. Using the dropdown select the Program Type 16. Using the drop down select the Degree 17. Using the drop down select ONE type of Support 18. Using the dropdown select a Delivery Mode 19. Enter a CIP Code. If you are unable to find this click on FIND to a new window will open and can be searched for 20. Type in your Program Code 21 Using the drop down select Proposed **CSU Degree Code** 22. Select YES or NO is this a program elevation?

23. Select YES or NO if there are any Objection to the Projected Degree Proposal

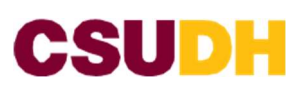

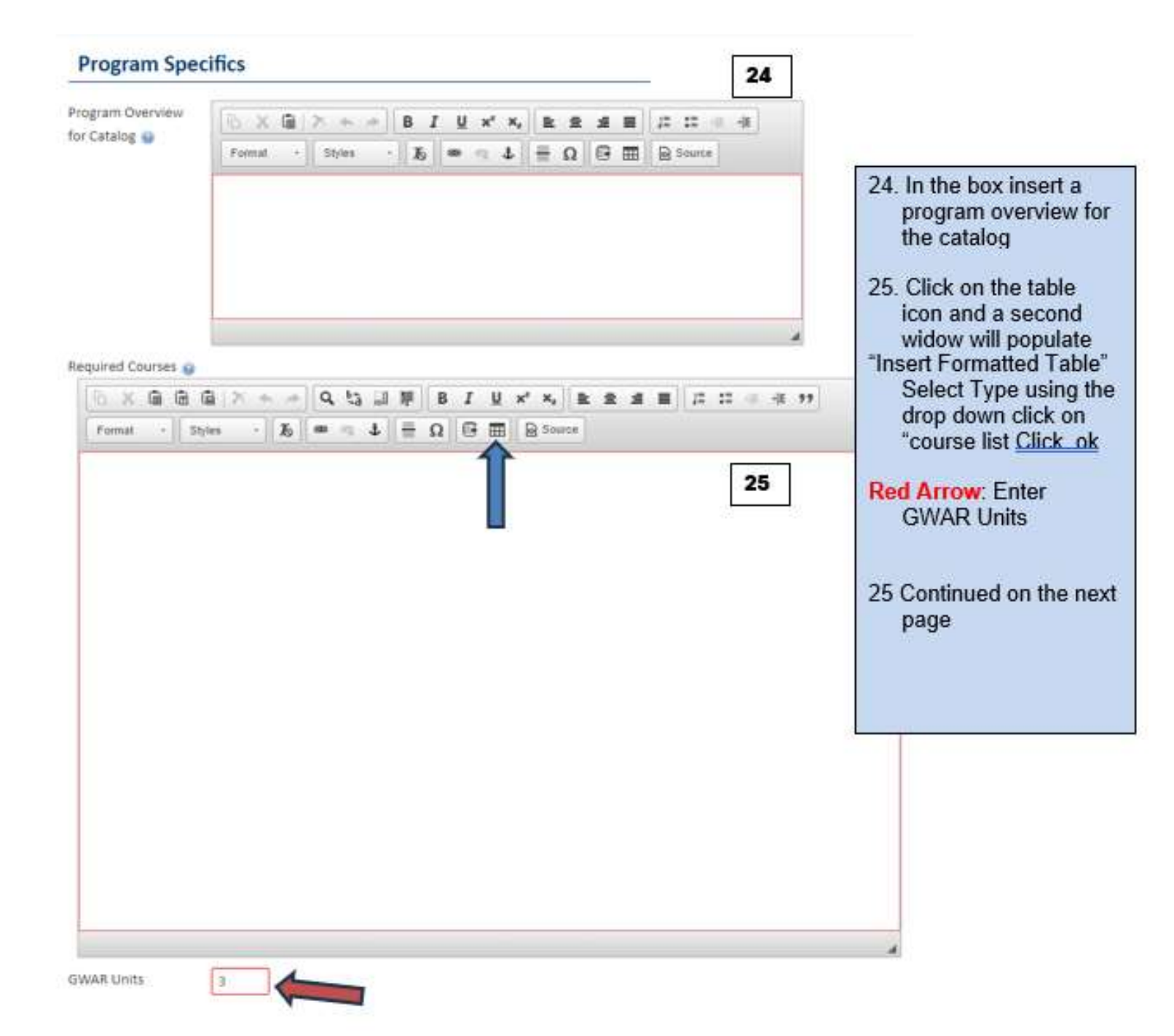
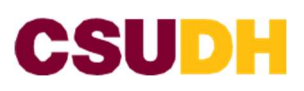

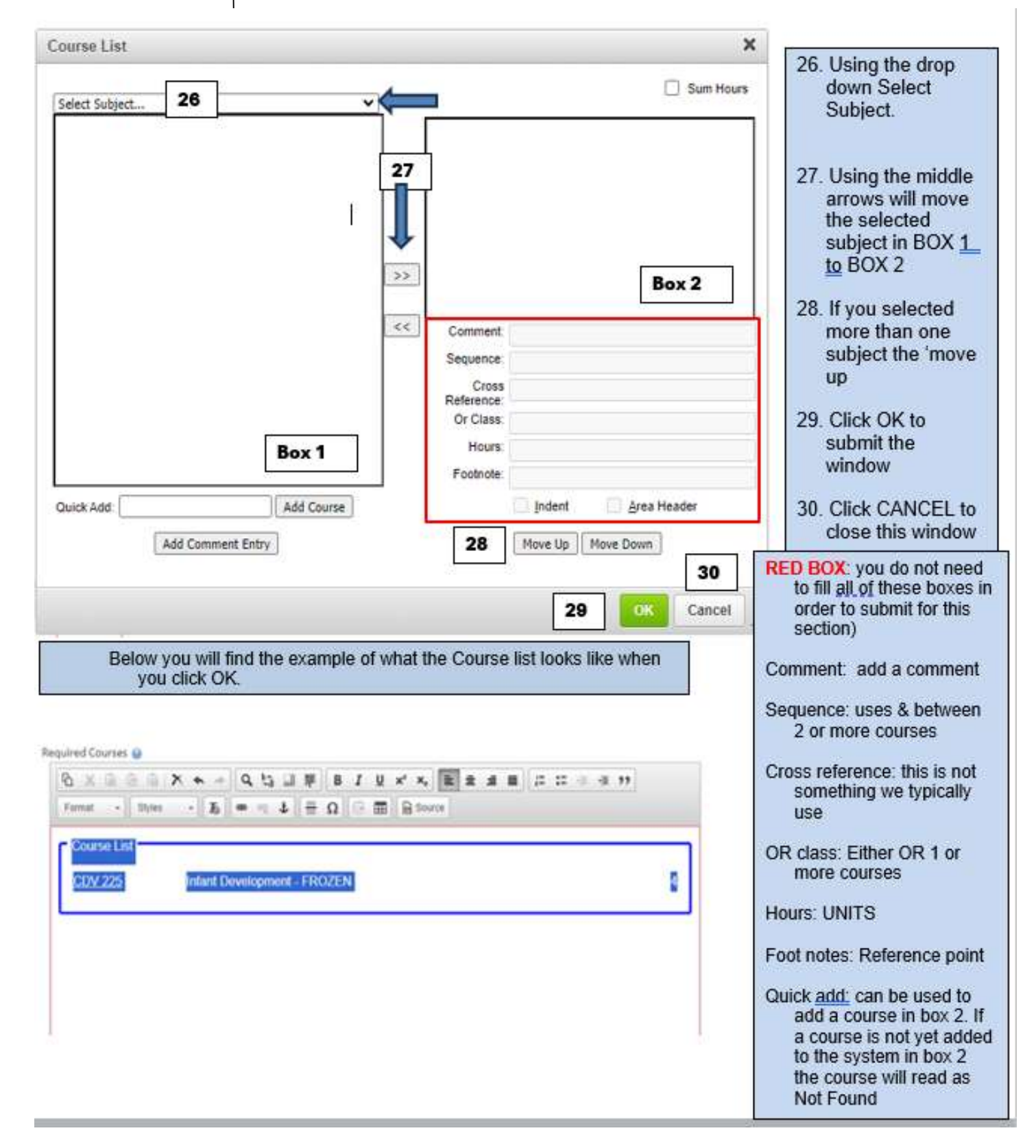

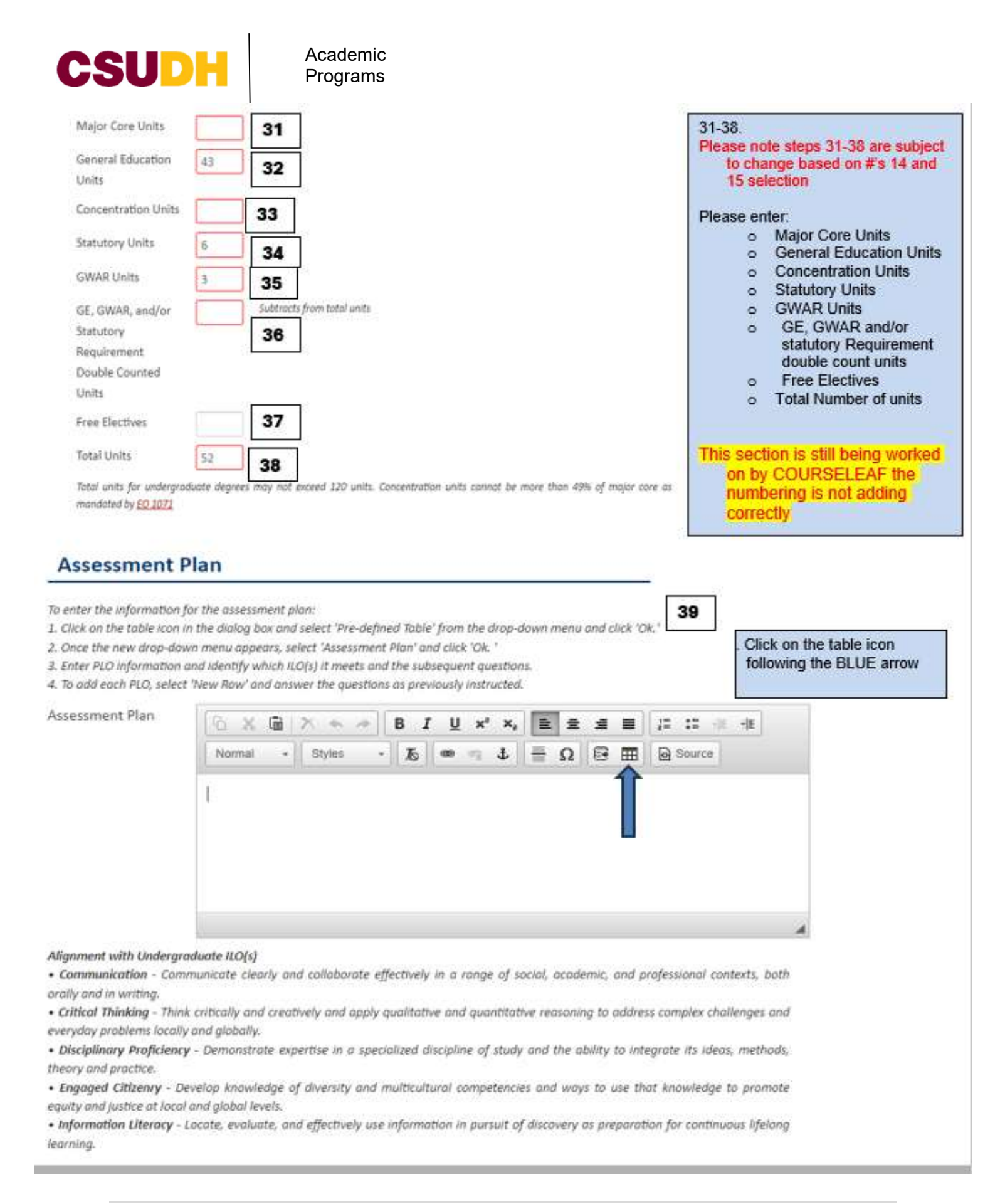

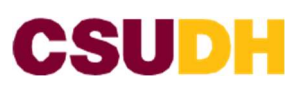

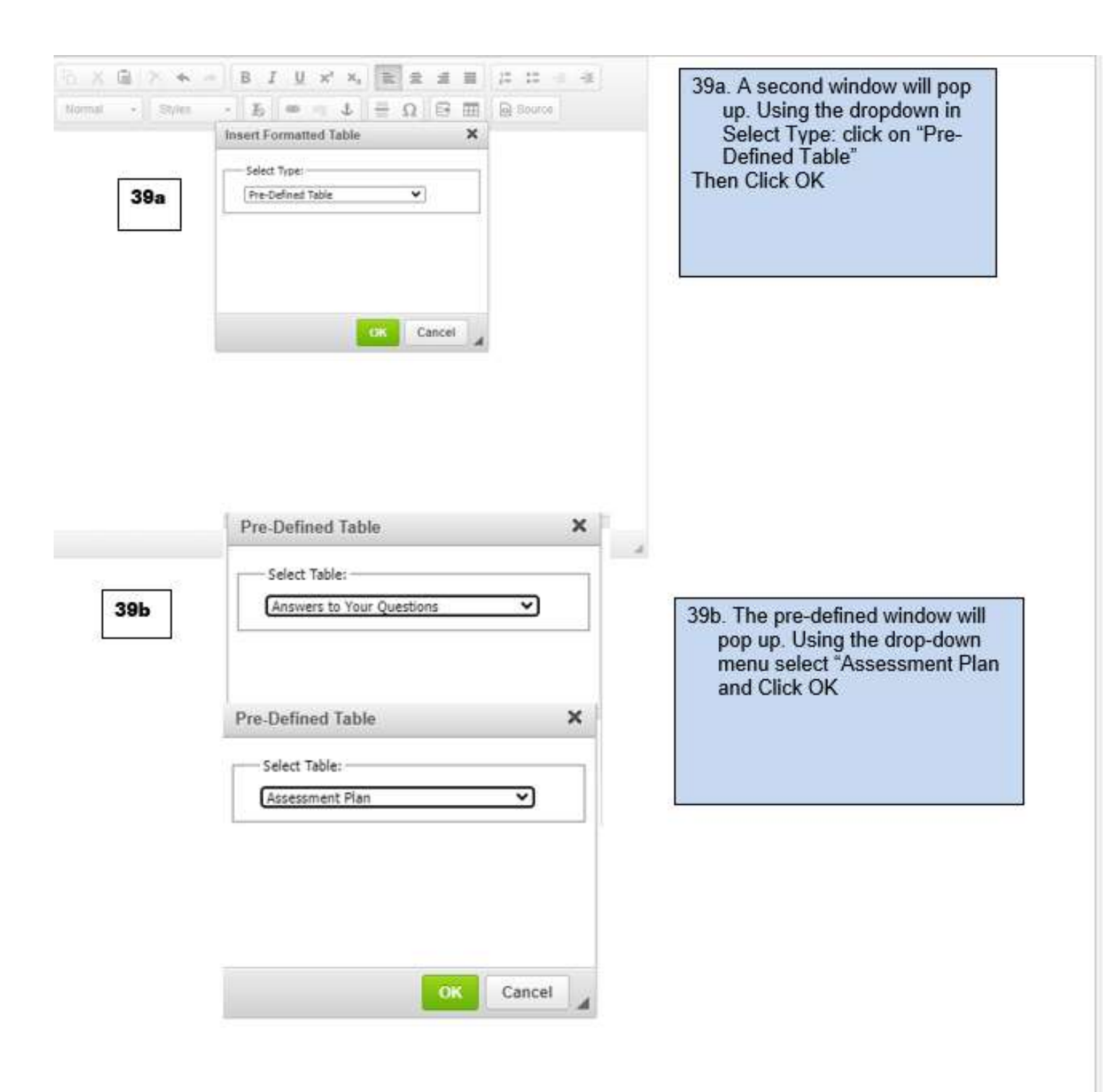

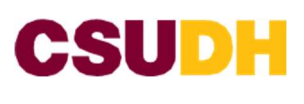

| Assessment Plan Table                                                                                                    |                      |                                                                                                    |
|----------------------------------------------------------------------------------------------------|----------------------|----------------------------------------------------------------------------------------------------|
| Assessment Plan Table  Program Learning Outcome:  Aligned ILO: When will this be assessed?: In what class(es) will this be assessed?: What evidence will be used                                                  | Move Up<br>Move Down | <ul> <li>39c. Using this window, you will create the Assessment Plan Table</li> <li>Answer the following questions.</li> <li>To add another row to the chart, click on "New Row"</li> <li>To delete a row in the chart, click on "Delete Row"</li> <li>To move a row up or down click on either "move up or move down" buttons</li> </ul> |
| (type of<br>assignment):<br>Who will<br>collect the<br>evidence?:<br>How will the<br>evidence be<br>evaluated?:<br>How will the<br>curriculum<br>revision<br>decisions if<br>any be<br>made?:<br>New Row Delete F |                      | Click OK when table is finished                                                                                                    |
|                                                                                                    | OK Cancel            |                                                                                                    |

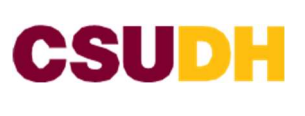

| Pre-Defined                            | l Table                                |                                                                                                    |         |                                                         | Pre-Defined                                       | Table                                                                                                    |                                                                          |         |
|----------------------------------------|----------------------------------------|----------------------------------------------------------------------------------------------------|---------|---------------------------------------------------------|---------------------------------------------------|----------------------------------------------------------------------------------------------------|--------------------------------------------------------------------------|---------|
| Assessmen                              | t Plan Table                           |                                                                                                    |         |                                                         | Assessmen                                         | t Plan Table                                                                                                    |                                                                          | 2       |
| TEST 1                                 |                                        | -                                                                                                    |         |                                                         | TEST 1                                            |                                                                                                    | 100                                                                      | 1       |
|                                        |                                        |                                                                                                    | Move Up |                                                         | TEST 2                                            |                                                                                                    | _                                                                        | Move Up |
| Program                                | (                                      |                                                                                                    |         | ĩ                                                       |                                                   |                                                                                                    | 10                                                                       |         |
| Outcome:                               | TEST 1                                 |                                                                                                    |         | 1                                                       | Learning                                          | TEST 2                                                                                                    |                                                                          |         |
| Aligned ILO:                           | TEST 1                                 |                                                                                                    |         | ]                                                       | Outcome:                                          | TRETA                                                                                                    |                                                                          |         |
| When will                              | (weeks                                 |                                                                                                    |         | 1                                                       | Aligned ILU:                                      | 11512                                                                                                    |                                                                          |         |
| assessed?:                             | [1651.1                                |                                                                                                    |         | -                                                       | this be                                           | TEST 2                                                                                                    |                                                                          |         |
| In what                                |                                        |                                                                                                    |         | -                                                       | assessed?:                                        |                                                                                                    |                                                                          |         |
| this be                                | TEST 1                                 |                                                                                                    |         |                                                         | class(es) will                                    | TEST 2                                                                                                    |                                                                          |         |
| assessed?:                             |                                        |                                                                                                    |         |                                                         | assessed?:                                        | 1.177.1.77.                                                                                                    |                                                                          |         |
| evidence will                          | 1-1-1-1-1-1-1-1-1-1-1-1-1-1-1-1-1-1-1- |                                                                                                    |         |                                                         | What                                              |                                                                                                    |                                                                          |         |
| (type of                               | TEST 1                                 |                                                                                                    |         | 3                                                       | be used                                           | TEST 2                                                                                                    |                                                                          |         |
| assignment):                           |                                        |                                                                                                    |         |                                                         | (type of assignment):                             | Ministration and                                                                                                    |                                                                          |         |
| collect the                            | TEST 1                                 |                                                                                                    |         | 1                                                       | Who will                                          |                                                                                                    |                                                                          |         |
| evidence?:                             |                                        |                                                                                                    |         | Č                                                       | collect the<br>evidence?:                         | TEST 2                                                                                                    |                                                                          |         |
| How will the<br>evidence be            | TEST 1                                 |                                                                                                    |         | 1                                                       | How will the                                      |                                                                                                    |                                                                          |         |
| evaluated?:                            |                                        |                                                                                                    |         |                                                         | evidence be<br>evaluated?:                        | TEST 2                                                                                                    |                                                                          |         |
| curriculum                             |                                        |                                                                                                    |         |                                                         | How will the                                      |                                                                                                    |                                                                          |         |
| revision                               | TEST 1                                 |                                                                                                    |         |                                                         | curriculum                                        |                                                                                                    |                                                                          |         |
| decisions if                           | 1-1a-of 1-14                           |                                                                                                    |         | J                                                       | revision                                          | TRATO                                                                                                    |                                                                          |         |
| decisions if<br>any be<br>made?:       | New Row D                              | elete Row                                                                                                    |         | J                                                       | revision<br>decisions if<br>any be<br>made?:      | TEST 2                                                                                                    |                                                                          |         |
| decisiona if<br>any be<br>made?:       | New Row C                              | Delete Row                                                                                                    | Cancel  | J                                                       | revision<br>decisions if<br>any be<br>made?:      | TEST 2                                                                                                    | elete Row                                                                | Cancel  |
| decisions if<br>any be<br>made?:<br>A: | New Row C                              | Velete Row<br>OK                                                                                                    | Cancel  | Σ<br>■ 1 U ×' ×                                         | revision<br>decisions if<br>any be<br>made?:      | TEST 2<br>New Row D                                                                                                    | elete Row<br>OK                                                          | Cancel  |
| decisions if<br>any be<br>made?:<br>A: | New Row C                              | Velete Row<br>OK                                                                                                    | Cancel  | J<br>BJU×*×<br>₽5 ∞ ∞ ±                                 | revision<br>decisions if<br>any be<br>made?:      | TEST 2<br>New Row D                                                                                                    | elete Row<br>OK<br>E                                                     | Cancel  |
| decisions if<br>any be<br>made?:<br>A: | New Row C                              | OK<br>OK<br>Norma<br>I<br>Pre-Defined<br>Program<br>Learning<br>Outcome                                                  | Cancel  | B I U × ×<br>5 = 4<br>When will<br>this be<br>assessed? | In what<br>class(es)<br>will this be<br>assessed? | TEST 2<br>New Row D                                                                                                    | elete Row<br>OK<br>E<br>Who t<br>collec<br>the<br>evider                 | Cancel  |
| decisions if<br>any be<br>made?:<br>A: | New Row C                              | Velete Row                                                                                                    | Cancel  | When will<br>this be<br>assessed?                       | In what<br>class(es)<br>will this be<br>assessed? | TEST 2<br>New Row D<br>J= J= II = 4<br>B finance<br>What<br>evidence<br>will be used<br>(type of<br>assignment)<br>TEST 1 | elete Row<br>OK<br>E<br>Who to<br>collec<br>the<br>evider<br>TEST        | Cancel  |
| decisions if<br>any be<br>made?:<br>A: | New Row C                              | Velete Row<br>OK<br>Cok<br>Cok<br>Cok<br>Procession<br>Pro-Defined<br>Program<br>Learning<br>Outcome<br>TEST 1<br>TEST 1 | Cancel  | When will<br>this be<br>assessed?<br>TEST 1<br>TEST 2   | In what<br>class(es)<br>will this be<br>assessed? | TEST 2<br>New Row D                                                                                                    | elete Row<br>OK<br>E<br>Who i<br>collec<br>the<br>evider<br>TEST<br>TEST | Cancel  |

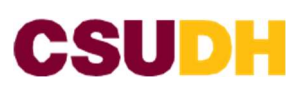

#### **Curriculum Map**

Click on '+' to enter each program learning outcome. Once the dialogue opens:

- 1. Enter PLO in the PLO text bax.
- 2. Enter the course subject and number of the course that supports the outcome entered.
- 3. Select the proficiency level via the dropdown menu for the course entered.
- 4. To enter additional courses that support the outcame, click the green '+' sign in the course table and enter the new course subject and number, and select the proficiency level.

| Program Learning Outcome  |                        |                                 | When clic<br>green<br>windo<br>(36a)<br>Map"                | king on the<br>+ a second<br>w will pop out<br>'Curriculum     |
|---------------------------|------------------------|---------------------------------|-------------------------------------------------------------|----------------------------------------------------------------|
| Curriculum Map            |                        |                                 | 41a Enter<br>Learni                                         | the Program<br>ng Outcome                                      |
| Courses that support this | outcome<br>Course Code | A1a<br>Proficiency<br>Select. ~ | 41b Enter<br>subjec<br>number<br>course<br>the ou<br>entere | the course<br>t and<br>or of the<br>that support<br>tcome<br>d |
|                           | 41b                    | 41c<br>Cancel<br>43             | 41c. Using<br>dropd<br>the pro-<br>level f<br>entere        | ) the<br>own select<br>oficiency<br>or the course<br>d         |
|                           |                        |                                 | To add an                                                   | other row,                                                     |

40

use the GREEN (+)

To Delete a row, use the RED (X)

40. Enter the PLO in

by using the N (+)

the PLO text box

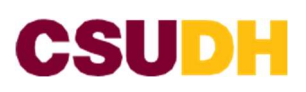

#### Roadmaps

5.

FOR UNDERGRADAUTE PROGRAMS: Using the table function in the dialog box, select 'Plan of Study' to build the 2-year and 4-year roadmap. Be sure to include G.E. courses, a GWAR-certifying course, and the American Institutions course requirements (HIS 101 and POL 101). See the sample G.E. templates for guidance. To add the roadmap:

- 1. Click on table icon and select 'Plan of Study Grid' then click ok.
- 2. In the right window, select 'First Year' from the 'Year' dropdown and select the term from the 'Term' dropdown.
- 3. In the left window, select the subject to select the courses you would like to include in the roadmap.
- To add a new term, change the term. 4

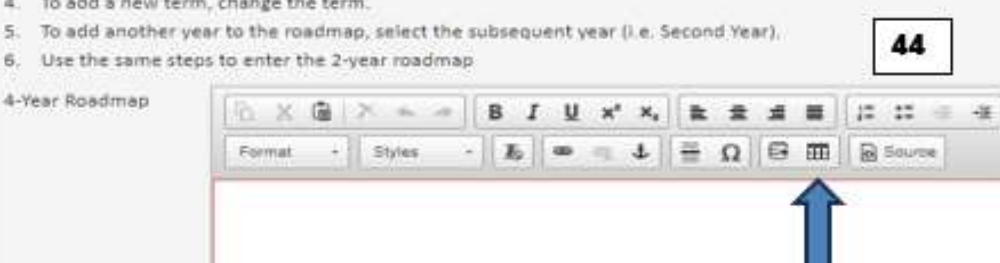

icon Please note you will follow these same

44. Click on the table

steps for all roadmaps

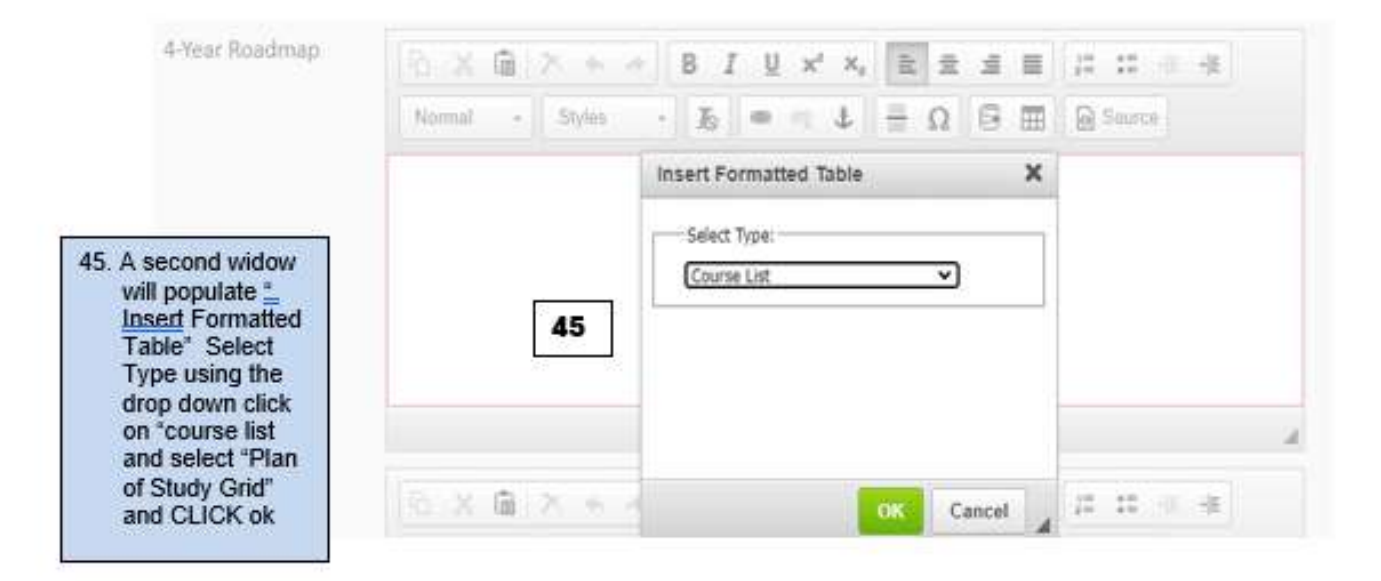

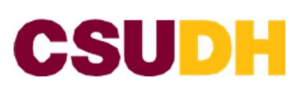

Academic Programs

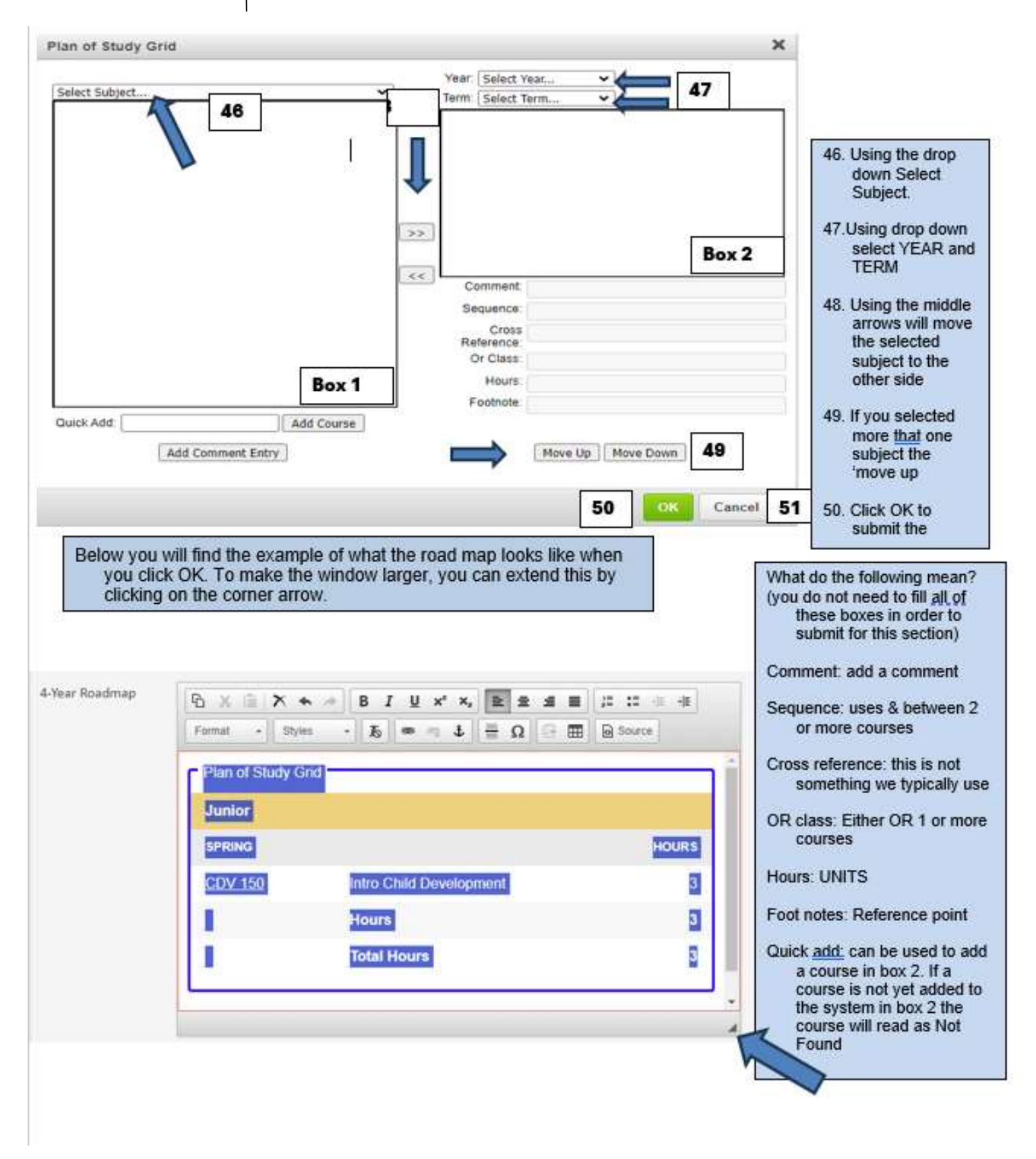

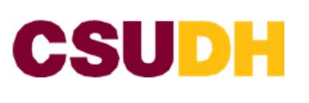

|                                                                                                    | irse Offerings                                                                                                    |                                                                                                    | 1 L                                                                                                    | 25 nextcatalog.csudh.edu/courseleat/o                                                                                                    |
|----------------------------------------------------------------------------------------------------|----------------------------------------------------------------------------------------------------|----------------------------------------------------------------------------------------------------|----------------------------------------------------------------------------------------------------|----------------------------------------------------------------------------------------------------|
| 60                                                                                                    | Code                                                                                                    | Title                                                                                                    | 0                                                                                                    | Colut Column                                                                                                    |
| 52                                                                                                    | Patrice and the second second s                                                                                                    |                                                                                                    |                                                                                                    | Select Subject                                                                                                    |
| d Year 1 Spring G                                                                                                    | Course Offerings                                                                                                    |                                                                                                    |                                                                                                    | Chemistry (CHE)                                                                                                    |
|                                                                                                    | Code                                                                                                    | Title                                                                                                    | 0                                                                                                    | CHE 102 Chemistry For The Citizen                                                                                                    |
| 54                                                                                                    | 2                                                                                                    |                                                                                                    |                                                                                                    | Chemistry (CHE)                                                                                                    |
| d Year 2 Fall Cou                                                                                                    | irse Offerings                                                                                                    |                                                                                                    |                                                                                                    | CHE 102 Chemistry For The Citizen                                                                                                    |
| 55                                                                                                    | Code                                                                                                    | Title                                                                                                    | 0                                                                                                    | CHE 103 Chemistry Lab for the Global                                                                                                    |
| 24 VX                                                                                                    |                                                                                                    |                                                                                                    |                                                                                                    | CHE 108 Introduction to College Chemistry                                                                                                    |
| d Year 2 Spring C                                                                                                    | Course Offerings                                                                                                    |                                                                                                    |                                                                                                    | CHE 110 General Chemistry I                                                                                                    |
|                                                                                                    | Code                                                                                                    | Title                                                                                                    | 0                                                                                                    | CHE 112 General Chemistry II                                                                                                    |
| 56                                                                                                    |                                                                                                    |                                                                                                    |                                                                                                    | CHE 230 Quantitative Analysis                                                                                                    |
| d Mane 2 Colt Co.                                                                                                    | inte Officiale                                                                                                    |                                                                                                    |                                                                                                    | CHE 300 Organic Chemistry I                                                                                                    |
| d tear 5 Fall Cou                                                                                                    | inse umerings                                                                                                    | 1941                                                                                                    |                                                                                                    | CHE 301 Organic Chemistry Lab I                                                                                                    |
| 57                                                                                                    | Code                                                                                                    | Title                                                                                                    | 0                                                                                                    | CHE 302 Organic Chemistry II                                                                                                    |
| 1000                                                                                                    |                                                                                                    |                                                                                                    |                                                                                                    | CHE 303 Organic Chemistry Lab II                                                                                                    |
| d Year 3 Spring (                                                                                                    | Course Offerings                                                                                                    |                                                                                                    |                                                                                                    | CHE 310 Organic Chemistry I                                                                                                    |
| 1983                                                                                                    | Code                                                                                                    | Title                                                                                                    | 0                                                                                                    | CHE 312 Organic Chemistry Lab 1                                                                                                    |
| 58                                                                                                    |                                                                                                    |                                                                                                    |                                                                                                    | CHE 313 Organic Chemistry Laboratory II-                                                                                                    |
|                                                                                                    |                                                                                                    |                                                                                                    |                                                                                                    | CUC 31C C C                                                                                                    |
| the balance is not readed by                                                                                                    | stion requirements will be mi                                                                                                    | et, if applicable, and the anticipated da                                                                                                    | ite of accreditation request                                                                                                    | Quick Add Add Cou                                                                                                    |
| ie now accredita                                                                                                    | the set of the set of |                                                                                                    |                                                                                                    | A CONTRACTOR OF A CONTRACTOR OF |
| ing the WASC Su                                                                                                    | ubstantive Change process)                                                                                                    |                                                                                                    |                                                                                                    | Add Selected Close                                                                                                    |
| ing the WASC Su                                                                                                    | bstantive Change process).                                                                                                    |                                                                                                    |                                                                                                    | Add Selected Close                                                                                                    |
| ing the WASC Su                                                                                                    | ubstantive Change process).                                                                                                    |                                                                                                    |                                                                                                    | Add Selected Close                                                                                                    |
| 59                                                                                                    | ibstantive Change process)<br>grams, specify planned provi                                                                                                    | sions for articulation of the proposed r                                                                                                    | najor with community                                                                                                    | Add Selected Close                                                                                                    |
| ing the WASC Su<br>59<br>dergraduate pro                                                                                                    | ubstantive Change process).<br>grams, specify planned provi                                                                                                    | sions for articulation of the proposed r                                                                                                    | najor with community                                                                                                    | Add Selected Close                                                                                                    |
| 59<br>fergraduate pro                                                                                                    | ubstantive Change process).<br>grams, specify planned provi                                                                                                    | sions for articulation of the proposed r                                                                                                    | najor with community                                                                                                    | Add Selected Close                                                                                                    |
| 60                                                                                                    | ubstantive Change process).<br>grams, specify planned provi                                                                                                    | sions for articulation of the proposed r                                                                                                    | najor with community                                                                                                    | Add Selected Close                                                                                                    |
| for the WASC Su<br>59<br>dergraduate pro                                                                                                    | ubstantive Change process)<br>grams, specify planned provi                                                                                                    | sions for articulation of the proposed r                                                                                                    | najor with community                                                                                                    | Add Selected Close                                                                                                    |
| 60<br>52. Using the                                                                                                    | distantive Change process)<br>grams, specify planned provi                                                                                                    | sions for articulation of the proposed r                                                                                                    | najor with community                                                                                                    | Add Selected Close                                                                                                    |
| 60<br>32. Using the                                                                                                    | obstantive Change process)<br>grams, specify planned provi<br>GREEN (+) to add the<br>kring on the (-) a second                                                                                                    | sions for articulation of the proposed r<br>Planned Year 1 Fall Course C                                                                                                    | najor with community<br>Merings                                                                                                    | Add Selected Close                                                                                                    |
| 60<br>62. Using the<br>33. When clip                                                                                                    | distantive Change process)<br>grams, specify planned provi<br>GREEN (++) to add the<br>king on the (++) a secor                                                                                                    | sions for articulation of the proposed r<br>Planned Year 1 Fall Course C<br>ad window will populate, Using                                                                                                    | najor with community<br>Offerings<br>the drop down, select                                                                                             | Add Selected Close                                                                                                    |
| 60<br>62. Using the<br>53. When clic<br>53. Once yo                                                                                                    | bstantive Change process)<br>grams, specify planned provi<br>GREEN (+) to add the<br>king on the (+) a secor<br>u selected the subject                                                                                                    | Planned Year 1 Fall Course C<br>window will populate, Using<br>course, click on "Add Course" a                                                                                                    | najor with community<br>Offerings<br>the drop down, select<br>and repeat these step:                                                                   | Add Selected Close                                                                                                    |
| 60<br>60<br>63. When clic<br>63. Once yo<br>added all                                                                                                    | distantive Change process)<br>grams, specify planned provi<br>GREEN (**) to add the<br>king on the (**) a secor<br>ru selected the subject of<br>l courses                                                                                                    | sions for articulation of the proposed r<br>Planned Year 1 Fall Course C<br>rd window will populate, Using<br>course, click on "Add Course" (                                                                                                    | major with community<br>Offerings<br>the drop down, select<br>and repeat these step:                                                                   | Add Selected Close                                                                                                    |
| 60<br>62. Using the<br>33. When clic<br>34. Once yo<br>added al                                                                                                    | GREEN (+) to add the<br>slocated the subject of<br>courses                                                                                                    | Planned Year 1 Fall Course C<br>d window will populate, Using<br>course, click on "Add Course" (                                                                                                    | najor with community<br>Offerings<br>the drop down, select<br>and repeat these step:                                                                   | Add Selected Close                                                                                                    |
| 60<br>62. Using the<br>33. When clic<br>34. Once yo<br>edded all<br>54. Using the                                                                                                    | distantive Change process)<br>grams, specify planned provi<br>GREEN (++) to add the<br>king on the (+) a secon<br>u selected the subject<br>l courses<br>GREEN (+) to add the                                                                                                    | Planned Year 1 Fall Course C<br>ad window will populate, Using<br>course, click on "Add Course" (                                                                                                    | najor with community<br>Offerings<br>the drop down, select<br>and repeat these step<br>e Offerings                                                     | Add Selected Close                                                                                                    |
| 60<br>60<br>62. Using the<br>63. When clic<br>63a. Once yo<br>added al<br>64. Using the<br>65. Using the                                                                                                   | GREEN (+) to add the<br>GREEN (+) to add the<br>king on the (+) a secor<br>to selected the subject<br>courses<br>GREEN (+) to add the<br>GREEN (+) to add the                                                                                                    | sions for articulation of the proposed r<br>Planned Year 1 Fall Course C<br>ad window will populate, Using<br>course, click on "Add Course" o<br>Planned Year 1 Spring Course<br>Planned Year 2 Fall Course C                                                        | major with community<br>Offerings<br>the drop down, select<br>and repeat these step<br>e Offerings<br>Offerings                                        | Add Selected Close                                                                                                    |
| 60<br>52. Using the<br>53. When clic<br>54. Using the<br>54. Using the<br>55. Using the<br>56. Using the                                                                                                   | GREEN (+) to add the<br>grams, specify planned provi<br>GREEN (+) to add the<br>king on the (+) a secor<br>u selected the subject<br>courses<br>GREEN (+) to add the<br>GREEN (+) to add the                                                                                                    | Planned Year 1 Fall Course C<br>d window will populate, Using<br>course, click on "Add Course" o<br>Planned Year 1 Spring Course<br>Planned Year 2 Fall Course C<br>Planned Year 2 Spring Course                                                                     | najor with community<br>Offerings<br>the drop down, select<br>and repeat these step<br>e Offerings<br>Afferings<br>e Offerings                         | Add Selected Close                                                                                                    |
| 60<br>52. Using the<br>33. When clic<br>34. Using the<br>54. Using the<br>55. Using the<br>56. Using the<br>57. Using the                                                                                  | GREEN (*) to add the<br>GREEN (*) to add the<br>sciences<br>GREEN (*) to add the<br>GREEN (*) to add the<br>GREEN (*) to add the<br>GREEN (*) to add the                                                                                                    | Planned Year 1 Fall Course C<br>d window will populate, Using<br>course, click on "Add Course" (<br>Planned Year 1 Spring Course<br>Planned Year 2 Fall Course C<br>Planned Year 3 Fall Course C                                                                     | najor with community<br>Offerings<br>the drop down, select<br>and repeat these step:<br>e Offerings<br>offerings<br>e Offerings                        | Add Selected Close                                                                                                    |
| 60<br>62. Using the<br>33. When clic<br>34. Using the<br>54. Using the<br>55. Using the<br>56. Using the<br>57. Using the<br>58. Using the                                                                 | distantive Change process)<br>grams, specify planned provi<br>GREEN (+) to add the<br>king on the (+) a secon<br>to selected the subject of<br>courses<br>GREEN (+) to add the<br>GREEN (+) to add the<br>GREEN (+) to add the<br>GREEN (+) to add the                                                                                                    | Planned Year 1 Fall Course of<br>window will populate, Using<br>course, click on "Add Course" of<br>Planned Year 1 Spring Course<br>Planned Year 2 Fall Course of<br>Planned Year 3 Fall Course of<br>Planned Year 3 Fall Course of<br>Planned Year 3 Fall Course of | najor with community<br>Offerings<br>the drop down, select<br>and repeat these step<br>e Offerings<br>Merings<br>e Offerings<br>Merings<br>e Offerings | Add Selected Close                                                                                                    |
| 60<br>59<br>60<br>60<br>52. Using the<br>53. When clic<br>53. When clic<br>53. Once yo<br>added all<br>54. Using the<br>55. Using the<br>56. Using the<br>57. Using the<br>58. Using the<br>59. Type in ar | distantive Change process)<br>grams, specify planned provi<br>GREEN (+) to add the<br>sking on the (+) a secon<br>u selected the subject of<br>courses<br>GREEN (+) to add the<br>GREEN (+) to add the<br>GREEN (+) to add the<br>GREEN (+) to add the<br>GREEN (+) to add the                                                                                                    | Planned Year 1 Fall Course C<br>ad window will populate, Using<br>course, click on "Add Course" of<br>Planned Year 1 Spring Course<br>Planned Year 2 Fall Course C<br>Planned Year 3 Fall Course C<br>Planned Year 3 Fall Course C<br>Planned Year 3 Spring Course   | najor with community<br>Offerings<br>the drop down, select<br>and repeat these steps<br>e Offerings<br>e Offerings<br>Merings<br>e Offerings           | Add Selected Close                                                                                                    |

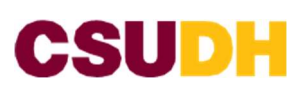

Academic Programs

| <b>D</b>   |   | - | - | - | - |
|------------|---|---|---|---|---|
| <b>M</b> 9 | - | n | n | - | • |
| na         |   | v |   | u | • |

#### **Descriptive Overview**

The first sentence should describe the program's purpose clearly and succinctly. For example, "This program is designed to . . . " or "The purpose of the program is to . . . " will help to define and describe the program's content knowledge. Define program strengths as the compelling or unique features that will draw condidates to apply and atomately enroll. The averview also requires a statement of how the program fits with the institutional mission" is not sufficient. Instead, state the actual mission listement or expected automates of the institutional learning outcomes, Simply stating "This program fits with the institutional mission" is not sufficient. Instead, state the actual mission statement or expected automes of the institution and describe in several extenses how the program fits, complements, augments, ar extends the mission. Then, provide a justification for offering the program. The justification is critical as it forms the basis of the argument for requesting approval to affer the proposed program.

| Relat | Dates  | which. | Deep | rolain                                                                                                    | of D. | innoral | ine  | Chang   | 100  |
|-------|--------|--------|------|----------------------------------------------------------------------------------------------------|-------|---------|------|---------|------|
| DINEL | LICHUS | DOAR.  | ww   | STATISTICS IN CONTRACTOR OF STATISTICS OF STATISTICS OF ST | QL P  | CUUCSA  | 1.44 | 2014HOB | 0.02 |

|                                        | 61   |
|----------------------------------------|------|
| urpose and strengths                   |      |
|                                        | 62   |
| it with institutional mission          |      |
|                                        | . 63 |
| ompelling reasons for offering program |      |
|                                        | 64   |

#### Societal and Public need for the proposed degree major program

| List other California State University campuses currently offering or projecting the proposed degree major program:         |         |
|----------------------------------------------------------------------------------------------------|---------|
| est neighboring institutions, public and private, currently offering the proposed degree major program                      | 65      |
|                                                                                                    |         |
| Describe the differences between the proposed program and programs listed above.                                            | 1       |
|                                                                                                    | 66      |
| List other curricula currently offered by the campus that are closely related to the proposed program.                      | ,       |
|                                                                                                    | 67      |
| Describe the community participation, if any, in the planning process. This may include prospective employers of graduates. |         |
|                                                                                                    | 68      |
| Provide applicable workforce demand projections and other relevant data                                                     |         |
|                                                                                                    | 69      |
| Provide data evidence of the information requested.                                                                         | м<br>22 |
|                                                                                                    | 70      |

| 61. In the description box insert |
|-----------------------------------|
| a brief description overview      |
| of proposal or changes            |

- 62. In the box insert your answer as to what are is the purpose and strengths
- 63. In the box insert your answer as to how the program fits with the institutional mission
- 64. In the box answer compelling reasons for offering the program
- 65. In the description box list other CSU campuses currently offering or projecting the proposed degree
- 66. In the description box describe the difference between the proposed program and programs listed in #54
- 67. In the description box list other curricula currently offered by the campus that are closely related to the proposed program
- 68. In the description box describe the community participation, if any in the planning process.
- 69. In the description box provide applicable workforce demand projections and other relevant data.
- In the description box provide evidence of the information requested.

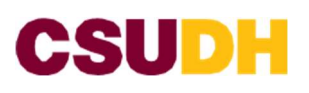

Academic Programs

#### Resources

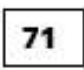

List faculty who will teach in the program, indicating rank, appointment status, highest degree earned, date and field of highest degree, professional experience, and affiliations with other campus programs.

| Name                       | Appointment Status Rank |                                                                                                    |
|----------------------------|-------------------------|----------------------------------------------------------------------------------------------------|
|                            |                         | 71. Using the GREEN (+) to list<br>the faculty who will teach in<br>the program. When clicking<br>on the Green (+) a second<br>window will pop up |
| Faculty                    |                         | 71a. Enter the faculty information                                                                                                    |
| Name                       | 71a                     | Continue this process until you                                                                                                    |
| Rank                       | Select                  | have entered all faculty                                                                                                    |
| Appointment Status         | Select 🛩                | program.                                                                                                    |
| Highest Degree<br>Earned   | Select                  | 72 Save changes button to                                                                                                    |
|                            | Field                   | save your work                                                                                                    |
|                            | Date Earned             | 73. Cancel button will cancel<br>your request.                                                                                                    |
| Professional<br>Experience |                         |                                                                                                    |
| Affiliations with          |                         |                                                                                                    |

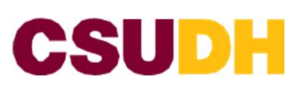

#### Additional Support Resources Required

| 74                       |                              |                            |                       |                        |              |
|--------------------------|------------------------------|----------------------------|-----------------------|------------------------|--------------|
| Describe the amoun       | t of additional lacture :    | and/or laboration/ roard   | required to initiate  | and to curtain the nro | annam cumr   |
| the next five years.     | Collocation in record et     | and or inconstory space    | required to minute    | and to sustain the pro | green over   |
| 76                       |                              |                            |                       |                        |              |
| 75                       |                              |                            |                       |                        | 1            |
| Indicate additional li   | brary resources that w       | ill be (1) needed to impl  | ement the program     | , and (2) needed durin | ng the first |
| two years after initia   | ition.                       |                            |                       |                        |              |
| 76                       |                              |                            |                       |                        |              |
|                          |                              |                            |                       |                        |              |
| Indicate additional a    | cademic technology, er       | quipment, or specialized   | I materials that will | be {1} needed to impl  | ement the    |
| program, and (2) ne      | eded during the first tw     | vo years after initiation. |                       |                        |              |
| 77                       |                              |                            |                       |                        | 8            |
| 3. 50                    |                              |                            |                       |                        |              |
| If your program uses a c | course that is NOT offered b | by your department         |                       |                        |              |
| Identify department      | s that offer courses inc     | luded in your program o    | or that may be impa   | cted in some way by t  | he           |
| implementation of t      | his proposed program.        |                            |                       | ^                      |              |
| Affected Departmen       | it(s)                        |                            |                       |                        |              |
|                          |                              | Department                 |                       | 0                      |              |
| Constant 1               | Contract .                   |                            |                       | 0 /                    |              |
| 78                       | Sesection                    |                            | ँ                     |                        |              |
| 56 <b>5</b> 3            |                              |                            |                       |                        |              |
|                          |                              |                            |                       |                        |              |
|                          |                              | 19 <b>1</b> 0              |                       |                        |              |
|                          | Register Synop               | SIS                        |                       |                        |              |
| Curriculum               |                              |                            |                       |                        |              |

| 79 |  |  |   |
|----|--|--|---|
|    |  |  |   |
|    |  |  | h |
|    |  |  |   |

- 74. In the description box describe additional faculty or staff support positions needed to implement the proposed program
- 75. In the description box describe the amount of additional lecturer and/or laboratory space required to initiate and to sustain the program over the next 5 years.
- 76. In the description box indicate additional library resources that 1. Needed for implementation program and 2 needed during the first 2 year
- 77. In the description box indicate academic technology, equipment, or specialized materials that will 1 needed to implement the program, and 2 needed during the first 2 years after initiation
- 78. If the program uses a course that is NOT offered by your department, <u>Identify</u> department that offers courses included in your program OR that may impact in some way by implementation of this proposed program
- Use the GREEN (+) to ADD Use the RED (X) to DELETE
- 79. In the description box insert a summary of personal and a summary of the rationale to be published in the Curriculum Register for campus wide sharing.

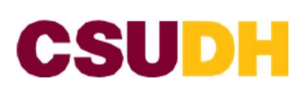

| Consultation Information                                                                                                    | This section is to be                                                                                                    |
|----------------------------------------------------------------------------------------------------|----------------------------------------------------------------------------------------------------|
| Impact Statements                                                                                                    | completed by<br>Department Chair and<br>College Dean                                                                                                    |
| Section to be completed by department chair and college dean in workflow. No response needed from proposer,                                                                                                    | 80. Select YES or NO to this question                                                                                                    |
| Department Chair Impact Statements                                                                                                    |                                                                                                    |
| Is the required expertise available among existing faculty to teach in the program?          Yes       No         Are additional facilities required for the program?       81         Yes       No         Is additional equipment (computers, server allocation, laboratory equipment, etc.) needed to support the program?       82         Yes       No         Please list and fully explain any additional resources needed for the program       83 | <ul> <li>81. Select YES or NO to this question</li> <li>82. Select YES 3 or NO to this question</li> <li>83. In the description box List and fully explain any additional resources needed for the program</li> <li>84. In the description box enter Department chair and/or Program</li> </ul> |
| Department Chair and/or Program Coordinator Comments  84                                                                                                    | This section is to be<br>completed by College<br>Dean                                                                                                    |
| College Dean Impact Statements                                                                                                    | 85. In the description box                                                                                                    |
| Explain the program's alignment with the University's mission.  85  Explain the program's alignment with the College's goals and objectives.                                                                                                    | explain the program's<br>alignment with the<br>University's mission<br>86. In the description box<br>explain the programs                                                                                                    |
| Are the College's current year faculty workload and support positions (i.e., clerical, technical, etc.) sufficient to staff and support the program?                                                                                                    | alignment with the<br>college's goals and<br>objectives<br>87. Select YES or NO to this<br>question                                                                                                    |
| Is the required expertise available among existing faculty? Ves No                                                                                                    | 88. Select YES or NO to this<br>question                                                                                                    |
| Are additional facilities required for the program?                                                                                                    | 89. Select YES or NO to this<br>question                                                                                                    |
| Is additional equipment (computers, server allocation, laboratory equipment, etc.) needed to support the program?                                                                                                    | 90. Select YES or NO to this<br>question                                                                                                    |
| Please list and fully explain the College's support for any additional resources needed.  91 College Doors Comments                                                                                                    | 91. In the description box list<br>and explain the college's<br>support for any additional<br>resources needed                                                                                                    |
| 92                                                                                                    | 92. In the description box<br>insert College Dean<br>comments                                                                                                    |

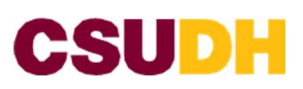

| Graduate Council Chair Impa    | It Statements               |                         |              |       |
|--------------------------------|-----------------------------|-------------------------|--------------|-------|
| Does the program align with th | e standards for graduate c  | urricula? 93            | 1            |       |
| O Yes                          | © No                        |                         |              |       |
| Do the program admission poli  | cies align with current adn | nission standards?      | 94           |       |
| O Yes                          | O No                        |                         |              |       |
| Does the program's cuiminating | gexperience meet the crit   | eria as defined in Titi | le V?        |       |
| O Yes                          | © No                        |                         | 95           |       |
| Additional Comments            |                             |                         | 80 - 93<br>- | 96    |
|                                |                             |                         |              | L     |
|                                |                             |                         |              |       |
| CCPE Dean Comments             |                             |                         |              | 97    |
|                                |                             |                         |              |       |
| USLOAC Comments                |                             |                         |              |       |
|                                |                             |                         |              | 98    |
|                                |                             |                         |              |       |
| College Librarian Comments     |                             |                         |              | 99    |
|                                |                             |                         |              | 1.000 |
|                                |                             |                         |              |       |
| Information Technology Comm    | ents                        |                         |              | 100   |
|                                |                             |                         |              |       |

Corriculum review in CourseLeaf follows the same path of consultations and approvals as in the previous system, any now all documentation is collected and stared in CourseLeaf. Once "workflow" is started, courses and programs move through the CourseLeaf system for approval. Proposals are reviewed in the order they are received and typically take about two weeks for review at each step. Proposers can check the status of their proposal, as well as see any comments related to proposals, at any time in CourseLeaf. As in the previous system, documentation of necessary consultations is required for proposals to be posted in the Curriculum Register. Once proposals clear the Curriculum Register moratorium phase, they will move to the College Curriculum Committee and/or University Curriculum Committee for review.

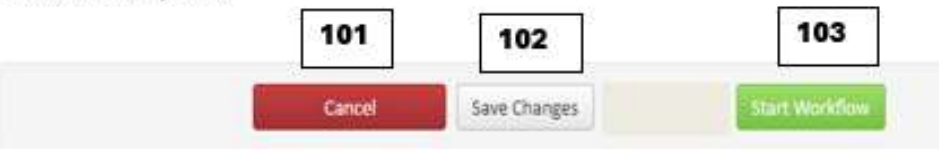

| This section is to be completed by |
|------------------------------------|
| Graduate Council, CCPE Dean,       |
| USLOAC, College Librarian, and     |
| Information Technology             |

- 93. Select YES or NO to this question
- 94. Select YES or NO to this question
- 95. Select YES or NO to this question
- In the description box enter any additional comments
- 97. In the description box the CCPE Dean (if applicable) will enter their comments
- In the description box the USLOAC will enter their comments
- In the description box the College Librarian will enter their comments
- 100. In the description box the Information Technology team will enter their comments
- Cancel button will cancel your request.
- 102. Save changes button to save your work and return to this later
- 103. Start Workflow to submit proposal into Course Leaf queue for review
- Please note that by clicking the "Save Changes" button does not mean that the proposal was submitted to workflow.

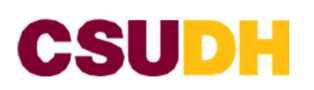

#### Submitting a Program Modification

- 1. Go to <u>https://nextcatalog.csudh.edu/programadmin/</u> It will take you to "Program Management Inventory" page
- 2. Log in using your CSUDH credentials

| ick Searchas prov | Ides a list of production see the categories to use. | H - Freedom Look Freedom | Ounk See  | tei           | (*) after and click<br>Search                                                                                                    |
|-------------------|------------------------------------------------------|--------------------------|-----------|---------------|----------------------------------------------------------------------------------------------------|
| mber of Program   | Program Same                                         | Workflow                 | Matus     | is Suspended  | 2. OB small using the mar                                                                                                    |
|                   | Accounting, Centificate                              | 41 Cumpulum Commu        | Modifying | No 🚊          | box to find your course                                                                                                    |
|                   | Accounting, Martin ul Science                        |                          |           |               | oox to mild your course                                                                                                    |
|                   | Administrative Services, Freiminary Credential       |                          |           | N 3a          | 4. Click on the green buttor                                                                                                    |
|                   | Administrative Services, Oner Credential             |                          |           | No.           | "Edit Program" and a                                                                                                    |
|                   | Advertising and Public Relations, Bachelor of Arts   |                          |           | ND            | second "Program                                                                                                    |
|                   | advertising, Ahron                                   |                          |           |               | Management" will                                                                                                    |
|                   | Harrison Paral Alice Barrison                        |                          |           |               | open, all boxes in red                                                                                                    |
| Inactivate        |                                                      | 20 <u></u> 00            |           |               | will be able to be                                                                                                    |
| aport to PDF      |                                                      | 4 -                      |           | Edit Program  | modified.                                                                                                    |
|                   |                                                      |                          |           | inig kayasana | the program<br>modification OR<br>2 "Start Workflow" to<br>submit proposal to<br>Curriculum Review                                                                                                    |
|                   |                                                      |                          |           |               | Please Note: when a<br>proposal has been<br>submitted for<br>Curriculum Review<br>(Start Workflow button<br>was clicked) the edit<br>function will not be<br>available. Contact<br>Academic Programs fo |

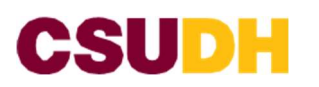

### BUNDLING IN COURSELEAF

#### What is Bundling?

Bundling enables a CIM user to submit a group of course or program proposal changes together, allowing them to proceed through workflow as a single unit for approval or rollback.

#### Why Bundle?

Often in CourseLeaf, there are proposals that can be grouped together as a single package. Bundling allows CIM users to attach all these proposals together and route them through a unified workflow. Approvers can then review the entire package of requests, gaining a comprehensive view of the situation. They can either approve the bundled packet or roll it back as a cohesive unit

#### How do I Bundle?

Please Note: two or more people can work on bundling a packet however only proposals started by t<u>he same person</u> can be bundled, so if proposer A starts the bundling then proposer B cannot bundle.

#### When to Bundle?

- New Program + New Courses
  - Chemical Engineering Major + CHEM 359 + CHEM 492 + ENGR 203
- Two New Programs in the Same Discipline
  - Pan-African Studies Major + Pan-African Minor (including supporting courses)
- New Course to replace existing courses
  - Create CNMA 103 Visual Storytelling + Delete CNMA 101 Storytelling in Film + Delete CNMA 102 Visual Aesthetics
- Revised Related Programs
  - $\circ$  Spanish Major + Spanish Minor

#### Create a Bundle

- 1. Go to <u>https://nextcatalog.csudh.edu/programadmin/</u> It will take you to "Program Management Inventory" page
- 2. Log in using your CSUDH credentials

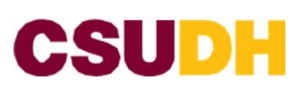

- 3. Search/ select the program you intend on modifying but using the typing in the search, click on the program.
- 4. Click "Edit Program"
  - make the changes to the program modification click "Start Workflow" toward the bottom of the page
- 5. The "Choose Proposals to Bundle" window will open.
- 6. Select any proposal you would like to bundle together for approval. ONLY proposals you gave saved are available to bundle.

|          | the local data is a second second sec |                                                                                                    |
|----------|----------------------------------------------------------------------------------------------------|----------------------------------------------------------------------------------------------------|
|          | te palene plipe offer event antenne angeliede?<br>Na                                                                                                    | 5a. Type "Bundle Title".                                                                                                    |
| 5a<br>5b | Choose Proposide to Basedie Select any properties to Basedie Reads the available to bundle together for agarned. Only propositions frace available to bundle. Reads Title: Course Course | <ul> <li>5b. In the "Course" box check the course that will be bundled</li> <li>5c. In the "Program" box select the program that will be bundled.</li> <li>5d. Click "Start workflow" and CourseLeaf will bundle.</li> </ul> |
| 5c       | Baguan     Dits Mologs Bachelor of Arts 0     Dits Mologs Bachelor of Arts 0           | 5e. Click "Cancel" if you wish to not<br>bundle or close the window.                                                                                                    |

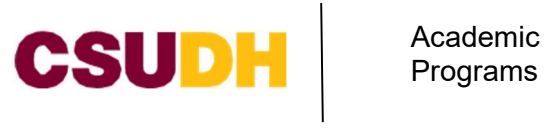

Example of a Bundle: Courses are listed, and the Program is listed below.

| Export to POF $\overline{\boldsymbol{\lambda}}$                             | TEST_02 O                                                                                                    | Add Comment                                                                                                    |
|-----------------------------------------------------------------------------|----------------------------------------------------------------------------------------------------|----------------------------------------------------------------------------------------------------|
|                                                                             | IDS 317: Bare and Focular Cultural IIIII IIII     IDS 324: Consumerium in theUS IIIIIIIIIIIIIIIIIIIIIIIIIIIIIIIIIIII | In Workflow                                                                                                    |
| Date Submitted: 07/24/24 1<br>Viewing: 66 : Chic<br>Last approved: 03/15/   | 66: Chicana/Chicaso Studies, Bachelor of Arts      ana/Chicano Studies, Bachelor of Arts     24 5:54 pm              | 2. Internation     The program has been submitted for       Technology     Curriculum Review       3. Ubray Carkalum     -       Committee     -       4. CCPE bean     -       5. SUICOF     Program hundled |
| Last edit: 07/24/24 11<br>Changes proposed by: Rosio<br>Catalog Pages Using | :56 am<br>:Moreno (201387004)                                                                                        | E. 28 Dean     T. 169 Voting Faculty     E. 169 Curriculum     Committiee Vote     Status.     Frogram bundled     Frogram bundled     Status.                                                                |
| this Program<br>Disana/Chicano Studies<br>Disana This Decemon               | Batheloc of Arts<br>cana/Chicano Studies, Minor                                                                      | 9. Cit Build Hold<br>10. Moratochem<br>11. 28 Curriculum<br>Committue Hold                                                                                                    |
| Proposer Name: TES                                                          | r_01                                                                                                    | 12, 28 Curviculum<br>Conveitue Vate<br>13, 28 Committue Chair                                                                                                    |

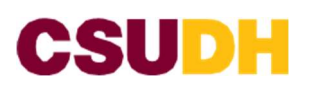

#### Submitting Miscellaneous Request(s)

#### AMP PROJECTED DEGREE PROPOSAL

1. Go to: <u>https://nextcatalog.csudh.edu/miscadmin/</u>

#### Miscellaneous Request Management

| ante  mail  anne  anne anne anne a | ]        |
|----------------------------------------------------------------------------------------------------|----------|
| mail  ali  bone  aguest Title  aguest Title  aguest Type  AMP Projected Degree Proposal  AMP Projected Degree Proposal  aguest  bollege  bollege  b | ]        |
| hone epartment epartment equest Title equest Title sequest Type AMP Projected Degree Proposal 6 select 7 AMP Projected Degree Proposal  tps://www.calstate.edu/csu-system/administration/academic-and-student-affairs/academic-programs- novations-and-faculty-development/aragram-development/Documents/projected-degreeproposal- udacx ease download and complete the above document, then upload as a Word document here:                                                                                                    |          |
| epartment  equest Title  equest Title  equest Type  AMP Projected Degree Proposal   G  AMP Projected Degree Proposal   To://www.calstate.edu/csu-system/administration/academic-and-student-offairs/academic-programs- novations-and-faculty-development/program-development/Documents/projected-degreeproposal- v.docx  ease download and complete the above document, then upload as a Word document here:                                                                                                    |          |
| equest Title 5 equest Type AMP Projected Degree Proposal 6 college Select 7 AMP Projected Degree Proposal 7 AMP Projected Degree Proposal 7                                                                                                    |          |
| equest Type AMP Projected Degree Proposal 6  Select  AMP Projected Degree Proposal  Tas://www.calstate.edu/csu-system/administration/academic-and-student-affairs/academic-programs- novations-and-faculty-development/program-development/Documents/projected-degreeproposal- v.docx  asee download and complete the above document, then upload as a Word document here:                                                                                                    |          |
| AMP Projected Degree Proposal  tps://www.calstate.edu/csu-system/administration/ocodemic-and-student-offairs/ocodemic-programs- novations-and-faculty-development/program-development/Documents/projected-degreeproposal- v.docx ease download and complete the above document, then upload as a Word document here:                                                                                                    |          |
| AMP Projected Degree Proposal  ttps://www.calstate.edu/csu-system/administration/acodemic-and-student-affairs/academic-programs- navations-and-faculty-development/aragram-development/Documents/arojected-degreeproposal- v.docx ease download and complete the above document, then upload as a Word document here:                                                                                                    |          |
| rojected Degree Proposal Template Attach File Uploaded Fi                                                                                                    | es:      |
|                                                                                                    |          |
| • Files To Be U                                                                                                    | ploaded: |
|                                                                                                    |          |
|                                                                                                    |          |
| Cancel Save Changes Start V                                                                                                    |          |
|                                                                                                    | forfklow |

1. Insert your Name

2. Insert your Email

3. Insert your Phone extension

4. Insert your Department Name

5. Insert the Title of your Request (ie )..

6. Use the dropdown to select "AMP Projected Degree Proposal.

7. using the dropdown select your college

BLUE Arrow: Click on this link to access the AMP form

8. Upload the AMP Degree proposal form

9. "Cancel" button to cancel your request

10. "Save changes" button to save your work and return to this later

11. "Start Workflow" to submit proposal into Course Leaf queue for review

Please note that by clicking the "Save Changes" button does not mean that the proposal was submitted to workflow.

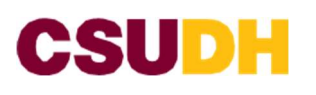

#### **DECISION APPEAL**

Go to: https://nextcatalog.csudh.edu/miscadmin/

| Miscellane                 | eous Request Management                                                                                                    | 1. Insert your Name                                                                                                    |
|----------------------------|----------------------------------------------------------------------------------------------------|----------------------------------------------------------------------------------------------------|
|                            |                                                                                                    | 2. Insert your Email                                                                                                    |
| Name                       | 1                                                                                                    | 3. Insert your Phone extension                                                                                                    |
| Email                      | 2                                                                                                    | 4. Insert your Department<br>Name                                                                                                    |
| Department                 | 4                                                                                                    | 5. Insert the Title of your                                                                                                    |
| Request Title              |                                                                                                    | Request (je )                                                                                                    |
| Request Type               | Decisiun Appeal                                                                                                    | 6. Use the dropdown to select<br>"Decision Appeal".                                                                                                    |
| College                    | Select Y                                                                                                    | 7. using the dropdown select<br>your college                                                                                                    |
| Appeal                     |                                                                                                    | 8 Select who are you                                                                                                    |
| Type of Decision<br>Appeal | University Carricolum Committee                                                                                                    | appealing to: UCC or CCC                                                                                                    |
| Provide rational           | e for your appeal)                                                                                                    | <ol> <li>1 ype in the rationale for your appeal.</li> <li>10. Attach file: attach any supporting documents</li> <li>11. College Curriculum Committee Chair</li> </ol> |
|                            |                                                                                                    | Statements may provide<br>Recommendation/<br>proposed amendments                                                                                                    |
| Supporting Decu            | Tiles To be Uptradedi                                                                                                    | 12. "Cancel" button to cancel<br>your request                                                                                                    |
| College Currice            | ulum Committee Chair Statements In/Proposed Amendments 11                                                                                                    | 13. "Save Changes" button to<br>save your work and return<br>to this later                                                                                            |
|                            |                                                                                                    | 14. Start Workflow to submit<br>proposal into Course Leaf<br>queue for review                                                                                         |
|                            | Concel         Save Changes         Sales         Sales | Please note that by clicking the<br>"Save Changes" button<br>does not mean that the                                                                                   |

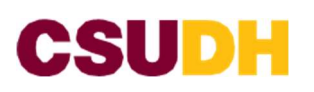

### **NEW SUBJECT PREFIX**

Go to: <u>https://nextcatalog.csudh.edu/miscadmin/</u>

| Miscellaned                            | ous Request Management                                                                 | 1. Insert your Name                                                                                                    |
|----------------------------------------|----------------------------------------------------------------------------------------|----------------------------------------------------------------------------------------------------|
| Name<br>Email<br>Phone                 | 1                                                                                      | 2. Insert your Email<br>3. Insert your Phone extension                                                                                                    |
| Department                             | 3                                                                                      | 4. Insert your Department                                                                                                    |
| Request Title                          | 5                                                                                      | 5 Insert the Title of your                                                                                                    |
| Request Type                           | New Subject Prefix                                                                     | Request (ig )                                                                                                    |
| New Prefy                              | Seven 7                                                                                | 6. Use the dropdown to select<br>"New Subject Prefix".                                                                                                    |
| New Prefix<br>Please provide the ratio | anale for a new course subject, example, new program (major, minor, curtificane, esc.) | 7. Using the dropdown select<br>your college                                                                                                    |
| Briefly describe the                   | rationale for creating this new prefix:                                                | <ul> <li>9. Type in the rationale for your new prefix request</li> <li>10. Attach file: attach any supporting documents</li> <li>11. College Curriculum Committee Chair Statements may provide Recommendation/ proposed amendments</li> </ul> |
| Supporting Docume                      | Attaids File  10  Uploaded Files:  Files To Be Uploaded:                               | 12. Cancel button to cancel your request                                                                                                    |
| College Curriculu                      | m Committee Chair Statements                                                           | save your work and return                                                                                                    |
| Recommendation/F                       | Proposed Amendments                                                                    | 14. Start Workflow to submit<br>proposal into Course Leaf<br>queue for review                                                                                                    |
|                                        | Cancel Save Changes Start Workdow 12 13 14                                             | "Save Changes" button<br>does not mean that the<br>proposal was submitted to<br>workflow.                                                                                                    |

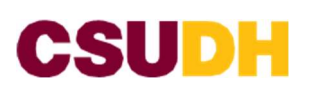

#### **OBJECTIONS**

Go to: https://nextcatalog.csudh.edu/miscadmin/

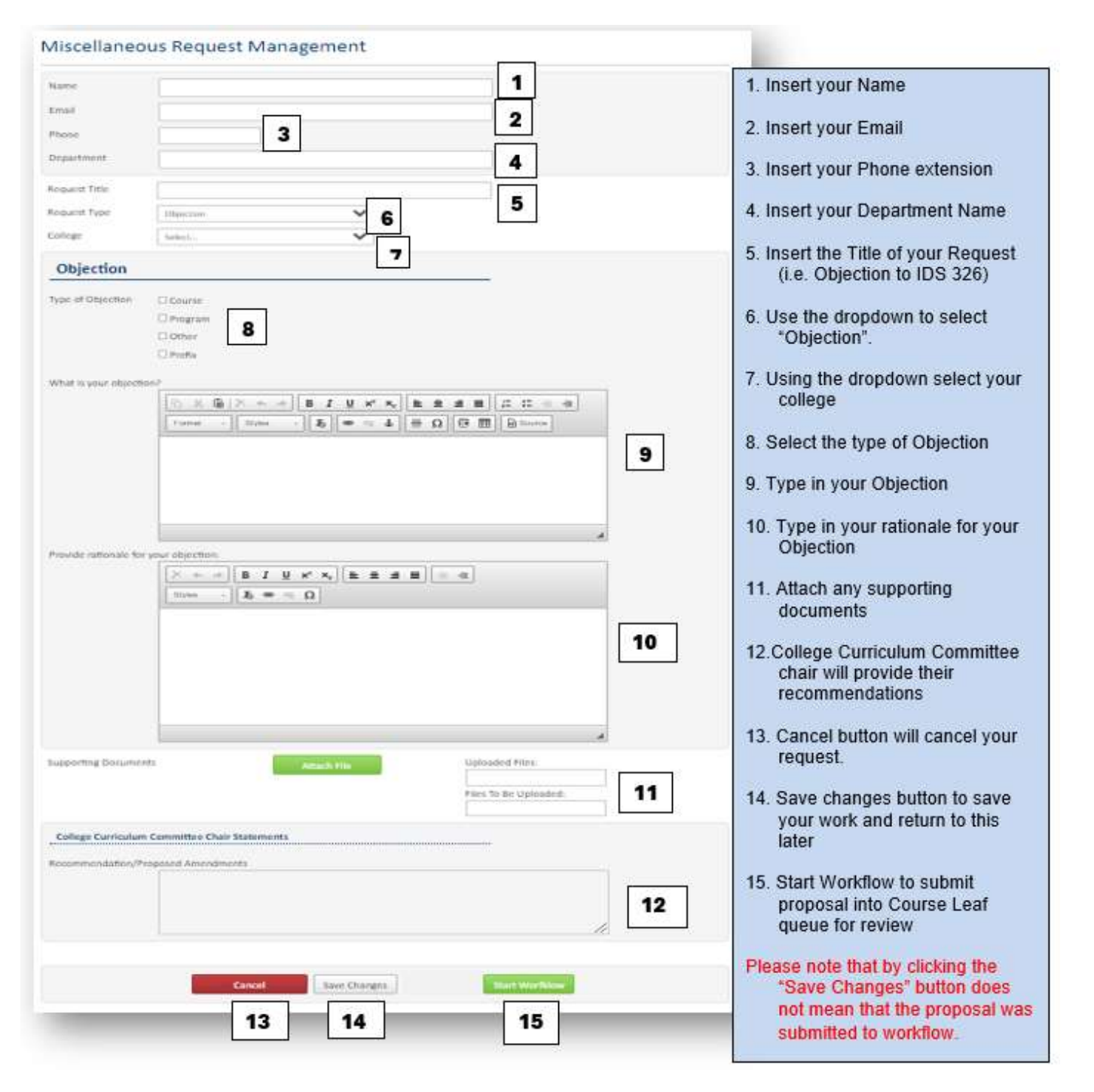

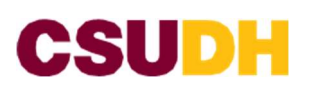

#### **PILOT ONLINE/HYBRID REQUEST**

\*\*\* PLEASE NOTE you may only pilot request online/hybrid 2 times, if request has been made more than 2 times proposal will need to go through the Curriculum Review process again. To find out if the proposal has maxed out the number of times the potential proposal has been piloted, please contact Academic Programs.

#### Go to: https://nextcatalog.csudh.edu/miscadmin

| Miscellaneo             | ous Request Management                                                                               | 1. Insert your Name                                   |
|-------------------------|----------------------------------------------------------------------------------------------------|-------------------------------------------------------|
| Name                    | 1                                                                                                    | 2. Insert your Email                                  |
| Email                   | 2                                                                                                    | 3 Insert your Phone extension                         |
| Phone                   | 3                                                                                                    | 5. Insert your I none extension                       |
| Department              | 4                                                                                                    | 4. Insert your Department                             |
| Request Title           | 5                                                                                                    | Name                                                  |
| Request Type            | Plat Online/Hybrid Request V 6                                                                       | 5. Insert the Title of your                           |
| College                 | Sens. V                                                                                              | Request (je CDV 300<br>online/hybrid Pilot Request)   |
| Pilot Online            | /Hybrid Request                                                                                      |                                                       |
| Providence of Billing   |                                                                                                    | 6. Use the dropdown to select<br>"Pilot Online/Hybrid |
| Term                    | 8                                                                                                    | Request".                                             |
| Course information      | Code Title D 9                                                                                       | 7 Using the drondown select                           |
| Briaffy dependent the 1 | Instructor(s) managations (avagriance for online (build teaching                                     | your college                                          |
| brienty describe the r  | natructoria (preparationa/experience for online/injorid teaching)                                    | 10 9 Insert the proposed pilot terr                   |
| Describe how the in:    | structoris) will ensure student engagement with other students:                                      | . Insert the proposed phot term                       |
|                         |                                                                                                    | 9. Use the GREEN (+) sign to                          |
| Describe how the in:    | structor will ensure student engagement with the instructor.                                         | 10-14 Insert applicable                               |
|                         |                                                                                                    | 12 information                                        |
| Describe how the ins    | structor will ensure student engagement with the material:                                           | 15 Use "Attach File" button to                        |
|                         |                                                                                                    | 13 upload supporting                                  |
| Provide information     | for dean's review:                                                                                   | documents                                             |
|                         |                                                                                                    | 16. Cancel button will cancel                         |
| CSUDH policy AA 2017    | 10 status that courses may anly for piloted two times in an unline/hybrid modulity and that they may | your request.                                         |
| approved each time.     |                                                                                                    | 17. Save changes button to                            |
| Supporting Documer      | Atsoch The Uploaded Files:                                                                           | save your work and return                             |
|                         | 15 Files To Be Uploaded:                                                                             | to this later                                         |
|                         |                                                                                                    | 18. Start Workflow to submit                          |
|                         | General Save Chances Street Monthown                                                                 | proposal into Course Leaf<br>queue for review         |
|                         |                                                                                                    | Please note that by clicking the                      |
|                         | 16 17 18                                                                                             | "Save Changes" button                                 |
|                         |                                                                                                    | does not mean that the                                |
|                         |                                                                                                    | workflow.                                             |

proposed pilot term

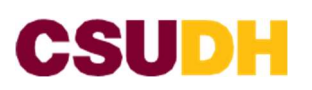

#### **RESERVED COURSE REQUEST**

Go to: https://nextcatalog.csudh.edu/miscadmin

#### **Miscellaneous Request Management**

| Name                   |                                           | 1                                                                         | 3. Insert your Phone extension                                                  |
|------------------------|-------------------------------------------|---------------------------------------------------------------------------|---------------------------------------------------------------------------------|
| Email                  | 12-                                       | 2                                                                         | 4. Insert your Department Name                                                  |
| Phone                  | 3                                         |                                                                           | C local des Tits of unit                                                        |
| Department             |                                           | 4                                                                         | S. Insert the Thie of your<br>Request (i.e. Reserved<br>Course Request for: CSC |
| Request Title          |                                           | 5                                                                         | 300)                                                                            |
| Request Type           | Reserved Course Request                   | ~ 6                                                                       | 6. Use the dropdown to select                                                   |
| College                | Select                                    | ~ 7                                                                       | Reserve Course Request"<br>Request".                                            |
| Request To A           | Activate/Update a Res                     | erved Course                                                              | 7 Using the drandour colort                                                     |
|                        |                                           |                                                                           | your college                                                                    |
| the Office of Academic | Programs via <u>creview@csudh.edu</u>     | eserved course. For questions related to reserved courses, please contact | 9 Licing the drap down select                                                   |
| NOTE: Submit a separa  | ite form for each type of reserved course | e requested.                                                              | Course Subject.                                                                 |
| Course Subject         | Select                                    | ~ 8                                                                       | 9 Using the drop down select                                                    |
| Course Type            | Select                                    | ~ 9                                                                       | Course Type                                                                     |
| Academic Level         | Select Academic Level                     | ~ 10                                                                      | 10. Using the drop down select                                                  |
| Course Number          | Select Course Number                      | × 11                                                                      | the Academic Level                                                              |
| Units                  | 12                                        |                                                                           | 11. Using the drop down select                                                  |
| Prerequisite course    | (s): List all required and recommen       | nded prerequisite courses:                                                | the Course Number.                                                              |
|                        | Course Code                               | Required/Recommended                                                      | 12. Enter the number of Units                                                   |
|                        |                                           | Select v 011 13                                                           | 13. Enter the course code and                                                   |
| Co-requisite course    | (s): List all required and recomme        | inded co-requisite courses:                                               | using the drop down select                                                      |
|                        | Course Code                               | Required/Recommended                                                      | for (if applicable) for                                                         |
|                        |                                           | Select V Q11                                                              | Prerequisites                                                                   |
| Course Description     | as it will appear in the University (     | Catalog:                                                                  | Use the (X) to delete                                                           |
|                        |                                           |                                                                           | 14 Enter the course code and                                                    |
|                        |                                           |                                                                           | 15 using the drop down select                                                   |
|                        |                                           |                                                                           | the required/ recommended<br>for (if applicable) for Co-                        |
|                        | 40 words remaining                        |                                                                           | requisites                                                                      |
|                        |                                           |                                                                           | Use the (+) to add                                                              |
|                        |                                           |                                                                           |                                                                                 |
|                        |                                           |                                                                           | 15. Enter course description                                                    |
|                        |                                           |                                                                           |                                                                                 |

1. Insert your Name

2. Insert your Email

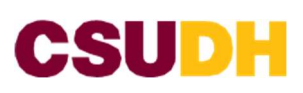

| Grading Method                | Select.                                |        |                              | · 1                             | 6           |                                       |                    |    |                                                                                                    |
|-------------------------------|----------------------------------------|--------|------------------------------|---------------------------------|-------------|---------------------------------------|--------------------|----|----------------------------------------------------------------------------------------------------|
| Repeatable for credit?        | O Yes                                  | O No   | 17                           |                                 |             |                                       |                    |    |                                                                                                    |
| Components                    | C5.#                                   |        | Component                    | Grad                            | led<br>ment | Units                                 | 0                  |    |                                                                                                    |
|                               | Select.                                | * 3    | liert                        | ♥ Select                        | ~           |                                       | 0                  | 18 | 16. Using the drop down select<br>the grading method                                                     |
| Mode of Instruction           | Lecture Laboratory Production          |        | C Semir<br>C Activi<br>Super | ar<br>ty<br>vision              | 19          |                                       |                    |    | 17. Click either YES or NO if<br>the course is Repeatable<br>for credit.                                 |
| Delivery Method               | C Face-to-face<br>C Online<br>C Hybrid | [      | 20                           |                                 |             |                                       |                    |    | 18. Using the drop down insert course components, and type in the number of units.                       |
| Enrollment<br>Restriction(s): |                                        |        |                              |                                 |             |                                       |                    | 21 | Use the (+) to add<br>Use the (X) to delete<br>19. Select the Mode of<br>Instruction                     |
| Typically Offered             | Fall Spring Summer Offered as n        | eeded  | C Every<br>Every<br>Winte    | other fall<br>other spring<br>r | [           | 22                                    |                    |    | <ul><li>20. Select the Method of delivery</li><li>21. Type in (if any) Enrollment Destrictions</li></ul> |
| Supporting Documents          |                                        | J      | Attach                       | File<br>3                       |             | Uploaded Files:<br>Files To Be Uploar | ded:               |    | 22. Select all that apply, when<br>the course will be Typically<br>Offered                               |
|                               |                                        | Cancel | Si Si                        | ve Changes                      |             | Start work                            | ichw <sup>11</sup> |    | 23. Use "Attach File" button to<br>upload supporting<br>documents                                        |
|                               | -                                      | 24     | [                            | 25                              |             | 26                                    | ]                  |    | 24. Cancel button will cancel<br>your request.                                                           |
|                               |                                        |        | 8 9 <del>7</del>             | 101                             |             |                                       | 187                |    | 25. Save changes button to<br>save your work and return<br>to this later                                 |
|                               |                                        |        |                              |                                 |             |                                       |                    |    | 26. Start Workflow to submit<br>proposal into Course Leaf                                                |

queue for review Please note that by clicking the "Save Changes" button does not mean that the proposal was submitted to

workflow.

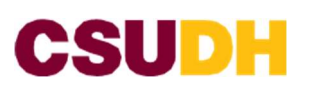

#### Course Numbers Reserved for Specific Course Type

To assist in the identification of courses common to several academic programs, the following numbers have been assigned for exclusive use:

| 490/590/790     | Senior/Graduate/ Doctoral Seminars                                                 |
|-----------------|------------------------------------------------------------------------------------|
| 294/494/594/794 | Independent Study                                                                  |
| 495/595/795     | Selected/Variable Topic courses. This number should also be used for experimental  |
|                 | courses offered prior to curriculum review and approval.                           |
| 496/596/796     | Undergraduate/Graduate/ Doctoral Internship                                        |
| 497/597/797     | Undergraduate/Graduate/ Doctoral Directed Reading                                  |
| 498/598 /798    | Undergraduate/Graduate/ Doctoral Directed Research                                 |
| 499/599/799     | Undergraduate/Graduate/ Doctoral Capstone Activity: Thesis/ Project, Comprehensive |
|                 | Examination or Dissertation                                                        |

For 'Reserved Courses' the <u>proposing</u> department submits a memo to the appropriate administrator. The memo must contain the following information:

- 1. Course Prefix
- 2. Course Number
- 3. Course Title
- 4. Course Description
- 5. Units
- 6. Course Requisites (pre- and/or co-)
- 7. Course Restrictions (restricted to majors, must have senior standing, etc.)
- 8. Grading Method
- 9. Mode of Instruction (i.e. C/S #)
- 10. Method of Delivery/Learning Mode
- 11. Repeat rules
- 12. Typically Offered Information
- The memo must be endorsed by the Dean's Office. Please send the memo to Academic Programs (Tracey Haney). Academic Programs will forward it for approval by the Graduate/Undergraduate Dean. Once approved, the course will be made available for scheduling and included in the catalog.
- If you are going to make the course(s) required in the program, a proposal for program modification must be submitted; however, the program modification is subject to the full curriculum review process, including campuswide sharing, review by the College Curriculum Committee and review by UCC.

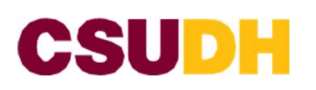

**SPECIAL TOPICS REQUEST** Go to: <u>https://nextcatalog.csudh.edu/miscadmin</u>

|                                                                                                    | 1. Insert your Name                                                           |
|----------------------------------------------------------------------------------------------------|-------------------------------------------------------------------------------|
| Aircellancour Poquert Management                                                                       | 2. Insert your Email                                                          |
| viscellaneous Request Management                                                                       | 3. Insert your Phone extension                                                |
| Name                                                                                                   | 4. Insert your Department Name                                                |
| Errel 2                                                                                                | 5. Insert the Title of your Request                                           |
| Phone 3                                                                                                | (i.e. Special Topic Request for APP 325).                                     |
| Request litle 5                                                                                        | 6. Use the dropdown to select<br>*Special Topic Request*.                     |
| Request Type Special Topic Request v 6                                                                 | 7. Using the dropdown select your college                                     |
| Special Topic Request                                                                                  | 8. Use the GREEN (+) sign to add<br>course code and title                     |
| Course followmation Code The O 8                                                                       | populate                                                                      |
| Full Tapic Tale 9                                                                                      | - Use drop down to select the<br>subject                                      |
| Abbreviated lopic 10<br>little 30 chestlers remaining                                                  | - once selected, click on "Add<br>Selected"                                   |
| Millio tar a hel af approved dalmerations, cartact the Office of Academic Program an proceeding the Ac | 9. Enter Full Topic Title                                                     |
| Short lopic litie 11                                                                                   | 10. Enter Abbreviated Topic title.                                            |
| Course description for new course topics:                                                              | 11. Enter Short Topic Tittle                                                  |
| 12                                                                                                    | 12. Enter course description for new course topic                             |
| Supporting Documents Uploaded Files:                                                                   | 13.Use "Attach File" button to upload<br>supporting documents                 |
| 14 15 16                                                                                               | 14. Cancel button will cancel your request.                                   |
| Canted Save Changes Start Worldow                                                                      | 15. Save changes button to save<br>your work and return to this later         |
|                                                                                                    | 16. Start Workflow to submit<br>proposal into Course Leaf queue<br>for review |
|                                                                                                    | Please note that by clicking the                                              |

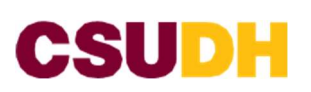

#### **OTHER**

Go to: https://nextcatalog.csudh.edu/miscadmin

#### Miscellaneous Request Management

| kama<br>Imail<br>None<br>Department                           |                                   | 3              | 1                                      |    |
|---------------------------------------------------------------|-----------------------------------|----------------|----------------------------------------|----|
| liqueit Title<br>Request Type<br>Sillinge<br>Request Details: | Other<br>Select                   | •<br>•<br>:    | 5                                      | 8  |
| upporting Docume                                              | nta<br>In Committee Chair Stateme | Stach THE<br>9 | Upicaded Files<br>Files 15 Be Upicaded |    |
| etammendarhan/P                                               | haposel Amenáments                |                |                                        | 10 |
|                                                               | Carcel                            | Save Changet   | 13                                     | ]  |

- 1. Insert your Name
- 2. Insert your Email
- 3. Insert your Phone extension
- 4. Insert your Department Name
- 5. Insert the Title of your Request Other: (your request)
- 6. Use the dropdown to select "Other".
- Using the dropdown select your college
- 8. Enter request details
- 9.Use "Attach File" button to upload supporting documents
- 10. College Curriculum Committee Chair will enter their statement
- 11. Cancel button will cancel your request.
- 12. Save changes button to save your work and return to this later
- Start Workflow to submit proposal into Course Leaf queue for review
- Please note that by clicking the "Save Changes" button does not mean that the proposal was submitted to workflow.

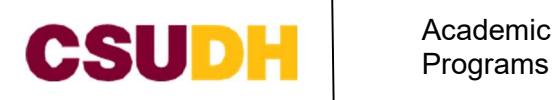

#### **PROPOSAL WORKFLOWS**

#### **New Course Proposal**

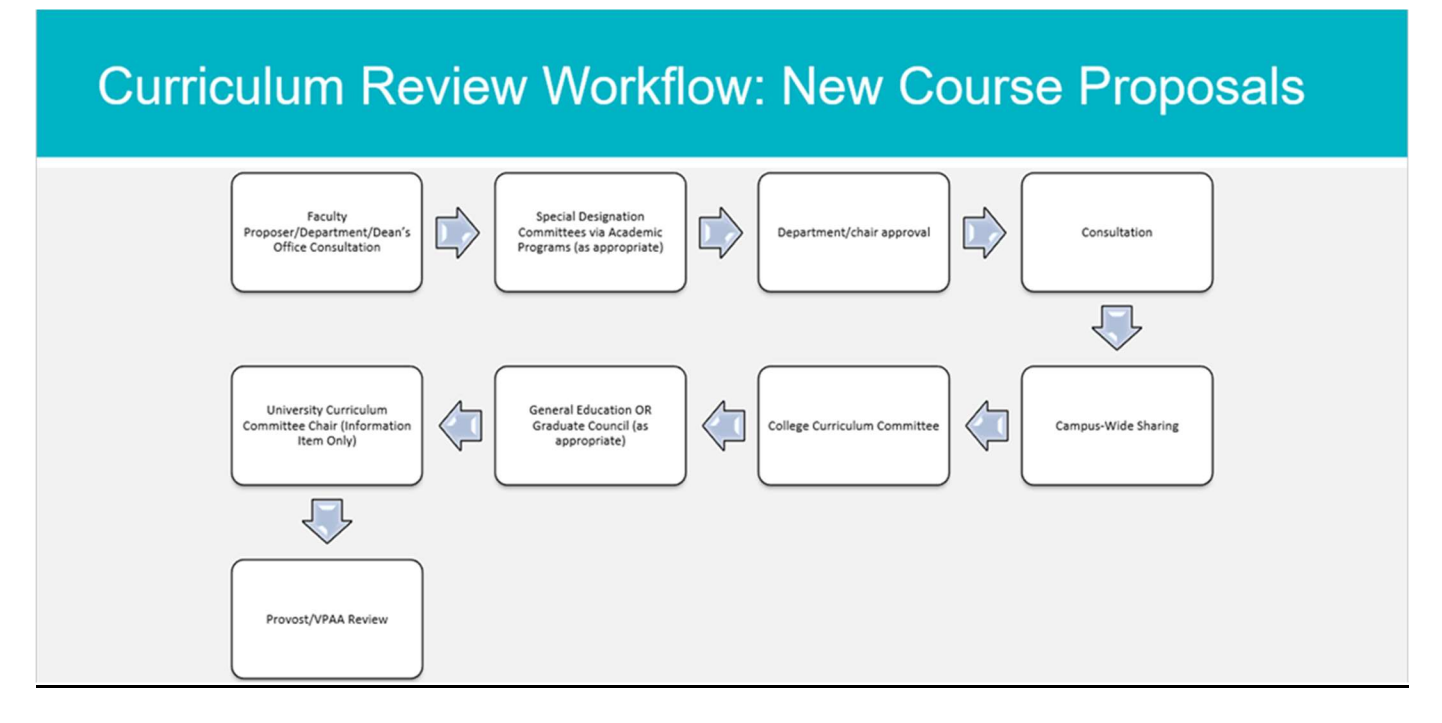

#### **Course Modification**

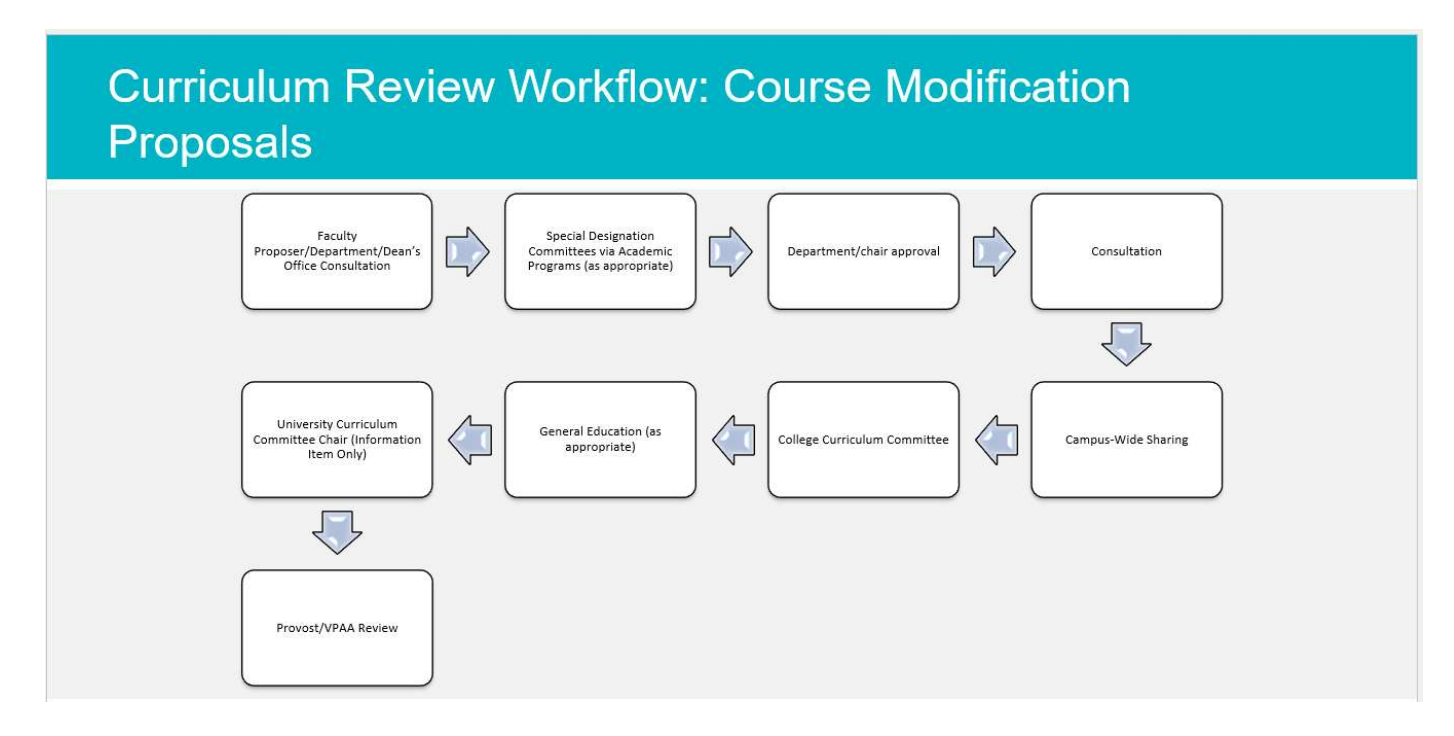

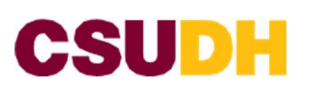

**New Program** 

### Curriculum Review Workflow: New Program Proposals

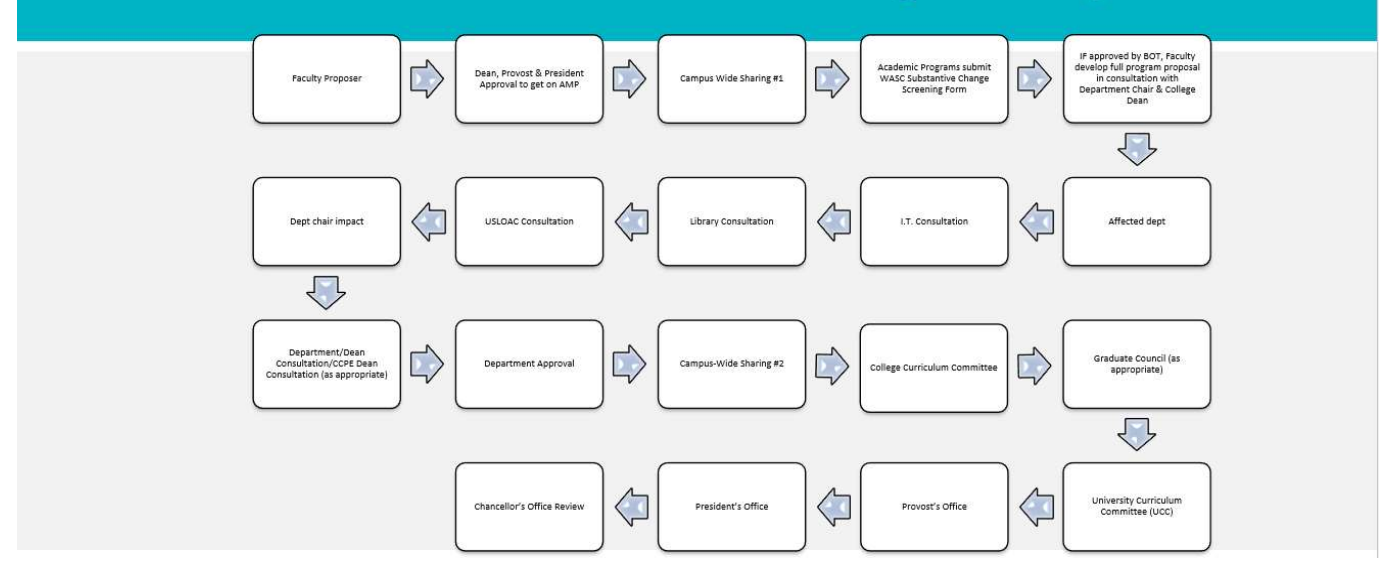

#### **Program Modification**

# Curriculum Review Workflow: Program Modification Proposals

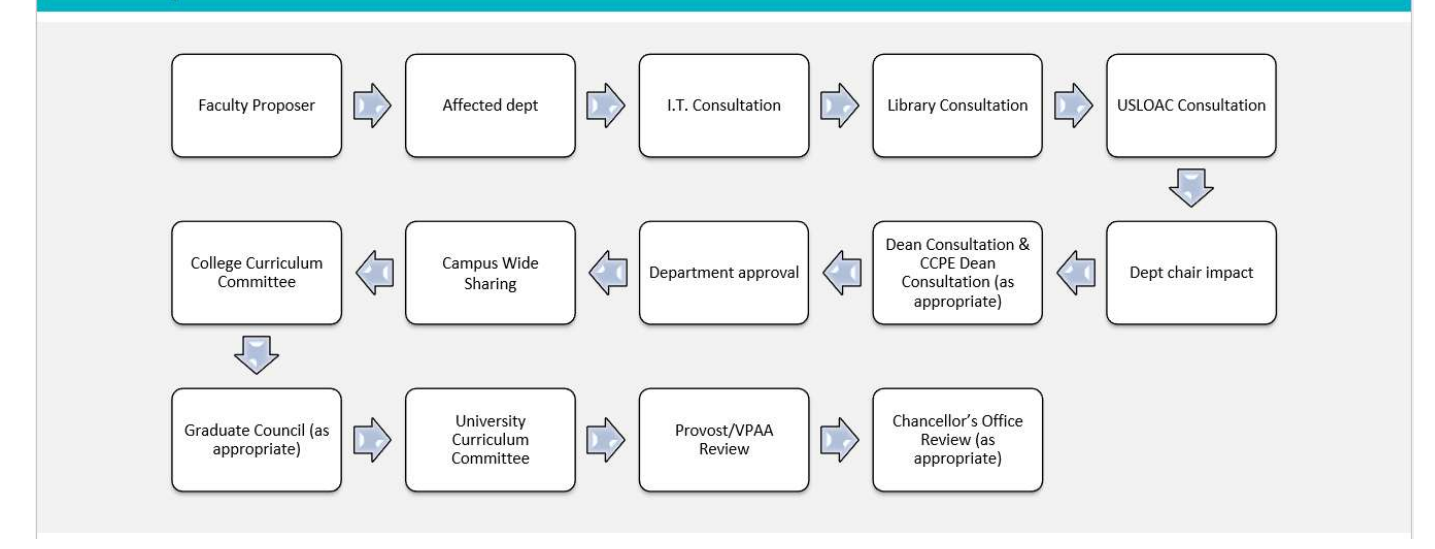

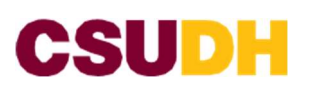

#### New Concentration/Option /Emphasis

### Curriculum Review Workflow: Request to Add a New Concentration/Option/Emphasis Proposals

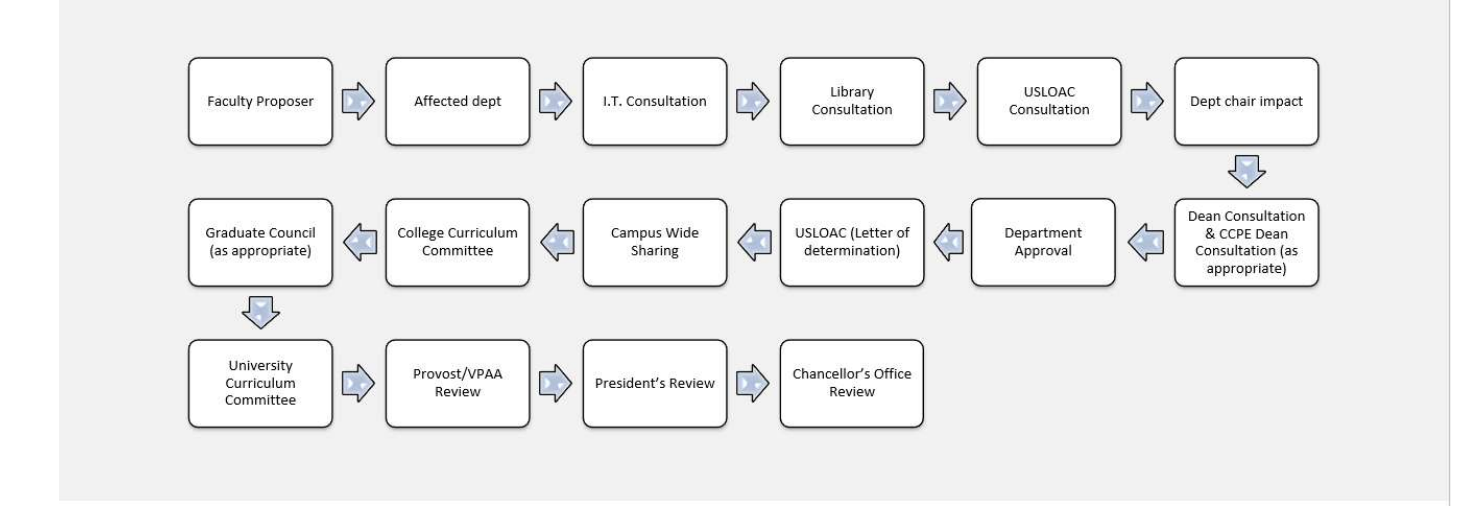

#### New Minor

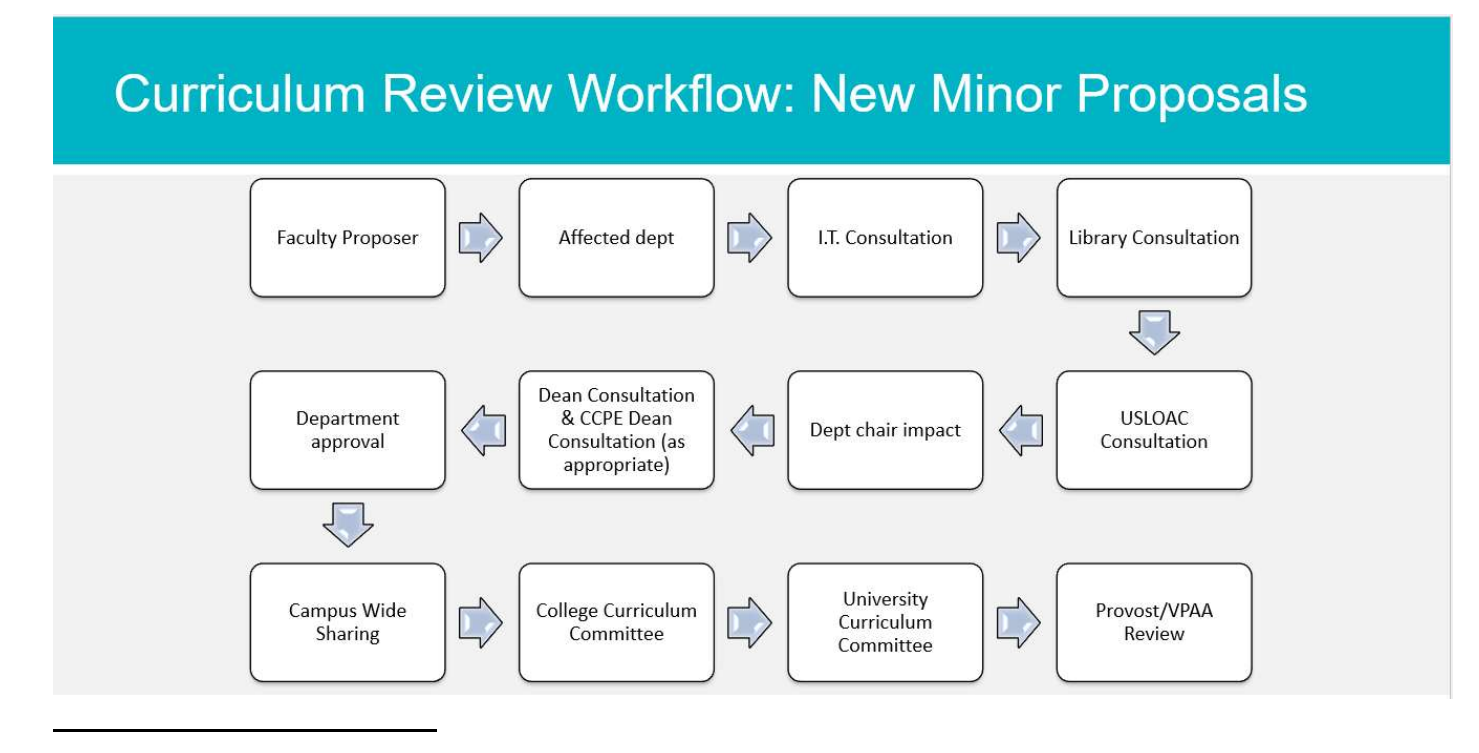

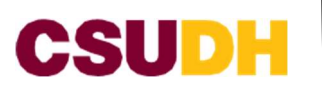

#### **Program Discontinuation**

# Curriculum Review Workflow: Program Discontinuation Proposals

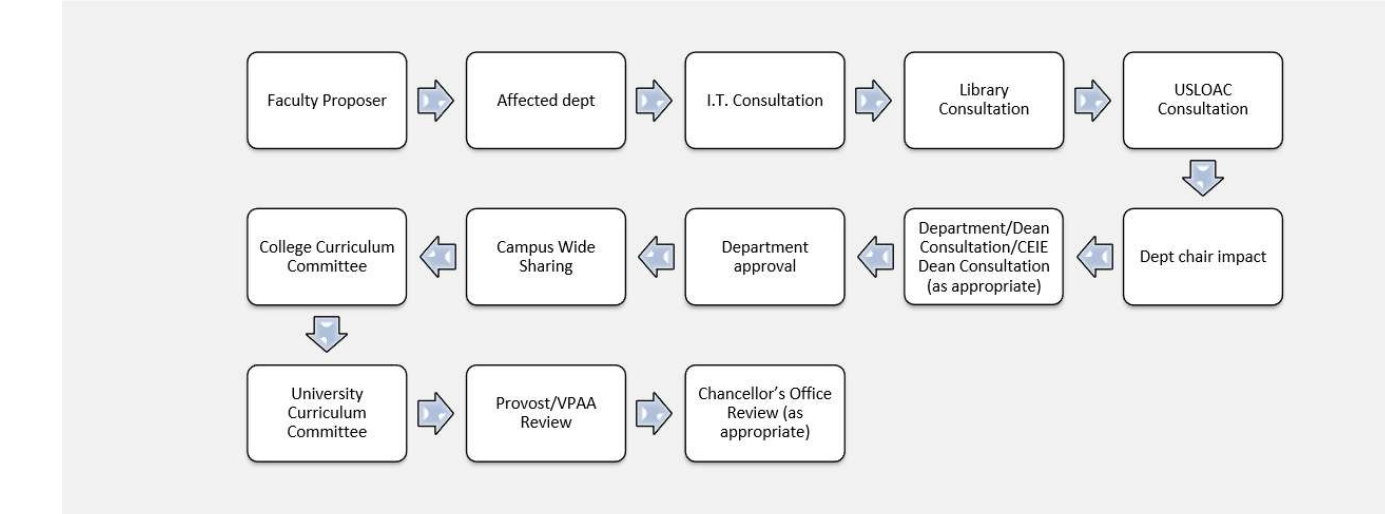

#### **Reinstate a Program**

Curriculum Review Workflow: 'Request to Reinstate a Suspended Program' Proposals

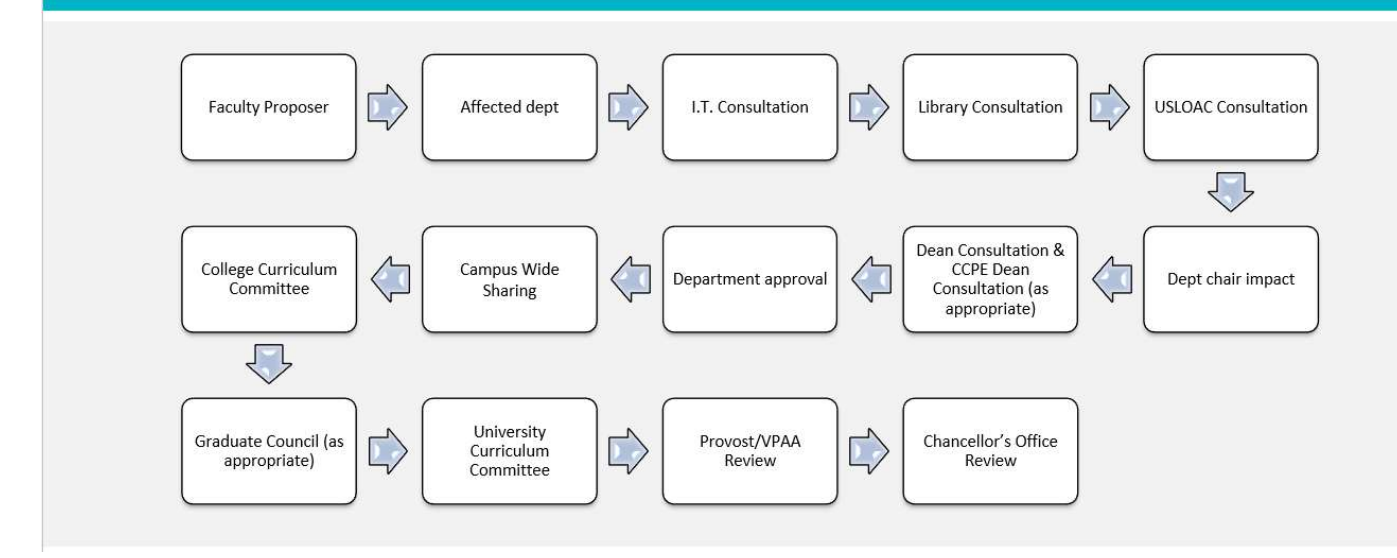

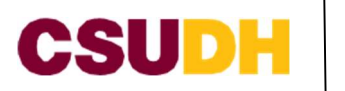

#### MISCELLNEOUS REQUEST WORKFLOW

Academic Programs have 8 MISC request forms in Course Leaf. Below you will find the workflows of these requests:

#### **AMP Projected Degree Proposal**

### Curriculum Review Workflow: AMP Projected Degree Proposal (MISC CL)

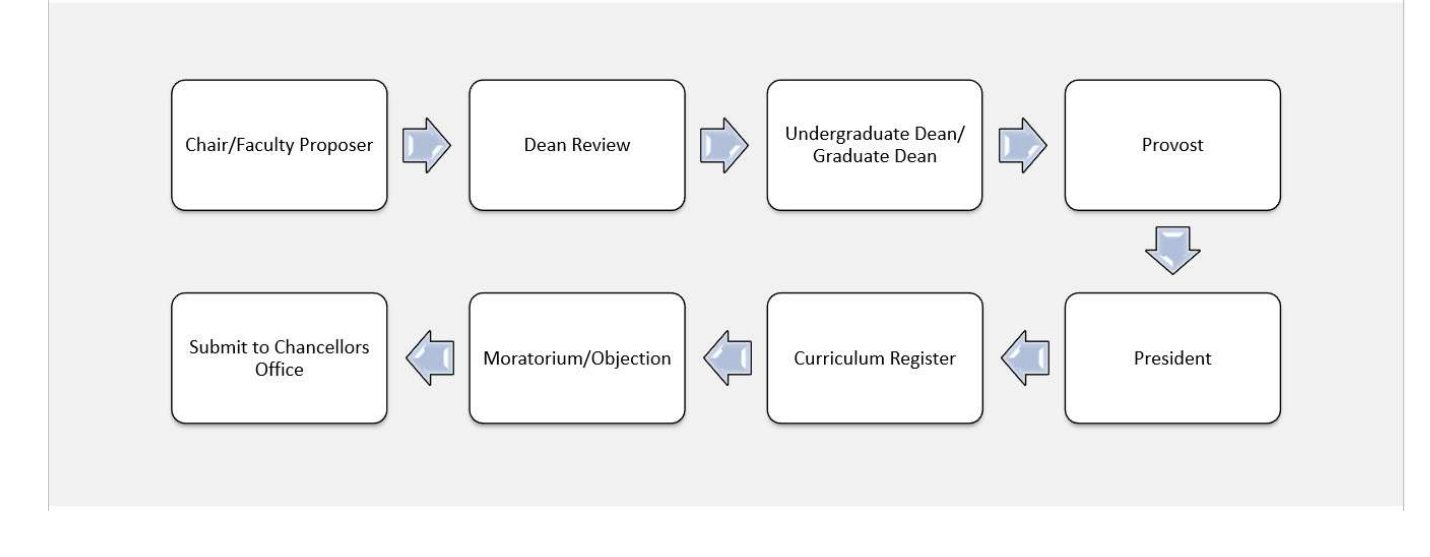

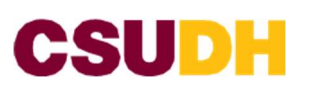

### Decision Appeal (College & UCC)

### COLLEGE

- 2. College Proposer
- 3. AP FYI
- 4. Undergraduate Dean/ Graduate Dean FYI
- 5. UCC FYI
- 6. College Curriculum Committee Chair
- 7. UCC
- 8. -UCC HOLD
  - CC Review/Vote
- 9. -Chair
- 7. Academic Programs

#### UCC

- 1. College Proposer
- 2. AP FYI
- 3. Undergraduate Dean/ Graduate Dean FYI
- 4. UCC
- 5. EPC
- 6. -EPC HOLD
- 7. EPC Review/Vote
- 8. -Chair
- 9. Academic Programs

## Curriculum Review Workflow: Decision Appeal (College &/or UCC (MISC CL)

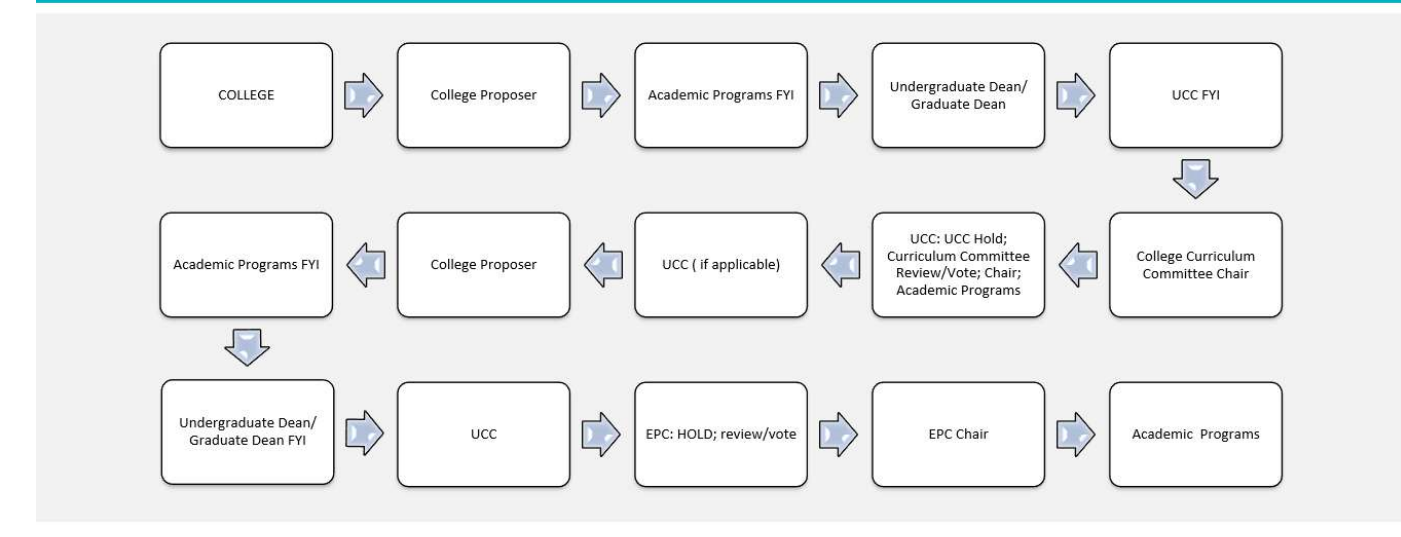

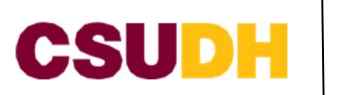

#### New Subject Prefix

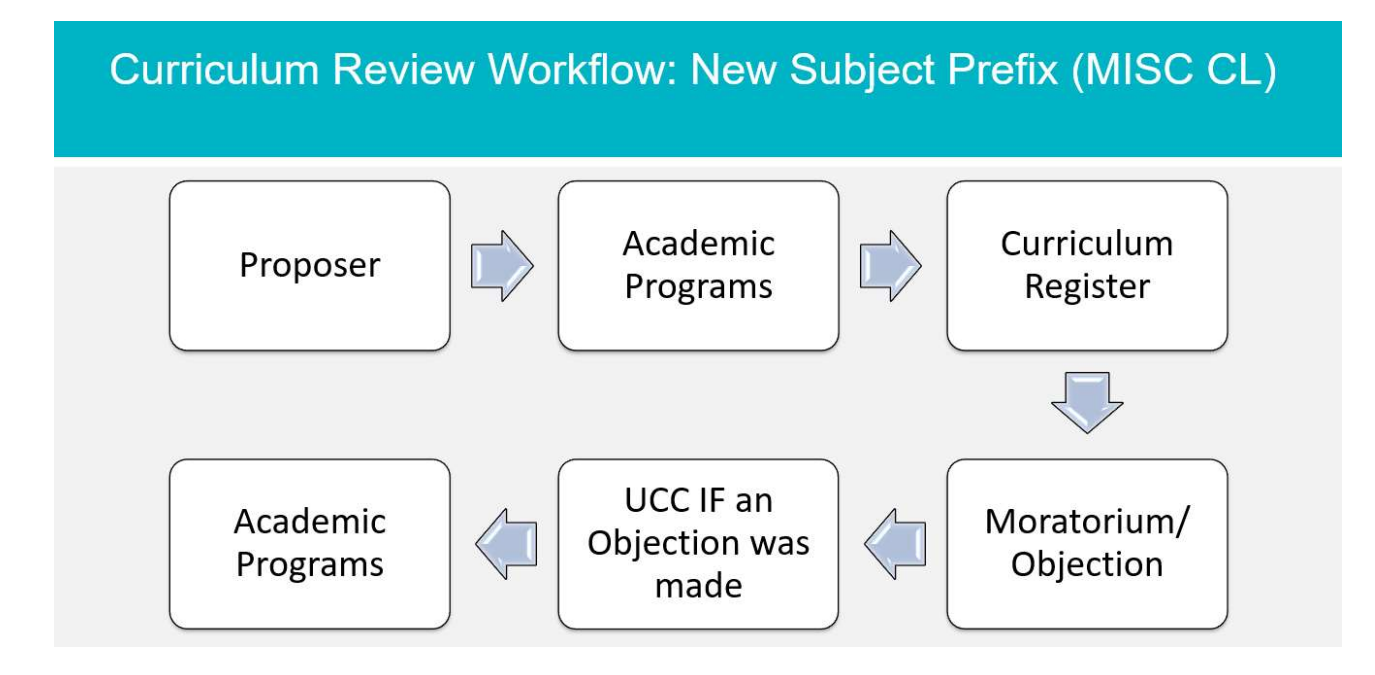

#### **Objection(s)**

- 1. Objector
- 2. College Curriculum Committee Chair
- 3. Original Proposer FYI
- 4. Original Proposer Dept Chair FYI
- 5. Undergraduate Dean/ Graduate Dean FYI
- 6. Academic Programs FYI
- 7. Department/ College Dean FYI

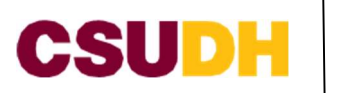

#### Pilot Online/Hybrid Request

# Curriculum Review Workflow: Online/Hybrid Pilot (MISC CL)

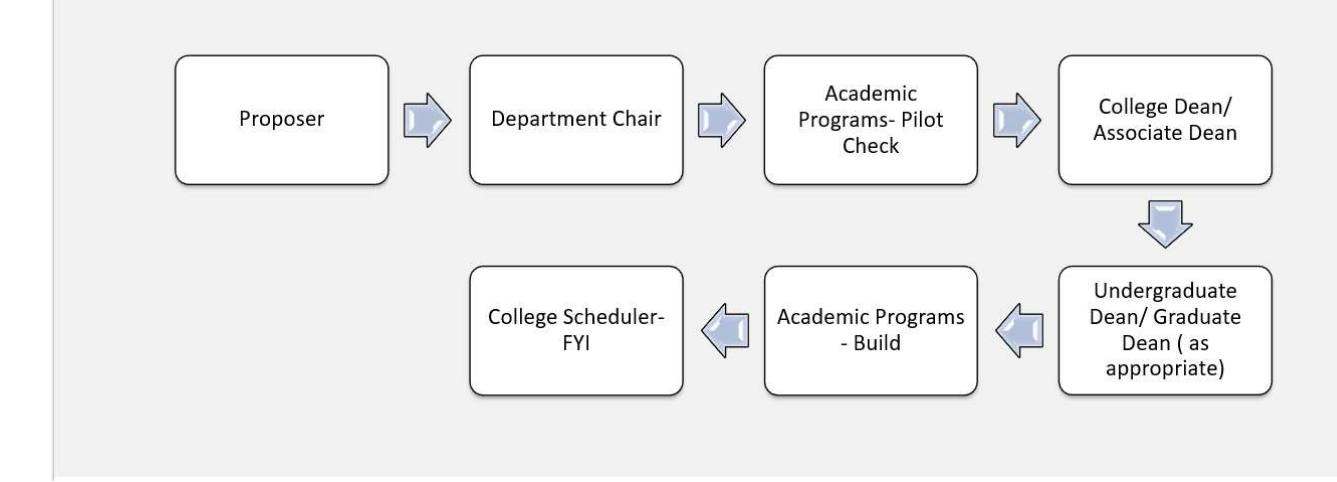

#### **Request To Activate/Update a Reserved Course**

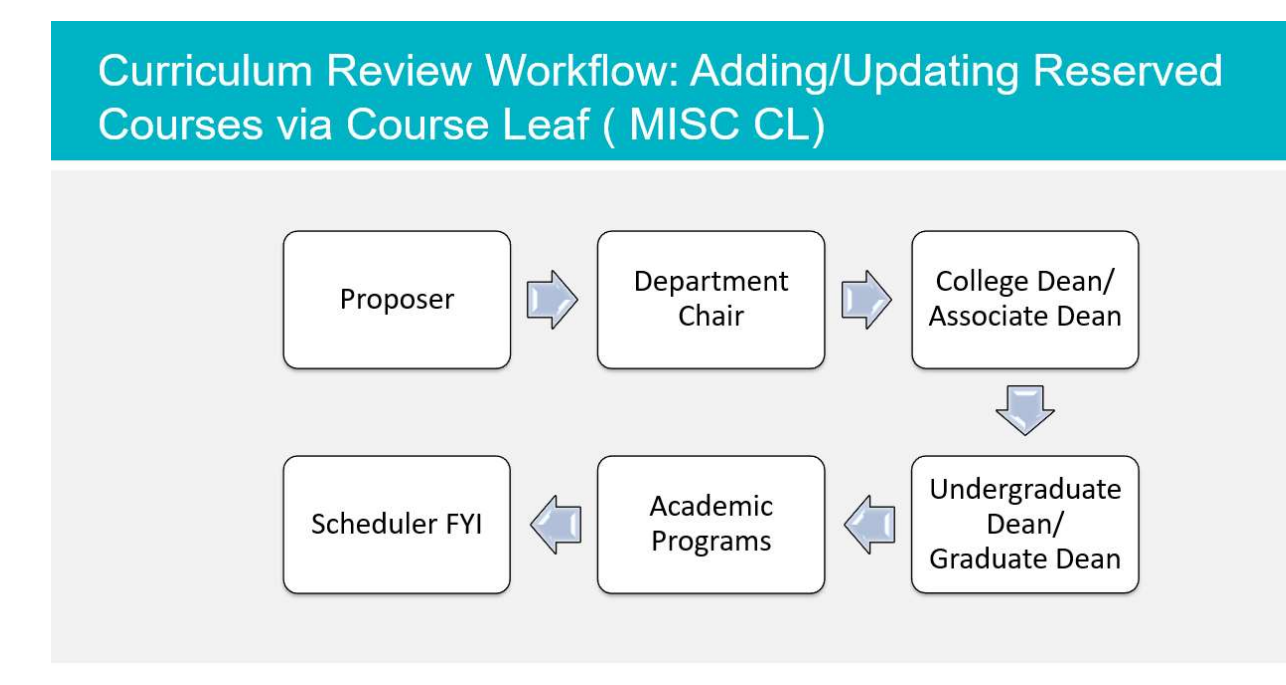
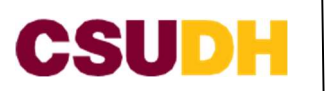

## Special Topic Request

## Curriculum Review Workflow: Adding/Updating Reserved Courses via Course Leaf (MISC CL)

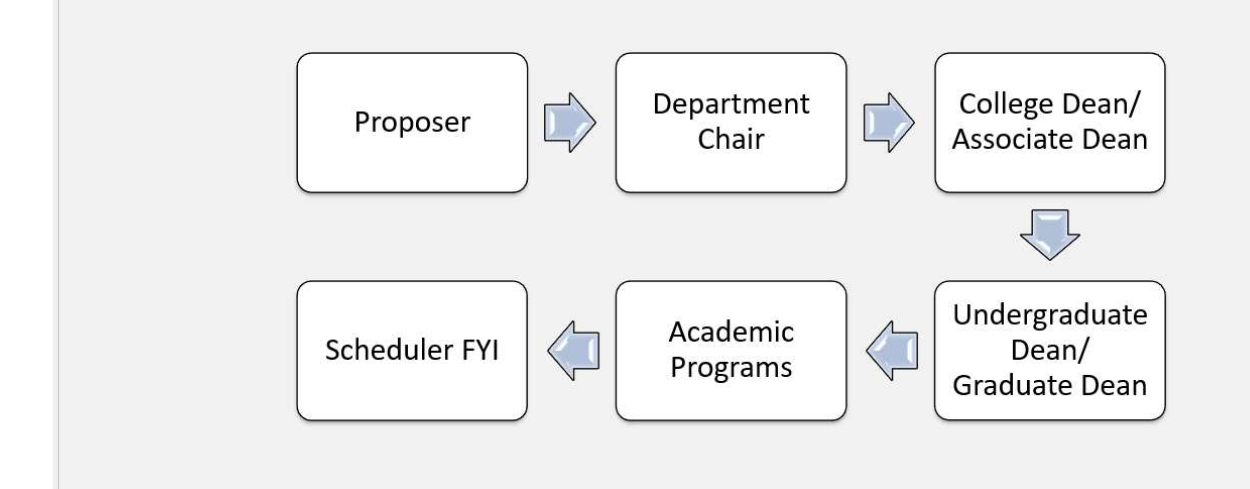

## UNV Class Request

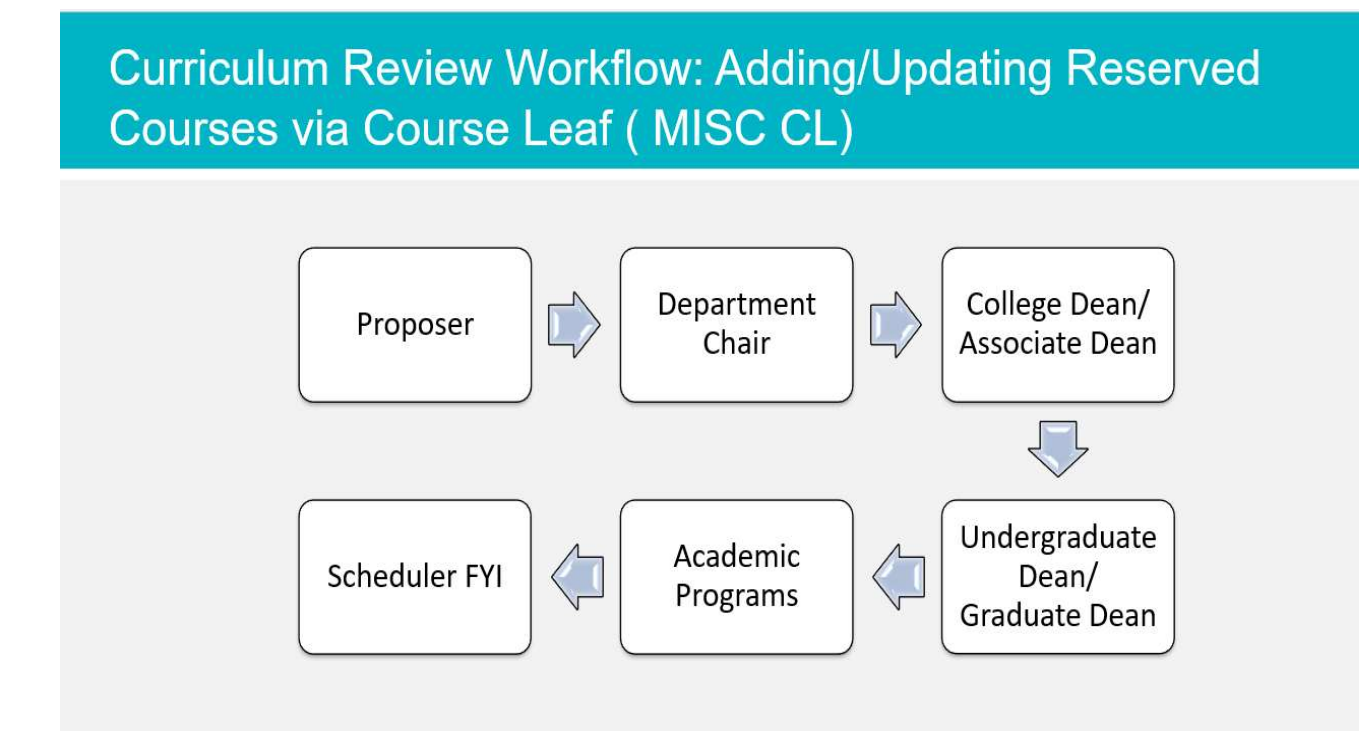

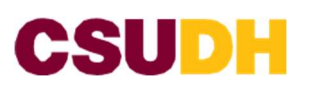

Academic Programs

## **CURRICULUM REVIEW COMMITTEES**

Curriculum Review Committees take place during the semester, as these are faculty driven committees and **DO NOT** meet during the summer and winter.

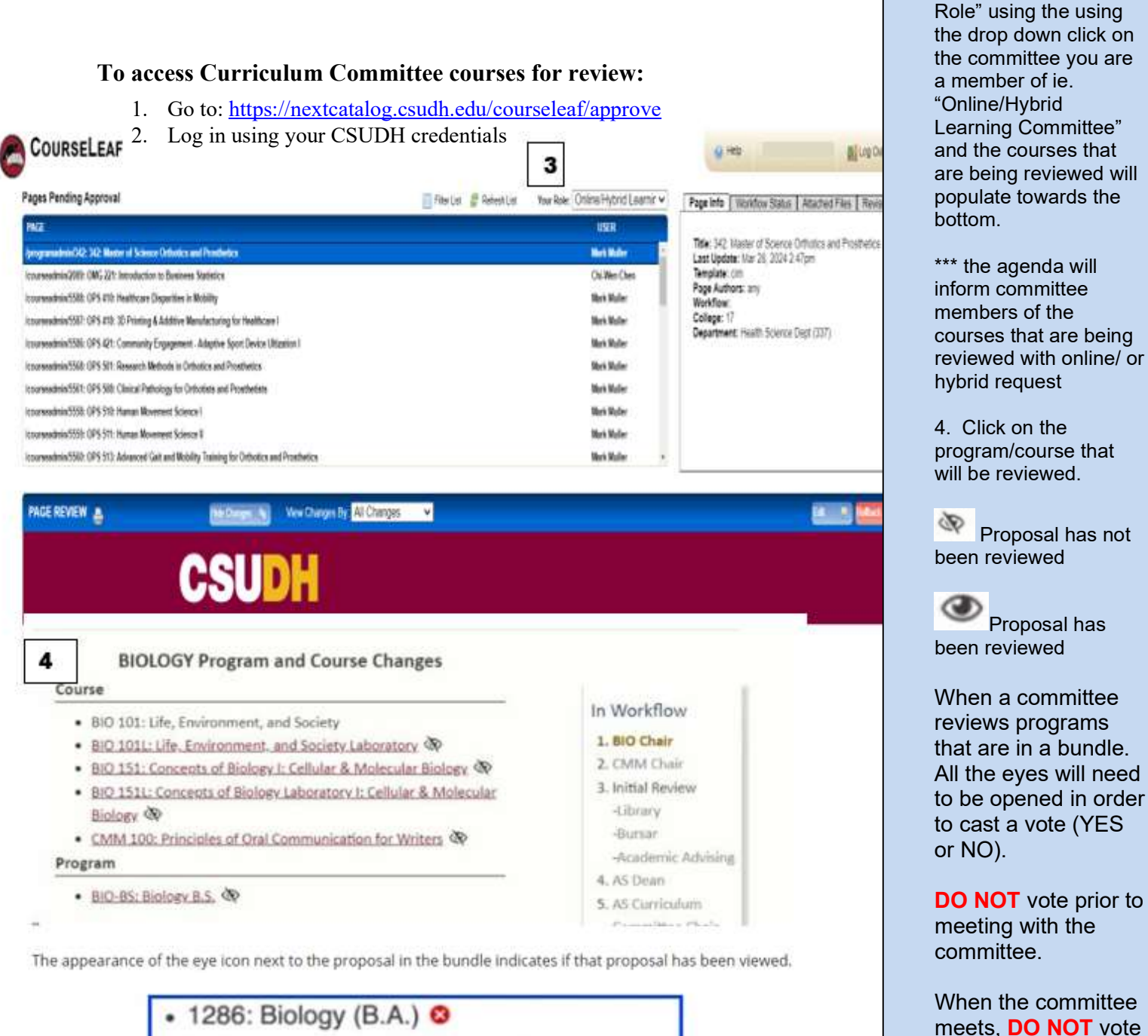

1285: Biology (B.A.) 
1287: Biochemistry Concentration 
③

Academic Programs I 2024 COURSELEAF GUIDE

on a proposal unless directed by the committee chair. It is recommended to vote by hand first, (AP coordinator record voted in meeting minutes) then cast a vote in

Course Leaf.

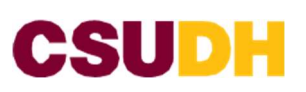

**5.** Committee members will cast their votes using the "Vote Required for Approval box" in this box you are to click "yes" or "no" and click Save to finalize the vote. Once the votes with a YES, the proposal will move forward to the next steps. IF a NO's were casted then the curriculum committee chair will then insert in the comments section their notice and roll the proposal back to proposer. Committee chair will then follow up with an email with details provided/discussed at committee as to why the proposal was rolled back.

| Vote Required for Approval          |
|-------------------------------------|
| Do you accept the proposed changes? |
| 🗹 Yes 🗌 No                          |
| Comments                            |
| Save<br>View Voting Results         |

**Please note** that votes should only be cast during committee meetings. Additionally, when the committee is ready to vote on a proposal, please vote by hand first to ensure that the Academic Programs Coordinator can record the votes in the meeting minutes. This is important because if a committee member votes "YES" on one proposal and later decides that the second proposal should be "NO," CourseLeaf may still register the vote as "YES" (approved) if a vote was previously initiated.